# cisco.

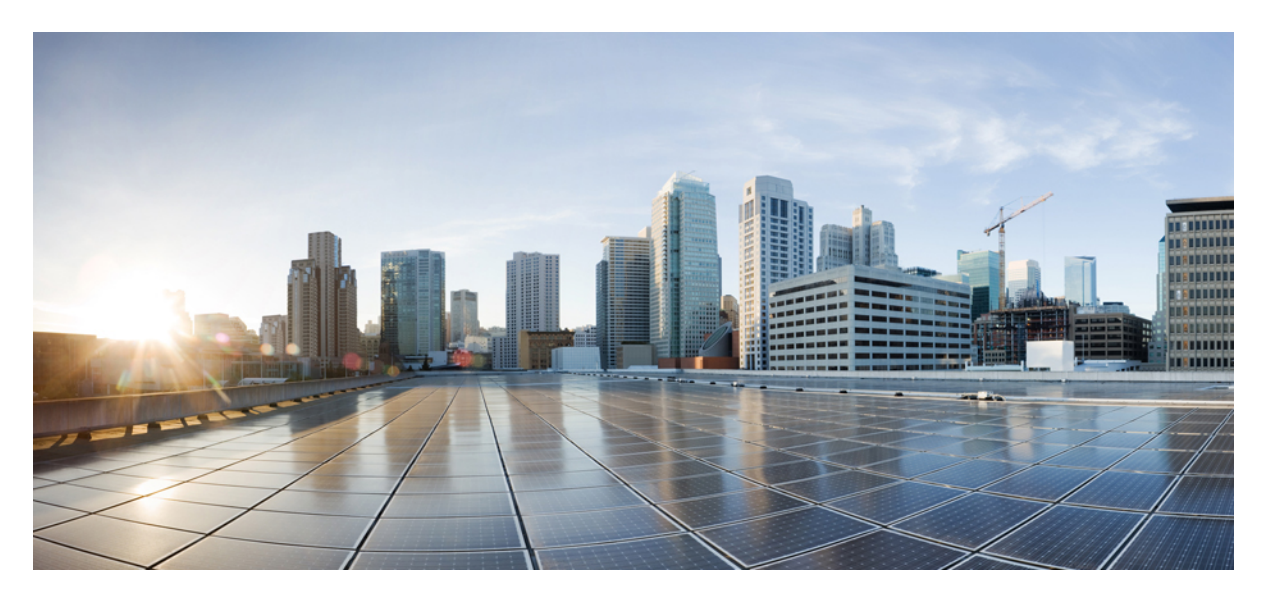

### **Cisco UCS S3260 CLI** を使用して、サーバと **Cisco UCS Manager** リリース 4.0 との統合

**初版**:2018年8月14日 最終更新:2019年1月2日

#### シスコシステムズ合同会社

〒107-6227 東京都港区赤坂9-7-1 ミッドタウン・タワー http://www.cisco.com/jp お問い合わせ先:シスココンタクトセンター 0120-092-255 (フリーコール、携帯・PHS含む) 電話受付時間:平日 10:00~12:00、13:00~17:00 http://www.cisco.com/jp/go/contactcenter/ © 2018–2019 Cisco Systems, Inc. All rights reserved.

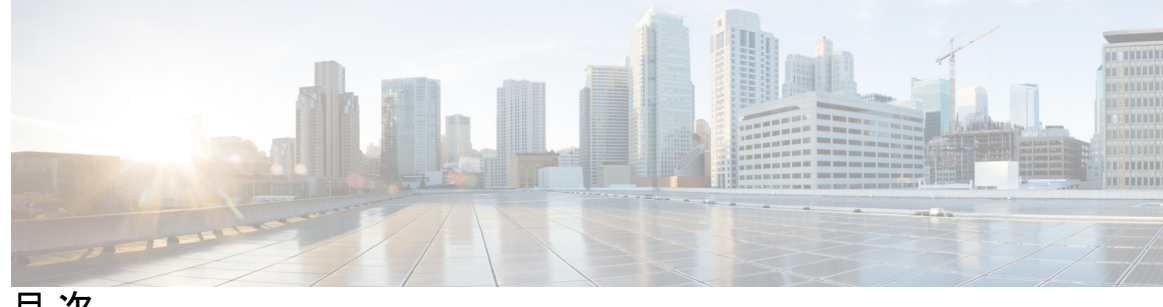

目次

はじめに: はじめに ix 対象読者 ix 表記法 ix 関連 Cisco UCS 資料 xi マニュアルに関するフィードバック xi 第1章 新機能および変更された機能に関する情報 1 新機能および変更された機能に関する情報 1 第2章 Cisco UCS S3260 システムについて 3 このマニュアルの使用方法 5 Cisco UCS S3260 システム アーキテクチャ概要 8 接続マトリックス 10 展開オプション 11 管理スルー Cisco UCS Manager 13 Server SIOC Connectivity 機能 14 PCIe スロットを持つ新規 SIOC 16 第3章 UCSM 管理型への移行 Cisco UCS S3260 23 UCSM 管理型への移行 Cisco UCS S3260 23 スタンドアロン Cisco UCS C3160 サーバから Cisco UCS S3260 サーバへの移行 24 スタンドアロン 3260 から UCSM 管理型 3260 への移行 24 スタンドアロン Cisco UCS S3260 から UCSM 管理型 Cisco UCS S3260 へ移行に関する前提 条件 24

シャーシ HDD からのブート 25

スタンドアロン Cisco UCS S3260 から UCSM 管理型 Cisco UCS S3260 への移行 26

スタンドアロン Cisco UCS S3260 から UCSM 管理型 Cisco UCS S3260 [2.0(13) 以降のバー ジョン] への移行 28

システム IP アドレス 29

Cisco UCS Manager を使用したサーバポートの設定 30

管理対象の UCSM から移行Cisco UCS S3260管理 UCSM を M4 Cisco UCS S3260 M5 31
 UCSM 管理型 Cisco UCS S3260 からスタンドアロン Cisco UCS S3260 への移行 32

#### 第4章 機器関連ポリシー 35

- シャーシ ディスカバリ ポリシー 35
- シャーシ/FEX ディスカバリ ポリシーの設定 36
- シャーシ接続ポリシー 38
  - シャーシ接続ポリシーの設定 40

#### 第5章 シャーシプロファイル 43

- シャーシプロファイル Cisco UCS Manager 43
- シャーシプロファイルに関するガイドラインおよび推奨事項 44
- シャーシプロファイルの作成 44
- シャーシプロファイルの名前の変更 46
- シャーシプロファイルの削除 48
- シャーシプロファイルの関連付け 48
  - シャーシプロファイルとシャーシの関連付け 48
  - シャーシプロファイルとシャーシの関連付け解除 49
- シャーシプロファイルテンプレート 50
  - シャーシプロファイルテンプレートの作成 50
  - シャーシプロファイルテンプレートからのシャーシプロファイルインスタンスの作成 52

シャーシ プロファイル テンプレートへのシャーシ プロファイルのバインディング 54 シャーシ プロファイル テンプレートからのシャーシ プロファイルのバインド解除 55 メンテナンス ポリシー 56 シャーシプロファイルメンテナンスポリシーの作成 56

シャーシ プロファイル /シャーシ プロファイル テンプレートのメンテナンス ポリシーの 設定 57

コンピューティング接続ポリシー 58

コンピューティング接続ポリシーの作成 58

コンピューティング接続ポリシーとシャーシプロファイルの関連付け 59

第 6 章 Cisco UCS S3260 システム ストレージ管理 61

ストレージサーバ機能およびコンポーネントの概要 61

Cisco UCS S3260 ストレージ管理操作 71

高可用性のためのディスクの共有 72

ディスクゾーン分割ポリシー 72

ディスクゾーン分割ポリシーの作成 73

ディスクスロットの作成と所有権の割り当て 74

シャーシ プロファイルへのディスク ゾーン分割ポリシーの関連付け 76

ディスクの移行 76

ストレージェンクロージャ操作 78

シャーシレベルのストレージェンクロージャの削除 78

SAS エクスパンダ設定ポリシー 79

SAS エクスパンダ設定ポリシーの作成 79

SAS エクスパンダ設定ポリシーの削除 80

第7章 ファームウェア管理 81

Cisco UCS S3260 システムのファームウェア管理 81 シャーシ プロファイルのシャーシ ファームウェア パッケージによるファームウェアのアッ プグレード 83 シャーシ ファームウェア パッケージ 83 シャーシ プロファイルのシャーシ ファームウェア パッケージを使用したファームウェア のアップグレードのステージ 85 シャーシ プロファイルのファームウェア パッケージに対するアップデートの影響 85 シャーシファームウェア パッケージの作成または更新 86

Cisco UCS S3260 サーバを使用した UCS ドメインのアップグレード 88

S3260 シャーシ およびサーバ エンドポイントのファームウェアの直接のアップグレード 89 シャーシェンドポイントのファームウェアの直接のアップグレード 91 シャーシ上の CMC ファームウェアのアップデートとアクティブ化 91 シャーシ上の シャーシ アダプタ ファームウェアのアップデートおよびアクティブ化 94 シャーシの SAS エクスパンダのファームウェアのアップデートおよびアクティブ化 97 シャーシのボード コントローラ ファームウェアのアクティブ化 99 サーバエンドポイントのファームウェアの直接のアップグレード 101 CIMC ファームウェアのアップデートおよびアクティブ化 Cisco UCS S3260 ストレージ サーバ 101 BIOS ファームウェアのアップデートおよびアクティブ化 Cisco UCS S3260 ストレージ サーバ 104 ボード コントローラ ファームウェアのアクティブ化 Cisco UCS S3260 ストレージ サー バ 107

第8章

#### シャーシ管理 111

Cisco UCS S3260 シャーシ 111
シャーシの認識 112
シャーシの稼働中止 112
シャーシの削除 113
シャーシのロケータ LED の電源投入 114
シャーシのロケータ LED の電源切断 115

第9章

#### サーバ管理 117

Cisco UCS S3260 サーバノードの管理 117 サービス プロファイルからのサーバのブート 118 サーバの認識 119 サーバの電源再投入 119 サーバのシャットダウン 120 サーバのハードリセットの実行 121 Cisco UCS S3260 サーバノードの出荷時のデフォルト設定へのリセット 122 シャーシからのサーバの削除 124 サーバの取働停止 125 サーバのロケータ LED の点灯 126 サーバのロケータ LED の消灯 127 すべてのメモリエラーのリセット 128
IPMI の出荷時のデフォルト設定へのリセット 128 サーバの CIMC のリセット 129 サーバの CMOS のリセット 130
KVM のリセット 131 サーバからの NMI の発行 132
破損した BIOS のリカバリ 132
ヘルス LED アラーム 133
ヘルス LED ステータスの表示 134

第 10 章 SIOC 管理 135

SIOC 管理 Cisco UCS Manager 135
SIOC の削除または交換 135
SIOC の認識 136
PCIe サポートがある SIOC に移行する 137
CMC のリセット 138
CMC セキュアブート 139
CMC セキュアブートの注意事項と制約事項 139
CMC セキュアブートの有効化 139

I

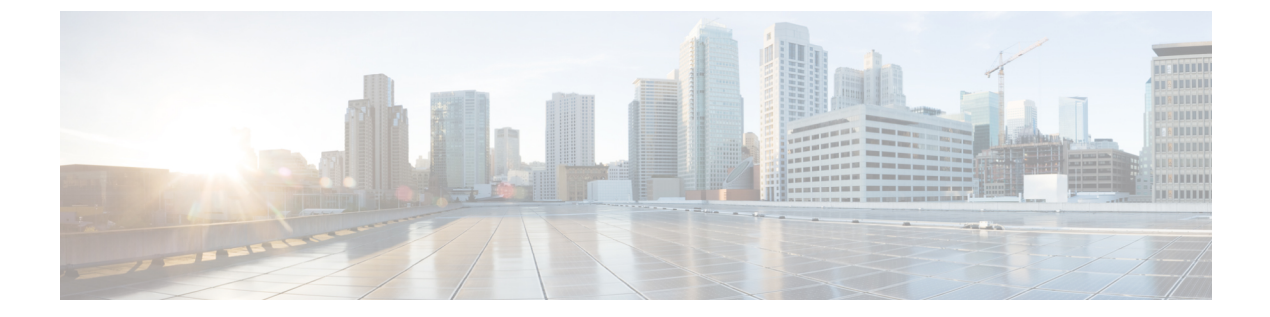

# はじめに

- 対象読者 (ix ページ)
- 表記法 (ix ページ)
- 関連 Cisco UCS 資料 (xi ページ)
- •マニュアルに関するフィードバック (xi ページ)

## 対象読者

このガイドは、次の1つ以上に責任を持つ、専門知識を備えたデータセンター管理者を主な対象にしています。

- サーバ管理
- •ストレージ管理
- •ネットワーク管理
- •ネットワークセキュリティ

# 表記法

| テキストのタイプ   | 説明                                                                     |
|------------|------------------------------------------------------------------------|
| GUI 要素     | タブの見出し、領域名、フィールド ラベルなどの GUI 要素は、イタ<br>リック体(italic)で示しています。             |
|            | ウィンドウ、ダイアログボックス、ウィザードのタイトルなどのメイ<br>ンタイトルは、ボールド体( <b>bold</b> )で示しています。 |
| マニュアルのタイトル | マニュアルのタイトルは、イタリック体( <i>italic</i> )で示しています。                            |
| TUI 要素     | テキストベースのユーザインターフェイスでは、システムによって<br>表示されるテキストは、courier フォントで示しています。      |

| テキストのタイプ              | 説明                                                                      |
|-----------------------|-------------------------------------------------------------------------|
| システム出力                | システムが表示するターミナル セッションおよび情報は、courier<br>フォントで示しています。                      |
| CLI コマンド              | CLI コマンドのキーワードは、this fontで示しています。                                       |
|                       | CLI コマンド内の変数は、イタリック体(this font)で示しています。                                 |
| []                    | 角カッコの中の要素は、省略可能です。                                                      |
| $\{x \mid y \mid z\}$ | どれか1つを選択しなければならない必須キーワードは、波カッコで<br>囲み、縦棒で区切って示しています。                    |
| $[x \mid y \mid z]$   | どれか1つを選択できる省略可能なキーワードは、角カッコで囲み、<br>縦棒で区切って示しています。                       |
| string                | 引用符を付けない一組の文字。stringの前後には引用符を使用しません。引用符を使用すると、その引用符も含めて string とみなされます。 |
| <>                    | パスワードのように出力されない文字は、山カッコで囲んで示してい<br>ます。                                  |
| []                    | システム プロンプトに対するデフォルトの応答は、角カッコで囲ん<br>で示しています。                             |
| !、#                   | コードの先頭に感嘆符(!)またはポンド記号(#)がある場合には、<br>コメント行であることを示します。                    |

**(注)** 

「注釈」です。役立つ情報や、このマニュアル以外の参照資料などを紹介しています。

 $\rho$ 

**ヒント** 「問題解決に役立つ情報」です。ヒントには、トラブルシューティングや操作方法ではなく、 ワンポイントアドバイスと同様に知っておくと役立つ情報が記述される場合もあります。

 $\overline{\mathcal{O}}$ 

ス

ワンポイント アドバイ

「時間の節約に役立つ操作」です。ここに紹介している方法で作業を行うと、時間を短縮でき ます。

Â

**注意** 「要注意」の意味です。機器の損傷またはデータ損失を予防するための注意事項が記述されて います。

### 

#### 警告 IMPORTANT SAFETY INSTRUCTIONS

This warning symbol means danger. You are in a situation that could cause bodily injury. Before you work on any equipment, be aware of the hazards involved with electrical circuitry and be familiar with standard practices for preventing accidents. Use the statement number provided at the end of each warning to locate its translation in the translated safety warnings that accompanied this device.

SAVE THESE INSTRUCTIONS

### 関連 Cisco UCS 資料

#### ドキュメントロードマップ

すべてのBシリーズマニュアルの完全なリストについては、以下のURLで入手可能な『Cisco UCS B-Series Servers Documentation Roadmap』を参照してください。https://www.cisco.com/c/en/ us/td/docs/unified\_computing/ucs/overview/guide/UCS\_roadmap.html

すべての C-Series マニュアルの完全なリストについては、次の URL で入手可能な『『*Cisco UCS C-Series Servers Documentation Roadmap*』』を参照してください。https://www.cisco.com/c/en/us/td/docs/unified\_computing/ucs/overview/guide/ucs\_rack\_roadmap.html

管理用の UCS Manager と統合されたラック サーバでサポートされるファームウェア バージョ ンとサポートされる UCS Manager バージョンについては、『Release Bundle Contents for Cisco UCS Software』を参照してください。

#### その他のマニュアル リソース

ドキュメントの更新通知を受け取るには、Cisco UCS Docs on Twitter をフォローしてください。

# マニュアルに関するフィードバック

このマニュアルに関する技術的なフィードバック、または誤りや記載もれなどお気づきの点が ございましたら、ucs-docfeedback@external.cisco.com までコメントをお送りください。ご協力 をよろしくお願いいたします。

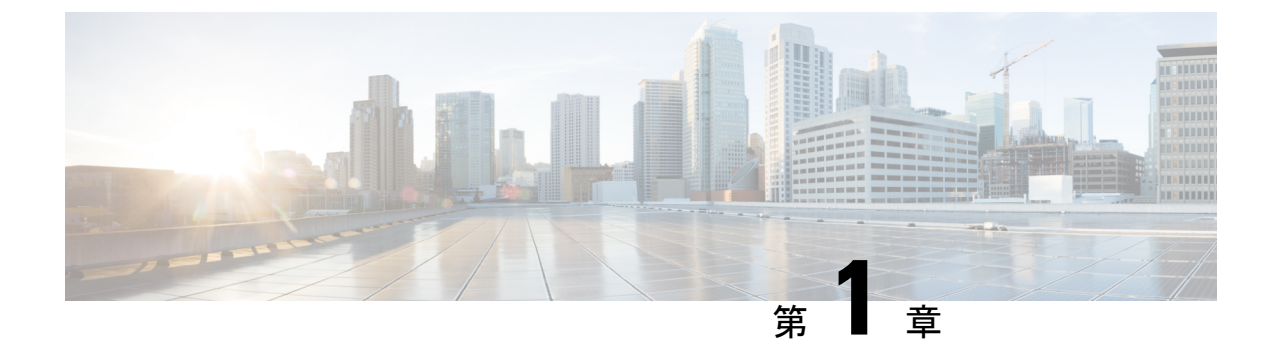

# 新機能および変更された機能に関する情報

・新機能および変更された機能に関する情報(1ページ)

### 新機能および変更された機能に関する情報

#### Cisco UCS Managerのリリース4.0(2a)の新規情報および変更情報

ここでは、Cisco UCS Manager、リリース4.0(2a)の新機能および変更された動作について説明 します。

#### 表 1: Cisco UCS Manager、リリース 4.0(2a)の新機能と変更された動作

| 機能                                             | 説明                                                                                                    | 参照先                            |
|------------------------------------------------|----------------------------------------------------------------------------------------------------|--------------------------------|
| PICe スロットのある新しい<br>SIOC に対する NVMe OOB サ<br>ポート | Cisco UCS S3260 システムは、<br>S3260 M5 サーバを持つ新規<br>サーバ SIOC、<br>UCS-S3260-PCISIOC の NVMe<br>OOB をサポートしています。                                 | PCIeスロットを持つ新規 SIOC<br>(16 ページ) |
| Cisco UCS VIC 1495                             | Cisco UCS Manager リリース<br>4.0(2a) では、Cisco UCS VIC<br>1495 は新世代の SIOC を持つ<br>Cisco UCS 6300 シリーズ Fabric<br>Interconnect をサポートしてい<br>ます。 | 接続マトリックス (10 ペー<br>ジ)          |

#### Cisco UCS Managerのリリース4.0(1a)の新規情報および変更情報

ここでは、Cisco UCS Manager、リリース4.0(1a)の新機能および変更された動作について説明 します。

| 機能                                    | 説明                                                                                                    | 参照先                                       |
|---------------------------------------|----------------------------------------------------------------------------------------------------|-------------------------------------------|
| PCIeスロットを持つ新規 SIOC                    | Cisco UCS S3260 システムは、<br>S3260 M5 サーバを持つ新規<br>サーバ SIOC、<br>UCS-S3260-PCISIOC をサポー<br>トしています。                                      | PCleスロットを持つ新規 SIOC<br>(16 ページ)            |
| Cisco UCS 6454 Fabric<br>Interconnect | このリリースでは、40/100ギガ<br>ビットアップリンクポートを<br>使用してファブリック内の<br>10/25ギガビットポートをサ<br>ポートするCisco UCS 6454<br>Fabric Interconnectが導入されま<br>した。   | Cisco UCS S3260 システムアー<br>キテクチャ概要 (8 ページ) |
| Cisco UCS VIC 1455                    | Cisco UCS Manager リリース<br>4.0(1a) では、Cisco UCS VIC<br>1455 は新世代の SIOC を持つ<br>Cisco UCS 6454 Fabric<br>Interconnect をサポートしてい<br>ます。 | 接続マトリックス (10 ペー<br>ジ)                     |

| 表 2 : Cisco UCS Manager、 | リリース 4.0(1a)の新機能と変更された動作 |
|--------------------------|--------------------------|
|--------------------------|--------------------------|

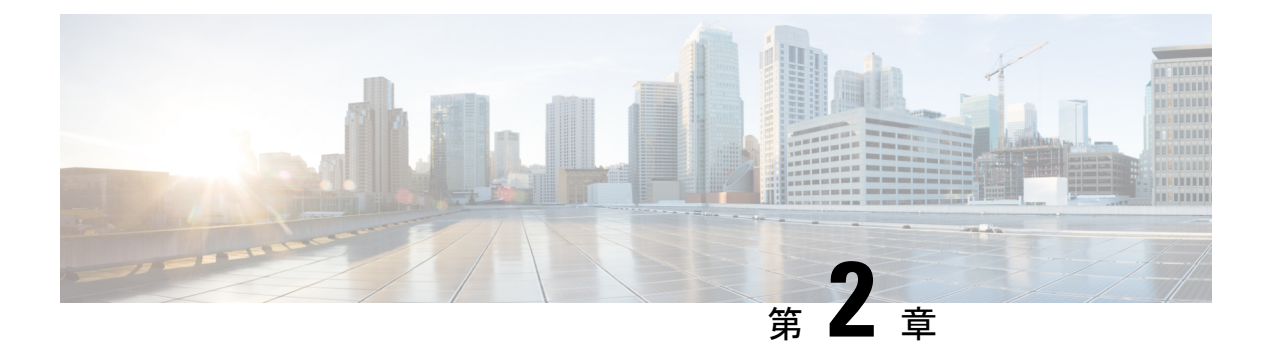

# **Cisco UCS S3260** システムについて

Cisco UCS S3260 は、サーバノードを2 台搭載した高密度のストレージラック サーバで、ビッ グデータ、クラウド、オブジェクトストレージ、コンテンツ配信などの環境で使用される大容 量なデータ セットに最適化されています。これは、Cisco UCS S シリーズ ラックマウントサー バ製品ファミリに属しています。

Cisco UCS Manager リリース 3.1(3) から、Cisco UCS C3260/C3X60 は Cisco UCS S3260 に名称変 更されました。システムの一部のコンポーネントが引き続き C3260/C3X60 として表示される ことがあります。このリリースでは、用語 S3260 および C3260/C3X60 は同義で使用されます。 S3260 と C3260/C3X60 のいずれも同じハードウェア コンポーネントを指します。

Cisco UCS Manager リリース 3.2(3) には、Cisco UCS S3260 M5 サーバが導入されています。Cisco UCS S3260 M5 サーバは、Cisco UCS S3260 と同じ方法で Cisco UCS Manager と統合します。このドキュメントの情報および手順は、Cisco UCS S3260 M4 と Cisco UCS S3260 M5 の両方のサーバに対して使用できます。

Cisco UCS S3260 システムは、スタンドアロン環境でも、Cisco UCS Manager 統合での Cisco Unified Computing System の一部としても動作するように設計されています。従来の製品のCisco UCS C3160 とほぼ同じ特性を引き継いでいますが、次の機能が追加されています。

- ・デュアル ポート 40Gbps をサポートする Cisco VIC 1300 シリーズの組み込みチップを含む システム I/O コントローラ (SIOC)
- ・最大2つのサーバモジュールのサポート
- •スタンドアロンモードでも、Cisco UCS Manager と共にでも動作する機能
- ・個々のハードディスクドライブ(HDD)は専用モードまたは共有モードのサーバに割り 当てることができます

さらに、Cisco UCS S3260 システムのサーバスロットの1つは、3.5 インチ ドライブを4台追 加するためのストレージ拡張モジュールで使用できます。また、サーバモジュールには、その モジュール専用の内部ストレージとしてソリッドステート ドライブ(SSD)を2台格納でき ます。シャーシは、個々のサーバモジュールに3.5 インチドライブを割り当てるように設定で きるシリアル接続 SCSI(SAS) エクスパンダをサポートしています。

リリース 3.1(3) から、Cisco UCS S3260 システムでは次の機能がサポートされています。

- Server SIOC Connectivity 機能
- ・オプションの I/O エクスパンダ モジュール内の2番目の RAID コントローラ
- ・デュアル HBA コントローラ

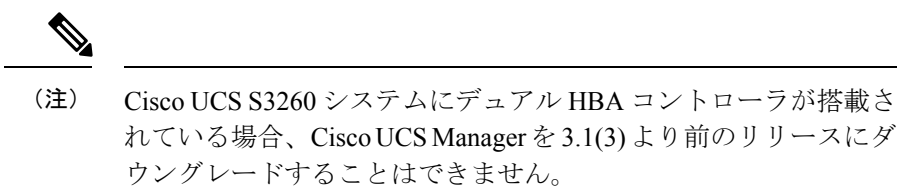

Cisco UCS S3260 システムで、両方のサーバにデュアル RAID コントローラまたはデュアル HBA コントローラが組み込まれていてはなりません。コントローラ タイプの併用はサポート されていません。

Cisco UCS S3260 システムでは Server SIOC Connectivity 機能がサポートされています。シャー シに単一サーバとデュアル SIOC が装着されている場合、この機能を使用して、プライマリ SIOC および補助 SIOC の両方を経由するデータパスを設定できます。詳細については、Server SIOC Connectivity 機能 (14 ページ)を参照してください。

Cisco UCS S3260 システムでは、サーバノードの上部に接続するオプションの I/O エクスパン ダモジュールの2番目の RAID コントローラがサポートされています。コントローラにゾーン 分割されているディスクの数によっては、Cisco UCS Manager、BMC、CMC、および BIOS を 3.1(3) より前のリリースにダウングレードすることはできません。

| コントローラの設定                                                                                                    | ダウングレードが可能かどうか |
|----------------------------------------------------------------------------------------------------|----------------|
| サーバの2台のコントローラ(そのうちの1<br>つはオプションI/Oエクスパンダ内のコント<br>ローラ)またはサーバの1台のコントローラ<br>(オプションI/Oエクスパンダ内のコントロー<br>ラ)と、1台以上のディスクが、オプション<br>I/Oエクスパンダ内のコントローラにゾーン分<br>割されています。       | いいえ            |
| サーバの2台のコントローラ(そのうちの1<br>つはオプションI/Oエクスパンダ内のコント<br>ローラ)またはサーバの1台のコントローラ<br>(オプションI/Oエクスパンダ内のコントロー<br>ラ)および1台以上のディスクが、オプショ<br>ンI/Oエクスパンダ内のコントローラに事前<br>プロビジョニングされています。 | いいえ            |

| コントローラの設定                                                                                                    | ダウングレードが可能かどうか |
|----------------------------------------------------------------------------------------------------|----------------|
| サーバの2台のコントローラ(そのうち1つ<br>はオプションI/Oエクスパンダ内のコントロー<br>ラ)またはサーバの1台のコントローラ(任<br>意のスロット)およびディスクが、オプショ<br>ンI/Oエクスパンダ内のコントローラにゾー | Yes            |
| マガ剤も事前ノロビジョニングもされていません。                                                                                                 |                |

#### ライセンス要件

S3260 システム が FI にアプライアンスとして接続されている場合(アプライアンス ポート) または Cisco UCS Manager 管理対象ノード(サーバポート)として接続されている場合は、ラ イセンス ETH PORT ACTIVATION PKG(6200/6400 FI の場合)、

40G\_ETH\_PORT\_ACTIVATION\_PKG(6400 および 6300 FI - 6332 の場合)、および 10G PORT ACTIVATION PKG(6300 FI - 6332-16UP の場合)を使用します。

ライセンス要件の詳細については、『Cisco UCS Manager Server Management Guide』の「Server License Management」の章を参照してください。

- •このマニュアルの使用方法 (5ページ)
- Cisco UCS S3260 システム アーキテクチャ概要 (8 ページ)
- ・接続マトリックス (10ページ)
- •展開オプション(11ページ)
- 管理スルー Cisco UCS Manager (13 ページ)
- Server SIOC Connectivity 機能 (14 ページ)
- PCIe スロットを持つ新規 SIOC (16 ページ)

### このマニュアルの使用方法

Cisco UCS Manager を使用して管理されている Cisco UCS S3260 システムは、Cisco UCS Manager を使用して管理されている他のSシリーズ ラック サーバによりサポートされている機能のほ とんどをサポートしています。Cisco UCS S3260 システムは、Cisco UCS Manager に一部の新機 能と管理機能も導入しています。これらの特長と管理機能については、次の章で詳しく説明します。

- ・概要: Cisco UCS Manager を使用して管理されるときの Cisco UCS S3260 システムとその 接続のアーキテクチャに関する詳細情報を提供します。
- Cisco UCS Manager 管理型 Cisco UCS S3260 への移行:スタンドアロン Cisco UCS C3160 サーバまたはスタンドアロン Cisco UCS S3260 サーバから Cisco UCS Manager 管理型 Cisco UCS S3260 サーバへの移行に必要な手順について説明します。
- システム関連ポリシー: Cisco UCS S3260 システムに適用可能なシャーシディスカバリポリシーとシャーシ接続ポリシーについて説明します。

- ・シャーシプロファイル:シャーシプロファイルとシャーシプロファイルテンプレートの 詳細プロファイル情報情報を提供します。これを使用して Cisco UCS S3260 シャーシのス トレージ、ファームウェアとメンテナンスの特性を定義できるようになりました。
- •ストレージ管理: Cisco UCS S3260 システムの新しいストレージ コンポーネントと、その 管理方法について説明します。
- ファームウェア管理:ファームウェアを手動で更新できる Cisco UCS S3260 のシャーシ ファームウェア パッケージとエンドポイントについて詳しく説明します。
- シャーシ管理: Cisco UCS S3260 シャーシの管理に関する詳細情報を提供します。
- ・サーバ管理: Cisco UCS S3260 サーバノードの管理に関する詳細情報を提供します。
- SIOC 管理: Cisco UCS S3260 シャーシ の一部であるシステム I/O コントローラ (SIOC) の管理に関する詳細情報を提供します。

Cisco UCS Manager リリース 3.1 以降のリリースでサポートされているすべての機能と設定タ スクは、次の表に示す構成ガイドで説明されています。これらのガイドは、Cisco UCS S3260 システム用のこのクイック リファレンス ガイドとともに使用する必要があります。

| ガイド                                                  | 説明                                                                                                    |
|------------------------------------------------------|----------------------------------------------------------------------------------------------------|
| Cisco UCS Manager Getting Started Guide              | Cisco UCS アーキテクチャのほか、Cisco UCS<br>Managerの初期設定や構成のベストプラクティ<br>スなど、稼働前に必要な操作について説明し<br>ています。                                                                     |
| Cisco UCS Manager Administration Guide               | パスワード管理、ロールベースのアクセスの<br>設定、リモート認証、通信サービス、CIMC<br>セッション管理、組織、バックアップと復元、<br>スケジュールオプション、BIOSトークンおよ<br>び遅延展開について説明しています。                                           |
| Cisco UCS Manager Infrastructure Management<br>Guide | Cisco UCS Manager によって使用および管理さ<br>れる物理インフラストラクチャと仮想インフ<br>ラストラクチャのコンポーネントについて説<br>明します。                                                                         |
| Cisco UCS Manager Firmware Management<br>Guide       | ファームウェアのダウンロードと管理、自動<br>インストールによるアップグレード、サービ<br>スプロファイルによるアップグレード、ファー<br>ムウェアの自動同期によるエンドポイントで<br>の直接アップグレード、機能カタログの管理、<br>展開シナリオ、およびトラブルシューティン<br>グについて説明しています。 |

| ガイド                                             | 説明                                                                                                    |
|-------------------------------------------------|----------------------------------------------------------------------------------------------------|
| Cisco UCS Manager Server Management<br>Guide    | 新しいライセンス、Cisco UCS Central への<br>Cisco UCS ドメインの登録、電力制限、サーバ<br>のブート、サーバ プロファイルおよびサーバ<br>関連ポリシーについて説明しています。 |
| 『Cisco UCS Manager Storage Management<br>Guide』 | Cisco UCS Manager の SAN や VSAN など、ス<br>トレージ管理のあらゆる側面について説明し<br>ています。                                       |
| Cisco UCS Manager Network Management<br>Guide   | Cisco UCS Manager の LAN や VLAN 接続な<br>ど、ネットワーク管理のあらゆる側面につい<br>て説明しています。                                    |
| Cisco UCS Manager System Monitoring Guide       | Cisco UCS Manager における、システム統計を<br>含むシステムおよびヘルス モニタリングのあ<br>らゆる側面について説明しています。                               |
| Cisco UCS S3260 サーバと Cisco UCS Manager<br>との統合  | Cisco UCS Manager を使用して管理される UCS<br>S シリーズ サーバの管理のあらゆる側面につ<br>いて説明しています。                                   |

『Release Notes for Cisco UCS Manager, Release 3.2』には、Cisco UCS Manager リリース 3.2 に関 する新機能、解決済みの問題、未解決の問題および回避策の詳細情報が記載されています

## **Cisco UCS S3260** システム アーキテクチャ概要

アーキテクチャ概要

図 1: Cisco UCS S3260 システム全体のアーキテクチャ図

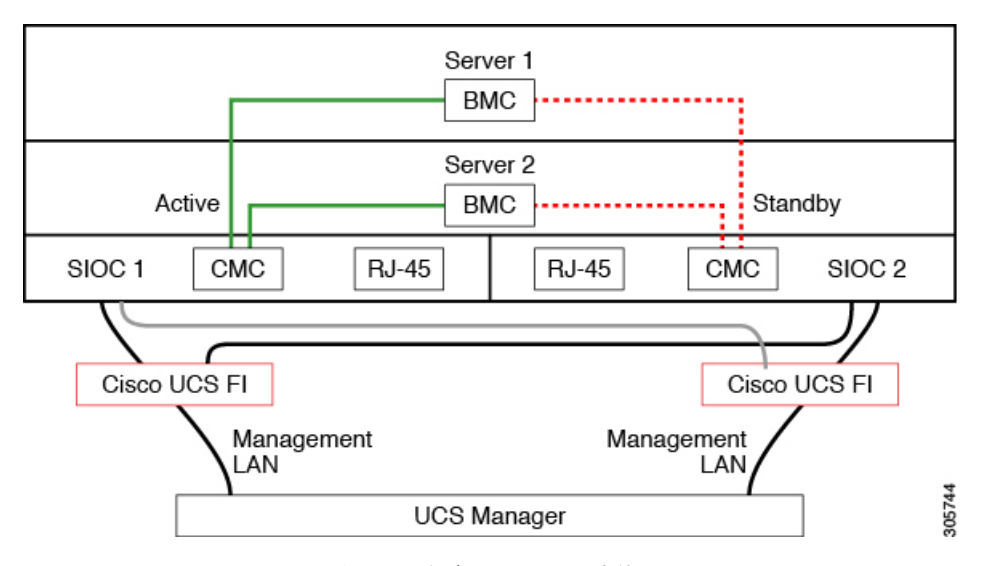

図 2: Cisco UCS S3260 システム(単一ノード デュアル SIOC)全体のアーキテクチャ図

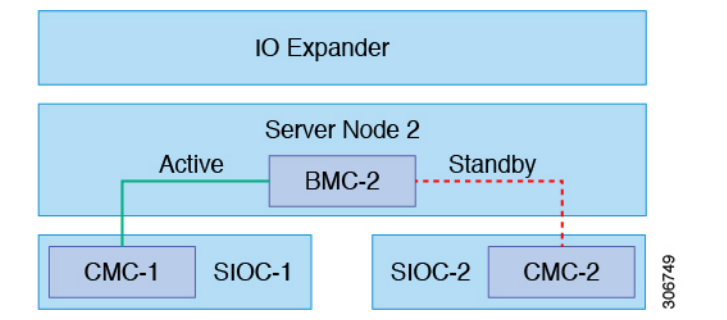

このシステムは、シャーシ管理コントローラ(CMC)を使用してサーバノードを管理します。 各システム I/O コントローラ(SIOC)モジュールには、内蔵型 CMC が組み込まれています。 2 つの SIOC を使用する場合、2 つの CMC がアクティブ/スタンバイ構成で機能します。Cisco IMC インターフェイスでログインしている SIOC 内の CMC がアクティブ CMC になります。 アクティブ CMC を使用して、両方のサーバノードの BMC を管理できます。

すべてのユーザインターフェイスは、アクティブ CMC でのみ動作します。構成の変更は、ア クティブ CMC とスタンバイ CMC の間で自動的に同期されます。

システムの電源を再投入すると、デフォルトで SIOC 1 内の CMC がアクティブ CMC になりま す。次のいずれかの条件が発生すると、アクティブ CMC はスタンバイ CMC にフェールオー バーします。

・アクティブ CMC のリブートまたは障害が発生した場合。

- •アクティブ CMC を持つ SIOC が取り外された場合。
- ・アクティブ CMC でネットワーク接続が失われた場合。

#### ビルディング ブロックと接続

Cisco UCS S3260 シャーシ は、次のモジュールで構成されるモジュラ アーキテクチャです。 ベース シャーシ

電源ユニット4つ、8つのファンを搭載し、レールキットが付属しています。

#### サーバノード

1 台または 2 台のサーバノードごとに、2 つの CPU および、128 GB、256 GB、または 512 GB の DIMM メモリ、およびパススルーモードの RAID カードまたは 1 GB/4 GB のキャッシュを持つ RAID カードを選択、搭載可能です。

#### システム I/O コントローラ (SIOC) (リリース 4.0(1) 以降)

リリース 4.0(1) 以降、Cisco UCS S3260 システムは、S3260 M5 サーバを持つ新規サーバ SIOC、UCS-S3260-PCISIOC をサポートしています。この SIOC では、ネットワーク アダ プタを交換するための PCIe スロットがあります。

#### システム I/O コントローラ (SIOC) (リリース 3.2(3) 以前)

1つまたは2つのシステムI/Oコントローラ(それぞれ1300シリーズVICを搭載)。Cisco UCS S3260 SIOC には Cisco UCS VIC 1300 シリーズの内蔵型チップが組み込まれているた め、リムーバブル アダプタ カードはありません。

#### オプションのドライブ拡張ノード

4 つの 4TB ドライブ(合計容量:16TB)、4 つの 6TB ドライブ(合計容量:24TB)、または4 個の 10TB ドライブ(合計容量:40TB)の選択。

#### ソリッドステート ブート ドライブ

1つのサーバノードあたり最大2つの SSD

#### Cisco UCS ファブリック接続

Cisco UCS S3260 シャーシは、次のいずれかの方法で接続できます。

- •ファブリックインターコネクトへの直接接続。
- •FEX による接続。

#### Cisco UCS ファブリック インターコネクトへの直接接続

- Cisco UCS 6200 Series Fabric Interconnects: SIOC は 6248 FI ポートに直接接続できます。SIOCのアップリンクは、次の2つの方法のいずれかでFI ポートに接続できます。
  - ・QSA ケーブルを使用した、シングル FI ポートへの 10G 接続
  - ブレークアウトケーブルを使用した、4つのFIポートへの4\*10Gポートチャネル接続

- Cisco UCS 6300 Series Fabric Interconnects: SIOC のアップリンクは、シングル 40G 接続で 6300 シリーズ FI ポートに直接接続できます。
- **3.** Cisco UCS 6454 Fabric Interconnect: SIOC アップリンクは、単一の 25G 接続を使用して Cisco UCS 6454 Fabric Interconnect ポートに直接接続できます。

#### FEX による接続

N2348UPQ and 2232 FEX: SIOC は、QSA コネクタを使用して、シングル 10G 接続で FEX ポートに直接接続できます。

### 接続マトリックス

#### 新規 Cisco VIC カード

リリース 4.0(2a) から、Cisco UCS S3260 システムでは次の新規 Cisco VIC カードがサポートされています。

Cisco UCS VIC 1495

リリース 4.0(1a) から、Cisco UCS S3260 システムでは次の新規 Cisco VIC カードがサポートされています。

Cisco UCS VIC 1455

#### 表 3: 接続マトリックス

|                           | ケーブル                | リンク集<br>約    | 接続速度  | <b>FEX</b> サポー<br>ト | <b>6200 Fl</b> サ<br>ポート | <b>6300 FI</b> サ<br>ポート | <b>6400 FI</b> サ<br>ポート |
|---------------------------|---------------------|--------------|-------|---------------------|-------------------------|-------------------------|-------------------------|
| VIC 1495<br>(新世代<br>SIOC) | QSFP                | 非ポート<br>チャネル | 40G   | ×                   | ×                       | Yes                     | ×                       |
| VIC 1455<br>(新世代<br>SIOC) | SPF+                | ポート<br>チャネル  | 2x10G | Yes                 | Yes                     | Yes                     | Yes                     |
| ,                         | ブレイク<br>アウト<br>ケーブル | ポート<br>チャネル  | 2x10G | ×                   | ×                       | Yes                     | ×                       |
|                           | SFP28               | ポート<br>チャネル  | 2x25G | ×                   | ×                       | ×                       | Yes                     |

|      | ケーブル                | リンク集<br>約    | 接続速度  | <b>FEX</b> サポー<br>ト | <b>6200 FI</b> サ<br>ポート | <b>6300 FI</b> サ<br>ポート | 6400 FI サ<br>ポート |
|------|---------------------|--------------|-------|---------------------|-------------------------|-------------------------|------------------|
| SIOC | QSA (SFP<br>+)      | 非ポート<br>チャネル | 10G   | Yes                 | Yes                     | ×                       | Yes              |
|      | QSFP                | 非ポート<br>チャネル | 40G   | ×                   | ×                       | Yes                     | ×                |
|      | ブレイク<br>アウト<br>ケーブル | ポート<br>チャネル  | 4x10G | ×                   | Yes                     | ×                       | Yes              |

## 展開オプション

Cisco UCS S3260 システムの 3 つの主要な展開オプション(単一サーバ接続およびデュアル サーバ接続) について説明します。

#### 単ーサーバ接続

次の図は、単一サーバ システムの関連付けを示しています。

- ・サーバノード2のデータバスは、SIOC2を介して接続します。
- ・サーバ2SSD1および2は、サーバノード2のRAIDコントローラカードによって制御できます。

図 3: 1/0 エクスパンダを備えた単一サーバ

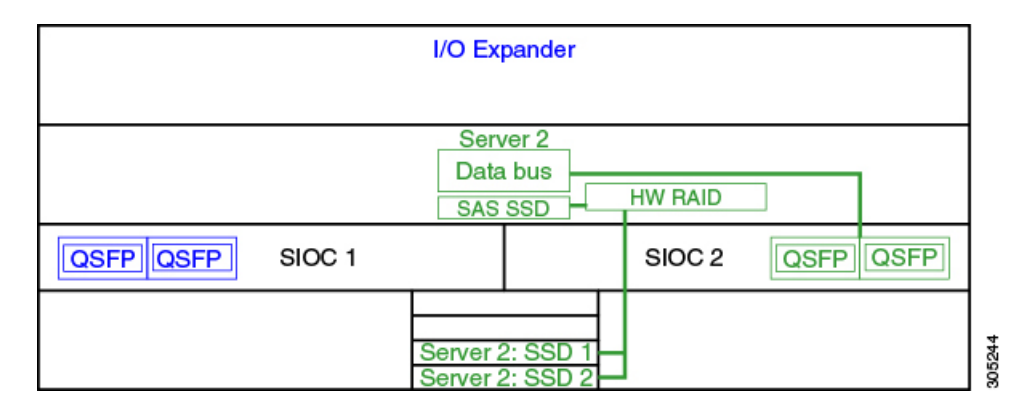

単一サーバ接続(Server SIOC Connectivity 機能を使用)

Cisco UCS S3260 システムに単一サーバとデュアル SIOC が含まれている場合、ユーザは Server SIOC Connectivity 機能を有効にできます。Server SIOC Connectivity 機能が有効な単一サーバシステムの関連性を次の図に示します。

・サーバノード2のデータバスは、プライマリ SIOC および補助 SIOC 経由で接続しています。

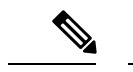

(注) サーバ1のプライマリ SIOC は SIOC 1、サーバ2のプライマリ SIOC は SIOC 2 です。サーバ1の補助 SIOC は SIOC 2、サーバ2 の補助 SIOC は SIOC 1 です。

図 4: Server SIOC Connectivity 機能を使用した単一サーバ単一 SIOC

| I/O Expander                            |  |  |        |           |  |
|-----------------------------------------|--|--|--------|-----------|--|
| Server 2<br>Data bus<br>SAS SSD HW RAID |  |  |        |           |  |
| SFP+ SFP+ SIOC 1                        |  |  | SIOC 2 | SFP+ SFP+ |  |
| Server 2: SSD 3<br>Server 2: SSD 4      |  |  |        |           |  |

#### デュアル サーバ接続

このモードの導入では、各サーバスロットに独立したサーバブレードが含まれています。SAS SSD などのさまざまなコンポーネントとともに冗長サーバノードは高可用性を提供します。

次の図は、デュアル サーバ システムを示しています。Cisco UCS C3X60 M3 サーバ ノードで は、サーバ1の PCH コントローラは SSD1 と SSD2 を制御し、サーバ2の PCH コントローラ は SSD3 および SSD4 を制御します。Cisco UCS C3X60 M4 サーバ ノードでは、サーバ上の RAID コントローラ カードは、それぞれの SSD を制御します。

図 5: デュアル サーバ システム

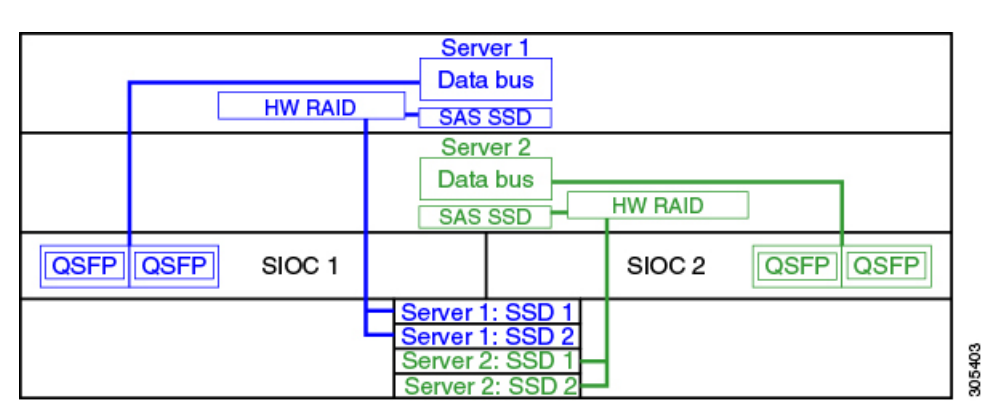

#### ¢

重要 さまざまなサーバノードおよび関連するサービスノートでサポートされているストレージコントローラなどの Cisco UCS S3260 システムのストレージコントローラに関する考慮事項の詳細については、『Cisco UCS S3260Cisco UCS 3260 Storage Server Installation and Service Guide』の「Storage Controllers」のセクションを参照してください。

### 管理スルー Cisco UCS Manager

Cisco UCS S3260 システムはスタンドアロン モードで動作できますが、Cisco UCS Manager に より管理することもできます。

(注)

UCS Mini 6324 では Cisco UCS Manager と Cisco UCS S3260 の統合はサポートされていません。

#### デュアル サーバ接続

次の図は、Cisco UCS Manager が管理するデュアル サーバ ノード搭載の Cisco UCS S3260 シス テムの接続を示しています。

#### 図 6: Cisco UCS S3260 システムと Cisco UCS Manager との統合

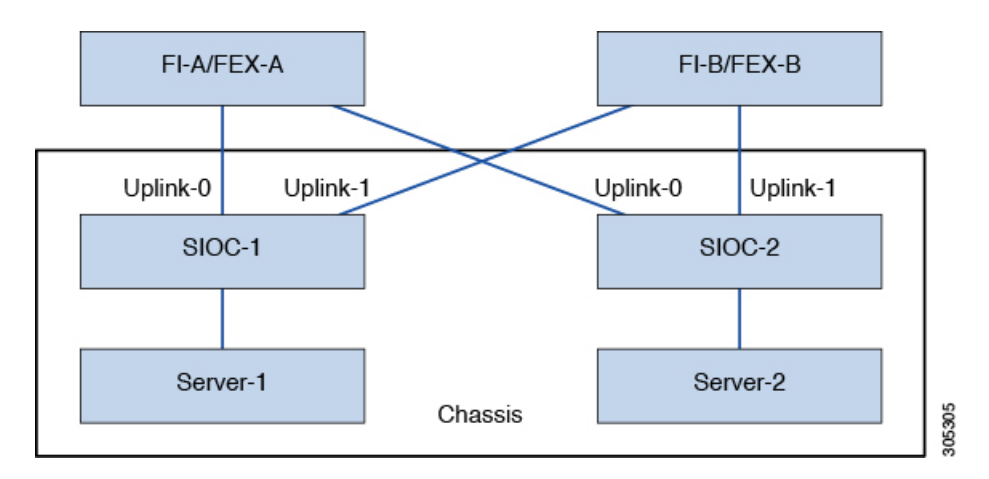

SIOC の 40G ポートは、ファブリック インターコネクトまたは FEX モジュールに接続できま す。各 SIOC で、1 つのポートはプライマリ ファブリック インターコネクトおよび FEX に接 続でき、もう1 つのポートは下位のファブリック インターコネクトおよび FEX に接続できま す。各 SIOC からのトラフィックは、ファブリック インターコネクトおよび FEX に到達でき ます。

#### 単一サーバおよび単一 SIOC 接続

次の図は、Server SIOC Connectivity 機能を使用せずに Cisco UCS Manager により単一サーバお よび単一 SIOC が管理されている Cisco UCS S3260 システムの接続を示しています。

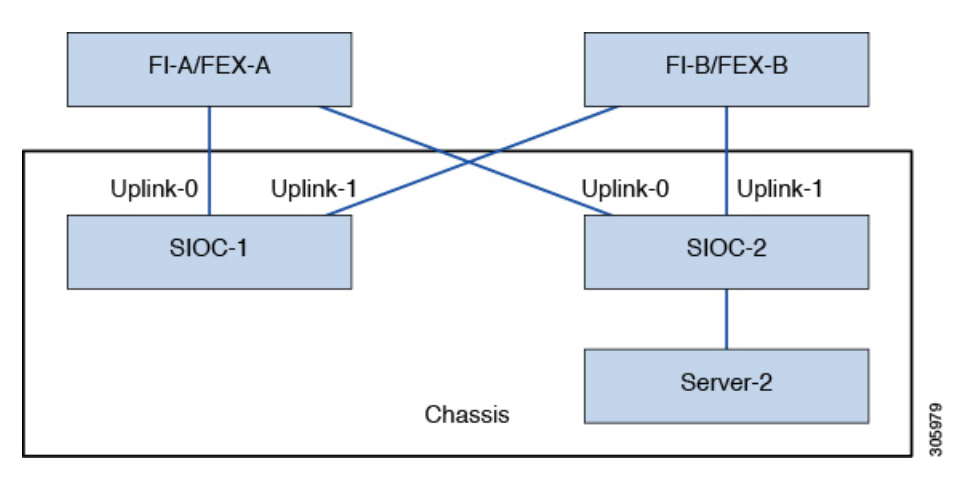

図 7: Cisco UCS S3260 システムと Cisco UCS Manager (Server SIOC Connectivity 機能を使用しない単一サーバおよび単一 SIOC)

#### 単一サーバおよびデュアル SIOC 接続(Server SIOC Connectivity 機能を使用)

次の図は、Server SIOC Connectivity 機能を使用して Cisco UCS Manager により単一サーバおよ びデュアル SIOC が管理されている Cisco UCS S3260 システムの接続を示しています。

図 8: Cisco UCS S3260 システムと Cisco UCS Manager (Server SIOC Connectivity 機能を使用する単一サーバおよび単一 SIOC)

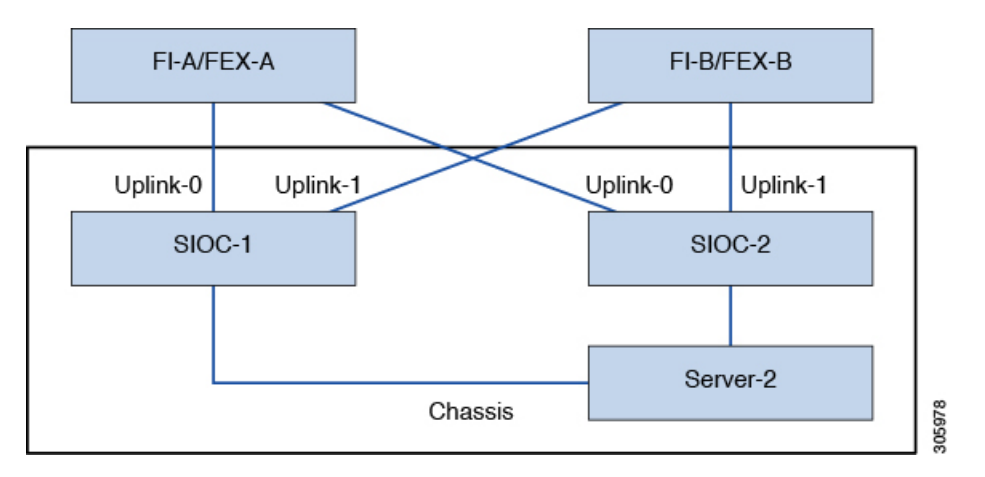

### Server SIOC Connectivity 機能

リリース 3.1(3) から、Cisco UCS S3260システムでは Server SIOC Connectivity 機能がサポートされています。シャーシに単一サーバとデュアル SIOC が装着されている場合、この機能を使用して、プライマリ SIOC および補助 SIOC の両方を経由するデータパスを設定できます。

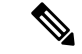

(注)

サーバ1のプライマリ SIOC は SIOC 1、サーバ2のプライマリ SIOC は SIOC 2 です。サーバ 1 の補助 SIOC は SIOC 2、サーバ2の補助 SIOC は SIOC 1 です。

Server SIOC Connectivity 機能は、シャーシプロファイルで [Compute Conn Policy] を使用して設 定できます。このためには [single-server-dual-sioc] オプションを選択します。

#### Server SIOC Connectivity 機能の前提条件

この機能は次の条件を満たしている場合にのみ動作します。

- ・Cisco UCS S3260 システムでリリース 3.1(3) 以降が稼働している。
- ・関連付けられている BIOS、BMC、および CMC ファームウェアで 3.1(3) 以降が動作している。
- ・シャーシに単一サーバとデュアル SIOC が装着されている。

#### ワークフロー: Cisco UCS Manager アップグレード

Cisco UCS Manager をリリース 3.1(3) 以降のリリースにアップグレードすると、シャーシディ スカバリがトリガーされ、UCSM がサーバ SIOC 接続機能の動作状態を取得します。ユーザは シャーシプロファイルの [Compute Conn Policy] で使用可能な [single-server-dual-sioc] オプショ ンを使用してこの機能を有効にできます。

- (注)
- コンピューティング接続ポリシーの設定を変更すると、保留イベントが発生します。この保留 イベントを確認した後でのみ、シャーシプロファイルの関連付けが自動的に開始します。

GUIで [Compute Conn Policy] プロパティを [single-server-dual-sioc] に設定すると、この操作に よってサーバがリブートすることを警告するメッセージが Cisco UCS Manager により表示され ます。メッセージの確認後に、シャーシの関連付けがトリガーされます。Server SIOC Connectivity 設定が正常に展開されると、サーバの詳細なディスカバリが Cisco UCS Manager により自動的 にトリガーされます。

CLI で [Compute Conn Policy] プロパティを [single-server-dual-sioc] に設定したら、関連付けを開始するために apply pending-changes immediate コマンドを実行します。

[Compute Conn Policy] が [single-server-dual-sioc] に設定された場合は、Cisco UCS Manager を 3.1(3) より前のリリースにダウングレードすることはできません。Cisco UCS Manager では同様 に、BMC、CMC、および BIOS を 3.1(3) より前のリリースにダウングレードすることはできま せん。

#### single-server-dual-sioc オプションが有効な場合にこの機能に影響する条件

・サーバの交換:サーバが交換されると、ブレードスロットの不一致が検出されます。スロットを確認するとサーバの詳細なディスカバリがトリガーされ、その後サービスプロ

ファイルの関連付けが行われます。サービスプロファイルの関連付けがトリガーされる と、次の2つの状況が発生する可能性があります。

- BIOS/BMCファームウェアがホストファームウェアで指定されている場合:BIOS/BMC ファームウェアで単一サーバデュアル SIOC 接続がサポートされている場合は、サー ビスプロファイル関連付けプロセスが続行されます。BIOS/BMCファームウェアで単 ーサーバデュアル SIOC 接続がサポートされていない場合は、この関連付けで設定の 問題が発生します。
- BIOS/BMC ファームウェアがホスト ファームウェアで指定されていない場合、Cisco UCS Manager は、実行中の BIOS/BMC バージョンで単一サーバ デュアル SIOC 接続が サポートされているかどうかを確認します。この機能がサポートされていない場合 は、設定の問題は発生しません。
- SIOC の交換:交換した SIOC で 3.1(3) 以降が稼働している場合、1 つの SIOC が装着されるとユーザ確認メッセージが表示されます。SIOC アクションを確認すると、Cisco UCS Manager により FI と SIOC 間の接続が確立されます。さらに、Cisco UCS Manager はこのSIOC を経由するデータパス接続があるサーバを再確認します。サーバに対して設定されている VNIC も再確認されます。詳細については、「SIOC の削除または交換(135ページ)」を参照してください。

交換した SIOC で古いバージョンのファームウェアが稼働している場合、Cisco UCS Manager では [Server SIOC Connectivity] 動作状態が [single-server-single-sioc] に自動的に変更されま す。シャーシプロファイルの関連付けを再度トリガーすることで、交換した SIOC のファー ムウェアを更新できます。

- SIOC の取り外し: SIOC を取り外すと、Cisco UCS Manager ではその SIOC と、サーバで 作成された対応するアダプタ ユニットが欠落しているものとしてマークされます。
- シャーシへのサーバの追加:この機能が有効な状態で新しいサーバをシャーシに追加すると、サーバディスカバリが失敗します。
- ・シャーシ/サーバの関連付け解除:サーバまたはシャーシの関連付けが解除される場合、 Server SIOC Connectivity 機能は無効になりません。

### PCIe スロットを持つ新規 SIOC

Cisco UCS Manager リリース 4.0(1a) 以降、Cisco UCS S3260 システムは、S3260 M5 サーバを持 つ新規サーバ SIOC、UCS-S3260-PCISIOC をサポートしています。この SIOC では、ネットワー クアダプタを交換するための PCIe スロットがあります(サポートされているアダプタについ ては表4:サポートされている Cisco VIC とサードパーティ製のアダプタ(17ページ)を参 照してください)。これらのスロットでは、Cisco VIC とサードパーティ製のアダプタの両方 をサポートしています。さらに、新しい SIOC には2 つの NVME スロットがあります。

Cisco UCS Manager リリース4.0(2a) 以降、NVMe OOB はサポートされています。

#### 図 9:新しい SIOC による FI 接続

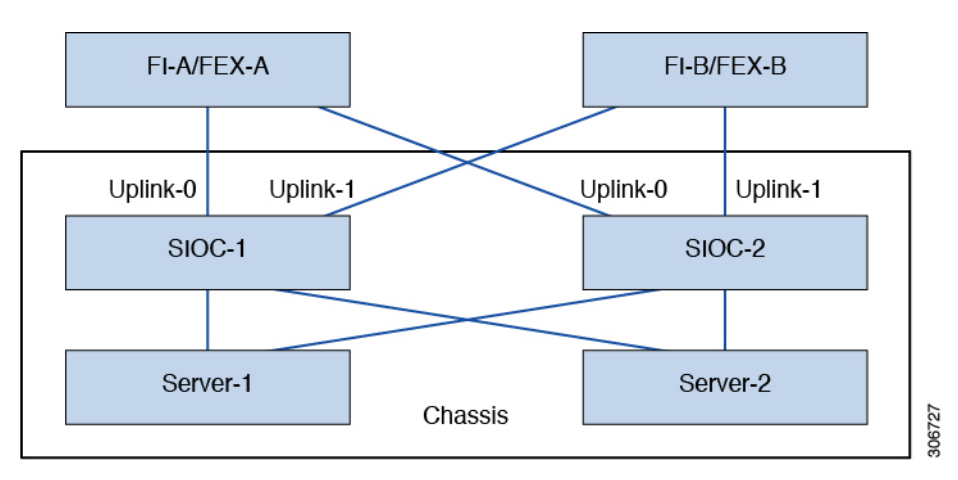

表 4: サポートされている Cisco VIC とサードパーティ製のアダプタ

| PID               | 説明                                                                                                    |
|-------------------|----------------------------------------------------------------------------------------------------|
| UCSC-PCIE-C25Q-04 | <ul> <li>Cisco VIC 1455 クアッドポート: 25 G</li> <li>(注) 直接接続モードで 6300 FI シリーズ<br/>とともに使用する場合、vHBA はサ<br/>ポートされません。直接接続でモー<br/>ドでは、Cisco UCS Manager に設定<br/>エラーけ表示されませんが 関連付</li> </ul> |
|                   | ロシーは彼尔されなどわか、 歯连内<br>けが継続しています。Cisco UCS<br>Manager では [Info] 障害のみ報告し<br>ます。                                                                                                    |
| UCSC-PCIE-ID10GC  | Intel X550 デュアルポート 10GB Base-T                                                                                                    |
| UCSC-PCIE-ID25GF  | Intel XXV710(デュアル ポート 25G SFP28)                                                                                                    |
| UCSC-PCIE-ID40GF  | Intel XL710 デュアル ポート 40GB QSFP+ NIC                                                                                                    |
| UCSC-PCIE-QD16GF  | Qlogic QLE2692 デュアル ポート 16G ファイバ<br>チャネル HBA                                                                                                    |

表 5: サポートされる NVMe ディスク

| PID              | 説明                                                   |
|------------------|------------------------------------------------------|
| UCS-S3260-NVG25  | Intel 4501 をベースにした M5 サーバノード用<br>UCS S3260 500GB NVM |
| UCS-S3260-NVG210 | UCS S3260 Intel 4501 1TB NVMe ドライブ M5<br>サーバノード用     |

| PID              | 説明                                    |
|------------------|---------------------------------------|
| UCS-S3260-NVG220 | UCS S3260 Intel 4501 2TB NVMe ドライブ M5 |
|                  | サーバ ノード用                              |

#### 新しい SIOC をインストールするための前提条件

- •BMC ファームウェアバージョンが 4.0(1a) 以降である必要があります。
- ・33 CMC ファームウェアバージョンが 4.0(1a) 以降である必要があります。

#### Cisco VIC カード、サードパーティ製のアダプタ、NVMe ディスクの制限

- ・サードパーティ製のアダプタを使用した SIOC は、スタンバイにのみ設定できます。
- アクティブなSIOCをリブートしても、サードパーティ製のアダプタに接続しているSIOC はアクティブになりません。
- Cisco UCS Manager 混合 SIOC による設定はサポートしていません。セットアップで新しい gen SIOC と古い SIOC を混在させることはできません。
- Cisco UCS Manager サードパーティ製のアダプタを持つ SIOC は管理されません。
- Cisco UCS Manager サードパーティ製のアダプタを持つ SIOC の CMC イメージを更新また はアクティブにしません。
- NVMe ディスクのホット挿入および取り外しはサポートされていません。
- Cisco とサードパーティ製のアダプタのサポートの詳細については、Cisco UCS Manager 混 合アダプタ セットアップの管理 (18ページ) を参照してください。

#### Cisco UCS Manager 混合アダプタ セットアップの管理

表 6: Cisco UCS Manager の管理

| スロット1     | スロット <b>2</b> | サーバ <b>SIOC</b> 接続 | Cisco UCS Manager の<br>管理        |
|-----------|---------------|--------------------|----------------------------------|
| Cisco VIC | Cisco VIC     | 単一サーバ デュアル<br>VIC  | Cisco UCS Manager 完<br>全なサポートを提供 |
| Cisco VIC | Cisco VIC     | デュアル サーバ モー<br>ド   | Cisco UCS Manager 完<br>全なサポートを提供 |

| スロット1     | スロット <b>2</b>           | サーバ SIOC 接続              | Cisco UCS Manager の<br>管理                                                                                                    |
|-----------|-------------------------|--------------------------|----------------------------------------------------------------------------------------------------|
| Cisco VIC | サードパーティ製のア<br>ダプタ       | 単一サーバ <i>デュアル</i><br>VIC | <ul> <li>Cisco UCS Manager 完<br/>全なサポートを提供</li> <li>サードパーティ製<br/>のアダプタの検出<br/>とファームウェア<br/>管理</li> <li>SIOC/VIC の障害<br/>発生時に CMC 冗<br/>長性はサポートさ<br/>れません</li> </ul>                                                                                                    |
| Cisco VIC | SIOC のサードパー<br>ティ製のアダプタ | デュアル サーバ                 | <ul> <li>Cisco UCS Manager 完<br/>全なサポートを提供</li> <li>スロット1のサー<br/>バ検出</li> <li>SIOC/VIC の障害<br/>発生時に CMC 冗<br/>長性はサポートさ<br/>れません</li> <li>スロット2のサー<br/>バ検出は Cisco<br/>UCS Manager モー<br/>ドではサポートさ<br/>れていません。ス<br/>ロット2にサーバ<br/>がある場合。</li> <li>Cisco UCS<br/>Manager は [No<br/>Connected<br/>Adapters] のエ<br/>ラーで検出に失敗<br/>します。</li> </ul> |

I

| スロット1             | スロット <b>2</b>           | サーバ SIOC 接続       | Cisco UCS Manager の<br>管理                                                                                                    |
|-------------------|-------------------------|-------------------|----------------------------------------------------------------------------------------------------|
| サードパーティ製のア<br>ダプタ | Cisco VIC               | 単一サーバ デュアル<br>VIC | <ul> <li>Cisco UCS Manager 完<br/>全なサポートを提供</li> <li>サードパーティ製<br/>のアダプタの検出<br/>とファームウェア<br/>管理</li> <li>SIOC/VIC の障害<br/>発生時に CMC 冗<br/>長性はサポートさ<br/>れません</li> </ul>                                                                                                    |
| サードパーティ製のア<br>ダプタ | Cisco VIC               | デュアルサーバ           | <ul> <li>Cisco UCS Manager 完<br/>全なサポートを提供</li> <li>スロット2のサー<br/>バ検出</li> <li>SIOC/VICの障害<br/>発生時に CMC 冗<br/>長性はサポートされません</li> <li>スロット1のサー<br/>バ検出は Cisco<br/>UCS Manager モー<br/>ドではサポートされていません。スロット1にサーバ<br/>がある場合。<br/>Cisco UCS<br/>Manager は [No<br/>Connected<br/>Adapters]のエ<br/>ラーで検出に失敗<br/>します。</li> </ul> |
| サードパーティ製のア<br>ダプタ | SIOC のサードパー<br>ティ製のアダプタ | 単一サーバ デュアル<br>VIC | サポート対象外                                                                                                    |
| サードパーティ製のア<br>ダプタ | SIOC のサードパー<br>ティ製のアダプタ | デュアル サーバ          | サポート対象外                                                                                                    |

#### SIOC の削除または交換

シャーシから SIOC の取り外しや交換ができます。SIOC の取り外しと交換はサービスに影響 する操作であるため、シャーシ全体の電源をオフにする必要があります。詳細については、 「SIOC の削除または交換(135ページ)」を参照してください。

#### PCle サポートによる新しい SIOC への移行

詳細については、「PCIe サポートがある SIOC に移行する (137 ページ)」を参照してくださ い。新しい SIOC に移行すると、次のダウングレード制限が適用されます。

- ・Cisco UCS Manager を 4.0(1a) 以下のリリースにダウングレードすることはできません
- ・BMC ファームウェアを以下のリリースにダウングレードすることはできません 4.0(1a)

#### Server SIOC Connectivity 機能

Cisco UCS Manager 次の例外では、新しい SIOC を持つ単一のサーバ デュアル VIC 機能のサポートを継続します。

- 新しい SIOC に接続されているサードパーティ製のアダプタの拡張がサポートされています。
- [Compute Connection Policy] プロパティを [single-server-dual-sioc] に変更すると、ポリシー が適用される前にサーバの電源がオフになります。
- ・単一サーバデュアル SIOC は SIOC アダプタの割り当てのみを決定しており、SIOC で NVMEディスクスロットを割り当てることはありません。サーバごとに1つのNVMeディ スクが割り当てられ、サーバへの SIOC NVME 接続を固定します。

I

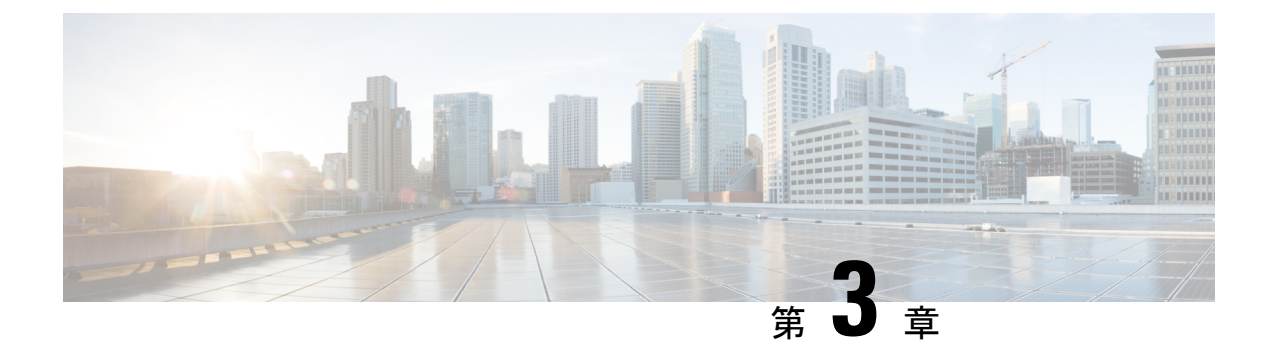

# UCSM 管理型への移行 Cisco UCS S3260

この章は、次の項で構成されています。

- UCSM 管理型への移行 Cisco UCS S3260 (23 ページ)
- スタンドアロン Cisco UCS C3160 サーバから Cisco UCS S3260 サーバへの移行 (24 ページ)
- スタンドアロン 3260 から UCSM 管理型 3260 への移行 (24 ページ)
- 管理対象の UCSM から移行Cisco UCS S3260管理 UCSM を M4 Cisco UCS S3260 M5 (31 ページ)
- UCSM 管理型 Cisco UCS S3260 からスタンドアロン Cisco UCS S3260 への移行 (32 ページ)

### UCSM 管理型への移行 Cisco UCS S3260

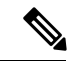

(注) Cisco UCS C3160 の UCSM 管理型 Cisco UCS S3260 への直接移行はサポートされていません。 まずスタンドアロン Cisco UCS C3160 をスタンドアロン Cisco UCS S3260 に移行してから、 UCSM 管理型 Cisco UCS S3260 に移行します。

#### スタンドアロン Cisco UCS C3160 の UCSM 管理型への移行 Cisco UCS S3260

スタンドアロン Cisco UCS C3160 を UCSM 管理型 Cisco UCS S3260 に移行するには、次を行います。

- 1. スタンドアロン Cisco UCS C3160 をスタンドアロン Cisco UCS へ Cisco UCS S3260
- 2. スタンドアロン Cisco UCS Cisco UCS S3260 を UCSM 管理型 Cisco UCS S3260 へ
- 3. Cisco UCS Manager を使用したサーバポートの設定

#### スタンドアロン Cisco UCS Cisco UCS S3260の UCSM 管理型 Cisco UCS S3260 への移行

スタンドアロン Cisco UCS Cisco UCS S3260 を UCSM 管理型 Cisco UCS S3260 に移行するには、 次を行います。

1. スタンドアロン Cisco UCS Cisco UCS S3260 を UCSM 管理型 Cisco UCS S3260 へ

2. Cisco UCS Manager を使用したサーバポートの設定

# スタンドアロン Cisco UCS C3160 サーバから Cisco UCS S3260 サーバへの移行

Cisco UCS C3160 サーバを Cisco UCS S3260 サーバに移行するには、『Upgrading to Cisco UCS S3260 System With C3X60 M4 Server Nodes』を参照してください。

### スタンドアロン 3260 から UCSM 管理型 3260 への移行

### スタンドアロン Cisco UCS S3260 から UCSM 管理型 Cisco UCS S3260 へ 移行に関する前提条件

移行手順を開始する前に、次の条件を満足していることを確認します。

- M4サーバについては、システムがそれより前のバージョンを実行している場合は、リリース 2.0(9) 以降の Cisco UCS S3260 Host Upgrade Utility (HUU) をダウンロードして実行してください。M4 サーバについては、システムHost Upgrade Utility のダウンロード手順と使用方法については、リリース 2.0(9) 以降の Host Upgrade Utility ユーザガイドを使用します。使用しているリリースの HUU ガイドの手順を参照してください。
- M5サーバについては、リリース 3.2(3) 以降の Cisco UCS S3260Host Upgrade Utility (HUU) をダウンロードして実行してください。Host Upgrade Utility のダウンロード手順と使用方 法については、リリース 3.2(3) 以降の Host Upgrade Utility ユーザガイドを使用します。使 用しているリリースの HUU ガイドの手順を参照してください。
- DHCP サーバで設定されたか、スタティック IP アドレスとして手動で入力した、最大5 個の IP アドレス。詳細については、「システム IP アドレス (29 ページ)」を参照して ください。
- UCSM 管理型 Cisco UCS S3260 へ移行する前に、既存のシステム設定のメモを作成することを推奨します。これらの設定には、次のようなものがあります。
  - ・サーバの UUID
  - •ストレージ設定
  - •ネットワーク コンフィギュレーション
- •ブートポリシー
- No. of vNICs
- vNIC の配置
- MAC アドレス
- MTU

移行後に Cisco UCS Manager を使用してこれらの構成を再度作成できます。

 ・シャーシ HDD からシステム ブート ボリュームが作成されたら、シャーシ HDD からの ブート (25 ページ)を実行します。

### シャーシ HDD からのブート

### 始める前に

UCSM 管理型 Cisco UCS S3260 へ移行する前に、システム ブート ボリュームをシャーシ HDD から作成する場合にのみ、この手順を実行します。

### 手順の概要

- **1.** [Disk Zoning Policy] が [Preserve Config] に設定されているシャーシプロファイルとシャーシを関連付けます。
- 2. サーバのサービス プロファイル内では、[Prepare Claim Local LUN] オプションを使用して LUN とストレージプロファイルを作成します。
- **3.** サービス プロファイルを関連付けた後、サービス プロファイルのストレージ プロファイ ルに移動して、[Reclaim orphaned LUN] を選択し、再要求する LUN(シャーシ HDD 上の LUN)を選択します。
- 4. ブートポリシーでは、手順2で書き留めたものと同じ名前のローカルLUNを定義します。

### 手順の詳細

ステップ1 [Disk Zoning Policy] が [Preserve Config] に設定されているシャーシプロファイルとシャーシを関連付けます。

詳細については、「*Creating a Chassis Profile with the Wizard*」(GUI の手順)または「*Creating a Chassis Profile*」(CLI の手順)を参照してください。

ステップ2 サーバのサービス プロファイル内では、[Prepare Claim Local LUN] オプションを使用して LUN とストレージ プロファイルを作成します。

LUN の名前を書き留めます。ストレージプロファイルの詳細については、http://www.cisco.com/c/en/us/td/ docs/unified\_computing/ucs/ucs-manager/GUI-User-Guides/Storage-Mgmt/3-1/b\_UCSM\_GUI\_Storage\_Management\_ Guide\_3\_1/b\_UCSM\_GUI\_Storage\_Management\_Guide\_3\_1\_chapter\_010000.html#d1049e1627a1635を参照して ください。 スタンドアロン Cisco UCS S3260 から UCSM 管理型 Cisco UCS S3260 への移行

- **ステップ3** サービス プロファイルを関連付けた後、サービス プロファイルのストレージ プロファイルに移動して、 [Reclaim orphaned LUN] を選択し、再要求する LUN(シャーシ HDD 上の LUN)を選択します。
- ステップ4 ブート ポリシーでは、手順2で書き留めたものと同じ名前のローカル LUN を定義します。

### 次のタスク

スタンドアロン Cisco UCS S3260 から UCSM 管理型 Cisco UCS S3260 への移行 (26 ページ) に進みます。

### スタンドアロン Cisco UCS S3260 から UCSM 管理型 Cisco UCS S3260 へ の移行

### ¢

**重要** システムが 2.0(13) 以前のバージョンで実行している場合、スタンドアロン Cisco UCS S3260 を UCSM 管理型 Cisco UCS S3260 に移行するには、次の手順を実行します。

- 2.0(13)用の Cisco UCS S3260 HUU を使用して、システム全体を Cisco IMC リリース 2.0(13) にアップグレードします。Cisco UCS S3260 システム内のすべてのサーバ ノードに対し て HUU を実行します。
- 2. シャットダウンして、シャーシ全体の電源を切ります。完全に電源を切るためには、す べての電源コードを抜く必要があります。
- 3. システムにキーボードとモニタを接続します。
- 4. 電源コードを接続し、システムの電源をオンにします。F8の押下を求めるプロンプトが 表示されるのを待ちます。
- 5. プロンプトが表示されたら、F8を押して、Cisco IMC設定ユーティリティを起動します。
- 6. 目的の IP アドレス、NIC モード、NIC 冗長化に応じてネットワーク プロパティを設定 します。
- Cisco UCS Host Upgrade Utility を使用して、残りのシステム コンポーネントを Cisco IMC リリース 2.0(13) 以降にアップグレードします。
- 8. F8を押すことを求めるプロンプトが表示されたら、F8を押してCisco IMC 設定ユーティリティを起動します。
- 9. サーバを工場出荷時のデフォルトに設定するか、またはユーティリティを使用する次の 手順を実行してサーバコントローラを工場出荷時のデフォルトに設定するには、 『Resetting Cisco IMC to Factory Defaults』を参照してください。
- **10.** SIOC の 40G ポートを、ファブリック インターコネクトまたは FEX モジュールに接続できます。

- **ステップ1** 2.0(13) 用の Cisco UCS S3260 HUU を使用して、システム全体を Cisco IMC リリース 2.0(13) にアップグレードします。Cisco UCS S3260 システム内のすべてのサーバノードに対して HUU を実行します。
- **ステップ2** シャットダウンして、シャーシ全体の電源を切ります。完全に電源を切るためには、すべての電源コードを抜く必要があります。
- **ステップ3** システムにキーボードとモニタを接続します。
  - 1. システムの背面にあるサーバノードの外部 KVM コネクタに KVM ケーブル (Cisco PID N20-BKVM) を接続します。
  - 2. VGA モニタと USB キーボードを KVM ケーブルのコネクタに接続します。
- ステップ4 電源コードを接続し、システムの電源をオンにします。F8の押下を求めるプロンプトが表示されるのを 待ちます。
- **ステップ5** プロンプトが表示されたら、F8を押して、Cisco IMC 設定ユーティリティを起動します。
- **ステップ6** 目的の IP アドレス、NIC モード、NIC 冗長化に応じてネットワーク プロパティを設定します。
  - 5つの IP アドレスを設定するという、Cisco UCS S3260 システムの要件に注意します。詳細については、「システム IP アドレス (29 ページ)」を参照してください。手順のこの時点では、システムは次の3つのアドレスを必要とします。
    - •1つの管理 IP アドレス
    - 各 SIOC 用に1つの CMC アドレス
    - 各サーバ ノード用に1つの BMC アドレス
      - (注) DHCP サーバを使用している場合、アドレスは DHCP サーバによって定義されます。
         DHCP をディセーブルにした場合は、ユーザ固有のスタティック管理 IP アドレスとネットワーク設定を指定する必要があります。
  - ネットワーク設定は、ブート時に F8 を押すと開かれる Cisco IMC 設定ユーティリティを使用して行います。http://www.cisco.com/c/en/us/td/docs/unified\_computing/ucs/s/hw/S3260/install/S3260.htmlの「Setting Up the System Using the Cisco IMC Configuration Utility」を参照してください。
  - **3.** CMC および BMC コントローラのスタティック IP アドレスを設定する場合は、Cisco IMC 管理イン ターフェイスを使用することが求められています。http://www.cisco.com/c/en/us/td/docs/unified\_computing/ ucs/s/hw/S3260/install/S3260.html の「*Setting Static CMC and BMC Internal IP Addresses*」を参照してく ださい。
- **ステップ7** Cisco UCS Host Upgrade Utility を使用して、残りのシステム コンポーネントを Cisco IMC リリース 2.0(13) 以降にアップグレードします。

ユーティティのダウンロード手順と使用方法については、リリース 2.0(13) 以降の Host Upgrade Utility ユーザ ガイド(『HUU Guides』)を使用してください

アップグレードが完了したら、Cisco UCS S3260 システムの UCSM 統合への準備が完了します。

- ステップ8 F8を押すことを求めるプロンプトが表示されたら、F8を押して Cisco IMC 設定ユーティリティを起動します。
- ステップ9 サーバを工場出荷時のデフォルトに設定するか、またはユーティリティを使用する次の手順を実行して サーバコントローラを工場出荷時のデフォルトに設定するには、『Resetting Cisco IMC to Factory Defaults』 を参照してください。
  - 1. F1を押して、ユーティリティの2番目の画面に移動します。
  - **2.** [Factory Default] の下の [Chassis Controller Configuration] オプションを選択します。[Server Controller Configuration] は選択しないでください。
  - 3. F10 キーを押して変更を保存し、BMC をリブートします。
  - 4. リブートが完了するまで待ちます(約5分)。
- **ステップ10** SIOC の 40G ポートを、ファブリック インターコネクトまたは FEX モジュールに接続できます。

各 SIOC で、1 つのポートが FI-A/FEX-A に接続され、他のポートが FI-B/FEX-B に接続されます。各 SIOC からのトラフィックは、どちらの FI/FEX にも到達できます。「Cisco UCS S3260 システム アーキテク チャ概要(8 ページ)」を参照してください。

### 次のタスク

サーバポートを設定します。「Cisco UCS Manager を使用したサーバポートの設定 (30ページ)」を参照してください。

### スタンドアロン Cisco UCS S3260 から UCSM 管理型 Cisco UCS S3260 [2.0(13) 以降のバージョ ン] への移行

### ¢

**重要** システムがすでに 2.0(13) 以降のバージョンで実行している場合、スタンドアロン Cisco UCS S3260 を UCSM 管理型 Cisco UCS S3260 に移行するには、次の手順を実行します。

- 1. シャットダウンして、シャーシ全体の電源を切ります。完全に電源を切るためには、すべての電源コードを抜く必要があります。
- 2. システムにキーボードとモニタを接続します。
- 3. 電源コードを接続し、システムの電源をオンにします。F8の押下を求めるプロンプトが表示されるのを待ちます。
- 4. プロンプトが表示されたら、F8を押して、Cisco IMC 設定ユーティリティを起動します。
- 5. サーバを工場出荷時のデフォルトに設定するか、またはユーティリティを使用する次の手順を実行してサーバコントローラを工場出荷時のデフォルトに設定するには、『Resetting Cisco IMC to Factory Defaults』を参照してください。

6. SIOC の 40G ポートを、ファブリックインターコネクトまたは FEX モジュールに接続できます。

#### 手順の詳細

- ステップ1 シャットダウンして、シャーシ全体の電源を切ります。完全に電源を切るためには、すべての電源コードを抜く必要があります。
- ステップ2 システムにキーボードとモニタを接続します。
  - 1. システムの背面にあるサーバノードの外部 KVM コネクタに KVM ケーブル (Cisco PID N20-BKVM) を接続します。
  - 2. VGA モニタと USB キーボードを KVM ケーブルのコネクタに接続します。
- ステップ3 電源コードを接続し、システムの電源をオンにします。F8の押下を求めるプロンプトが表示されるのを待ちます。
- ステップ4 プロンプトが表示されたら、F8 を押して、Cisco IMC 設定ユーティリティを起動します。
- ステップ5 サーバを工場出荷時のデフォルトに設定するか、またはユーティリティを使用する次の手順を実行してサー バコントローラを工場出荷時のデフォルトに設定するには、『Resetting Cisco IMC to Factory Defaults』を参 照してください。
  - 1. F1 を押して、ユーティリティの2番目の画面に移動します。
  - 2. [Factory Default] の下の [Chassis Controller Configuration] オプションを選択します。[Server Controller Configuration] は選択しないでください。
  - 3. F10 キーを押して変更を保存し、BMC をリブートします。
  - 4. リブートが完了するまで待ちます(約5分)。

**ステップ6** SIOC の 40G ポートを、ファブリック インターコネクトまたは FEX モジュールに接続できます。

各 SIOC で、1 つのポートが FI-A/FEX-A に接続され、他のポートが FI-B/FEX-B に接続されます。各 SIOC からのトラフィックは、どちらの FI/FEX にも到達できます。「Cisco UCS S3260 システム アーキテクチャ 概要 (8 ページ)」を参照してください。

### 次のタスク

サーバ ポートを設定します。「Cisco UCS Manager を使用したサーバ ポートの設定 (30 ページ)」を参照してください。

### システムIPアドレス

Cisco UCS S3260 システムシステムは、最大5つの IP アドレスを設定できます。

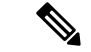

(注)

システム内に存在するすべてのコントローラは、相互に通信するために、割り当てられた IP アドレスが必要です。すべてのIPアドレスはDHCPサーバで割り当てることができます。ユー ザが固定 IP アドレスを割り当てることもできます。

- 管理 IP: これは、システム全体の仮想 IP アドレスです。このアドレスには、システムの Cisco IMC インターフェイスに、SIOC 1 または SIOC 2 のアクティブ シャーシ管理コント ローラへの LAN 接続経由でアクセスするときにログインします。
- SIOC1CMCIP: これはSIOC1のシャーシ管理コントローラ(CMC)の内部アドレスです。このアドレスはDHCPサーバによって割り当てることができます。または、CiscoIMC インターフェイスを使用してスタティックアドレスを設定することもできます。
- SIOC 2 CMC IP: これは SIOC 2 の CMC の内部アドレスです(インストールされている場合)。このアドレスは DHCP サーバによって割り当てることができます。または、Cisco IMC インターフェイスを使用してスタティック アドレスを設定することもできます。
- ・サーバ1BMCIP:これはサーバノード1のボード管理コントローラ(BMC)の内部アドレスです。このアドレスはDHCPサーバによって割り当てることができます。または、CiscoIMCインターフェイスを使用してスタティックアドレスを設定することもできます。
- サーバ2BMCIP:これはサーバノード2のBMCの内部アドレスです(インストールされている場合)。このアドレスはDHCPサーバによって割り当てることができます。または、CiscoIMCインターフェイスを使用してスタティックアドレスを設定することもできます。

### **Cisco UCS Manager** を使用したサーバ ポートの設定

サーバポートとしてイーサネットポートを設定するには、次の手順を実行します。ポートを サーバポートとして設定すると、移行プロセスは完了です。

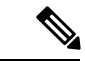

(注) スタンドアロン Cisco UCS S3260 に接続されたイーサネット ポートがアプライアンス ポート としてすでに設定されていれば、サーバ ポートとして再設定します。

- **1.** [Navigation] ペインで [Equipment] をクリックします。
- 2. [Equipment] > [Fabric Interconnects] > [Fabric\_Interconnect\_Name] > [Fixed Module] > [Ethernet Ports] の順に展開します。
- 3. [Ethernet Ports] ノードの下のポートをクリックします。
- **4.** [Work] ペインで、[General] タブをクリックします。
- 5. [Actions] 領域で、[Reconfigure] をクリックします。

6. ドロップダウン リストから [Configure as Server Port] を選択します。

### 手順の詳細

- ステップ1 [Navigation] ペインで [Equipment] をクリックします。
- ステップ2 [Equipment] > [Fabric Interconnects] > [Fabric\_Interconnect\_Name] > [Fixed Module] > [Ethernet Ports] の順 に展開します。
- ステップ3 [Ethernet Ports] ノードの下のポートをクリックします。
- ステップ4 [Work] ペインで、[General] タブをクリックします。
- ステップ5 [Actions] 領域で、[Reconfigure] をクリックします。
- ステップ6 ドロップダウン リストから [Configure as Server Port] を選択します。

#### 次のタスク

これで移行プロセスを完了します。Cisco UCS Manager は自動的に S3260 シャーシ を検出しま す。シャーシディスカバリ ポリシー (35 ページ) は、シャーシディスカバリについて詳細 を説明します。サーバ管理 (117 ページ) では、Cisco UCS Manager を使用してサーバを管理 する方法を説明します。

スタンドアロン Cisco UCS S3260 内に存在する設定を Cisco UCS Manager を使用して再設定で きます。このマニュアルの使用方法(5 ページ) に一覧になっている Cisco UCS Manager 設 定ガイドで詳細を説明しています。

## 管理対象の UCSM から移行Cisco UCS S3260管理 UCSM を M4 Cisco UCS S3260 M5

### 始める前に

移行手順を開始する前に、次の条件を満足していることを確認します。

- システムがそれより前のバージョンを実行している場合は、リリース 3.2(3) 以降の Cisco UCS S3260 Host Upgrade Utility (HUU) をダウンロードして実行してください。Host Upgrade Utility のダウンロード手順と使用方法については、リリース 3.2(3) 以降の Host Upgrade Utility ユーザガイドを使用します。使用しているリリースの HUU ガイドの手順を参照し てください。
- PCIe スロットを持つ新しい SIOC を使用する場合は、BMC がバージョン 4.0 以降であることを確認します。

### 手順の概要

1. シャーシから Cisco UCS S3260 M4 サーバを使用停止にします。

- 2. シャットダウンして、システム全体の電源を切ります。完全に電源を切るためには、すべての電源コードを抜く必要があります。
- 3. 既存の M4 サーバノードを取り外し、いずれかのサーバベイで新しい M5 サーバノード と交換します。
- 4. 電源コードを接続し、システムの電源をオンにします。

- **ステップ1** シャーシから Cisco UCS S3260 M4 サーバを使用停止にします。 サーバの稼働停止(125ページ)を参照してください。
- **ステップ2** シャットダウンして、システム全体の電源を切ります。完全に電源を切るためには、すべての電源コード を抜く必要があります。
- ステップ3 既存の M4 サーバ ノードを取り外し、いずれかのサーバ ベイで新しい M5 サーバ ノードと交換します。
- ステップ4 電源コードを接続し、システムの電源をオンにします。

### 次のタスク

スロットを再認識して、Cisco UCS Manager にこのサーバを再検出させる必要があります。

# UCSM 管理型 Cisco UCS S3260 からスタンドアロン Cisco UCS S3260 への移行

### 手順の概要

- **1.** シャーシの稼働を中止します。「シャーシ管理」の章の「シャーシの稼働中止」の手順を 参照してください。
- 2. SIOC ケーブルを取り外します。

- ステップ1 シャーシの稼働を中止します。「シャーシ管理」の章の「シャーシの稼働中止」の手順を参照してください。
- ステップ2 SIOC ケーブルを取り外します。

### 次のタスク

これで移行プロセスは完了です。シャーシをスタンドアロンモードで使用できるようになりました。詳しい設定については、Cisco UCS S3260 システムの構成ガイドでサーバの管理について参照してください。Cisco UCS S3260 システムの構成ガイドは http://www.cisco.com/c/en/us/support/servers-unified-computing/ucs-c-series-integrated-management-controller/products-installation-and-configuration-guides-list.html にあります。

Cisco UCS S3260 CLI を使用して、サーバと Cisco UCS Manager リリース 4.0 との統合

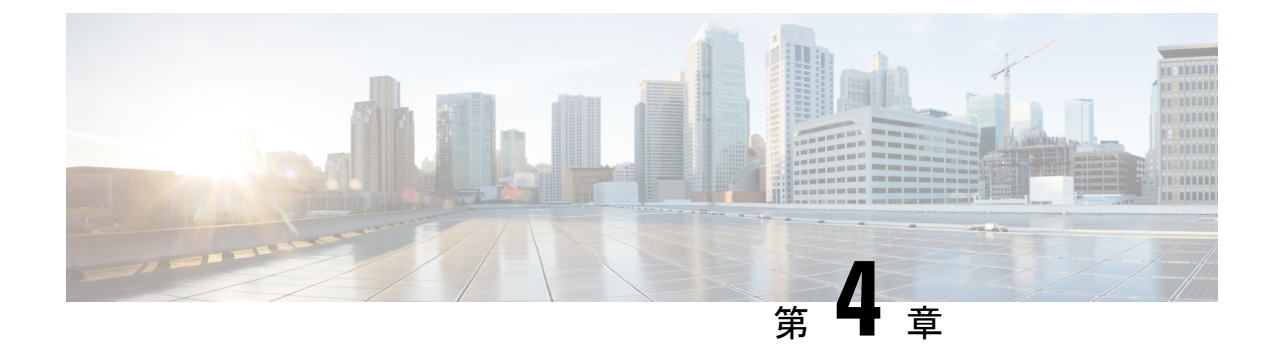

## 機器関連ポリシー

- シャーシディスカバリポリシー (35ページ)
- シャーシ接続ポリシー (38ページ)

## シャーシ ディスカバリ ポリシー

シャーシディスカバリー ポリシーは、新しい Cisco UCS S3260 シャーシ または既存のスタン ドアロン Cisco UCS S3260 シャーシ を Cisco UCS システムに追加する際の、システムの対応を 決定します。Cisco UCS S3260 システム アーキテクチャ概要 (8 ページ) では、Cisco UCS S3260 システム (Cisco UCS Manager 管理型)の接続性を説明します。Cisco UCS Manager は シャーシ ディスカバリー ポリシーの設定を使って、グループをシステムI/O コントローラ (SIOC) からファブリック ポート チャネルのファブリック インターコネクトにリンクするか 決定します。

以前のスタンドアロン Cisco UCS S3260 シャーシ を Cisco UCS システムに追加するには、最初 に工場出荷時のデフォルトに設定する必要があります。これにより、シャーシの両 SIOC を両 方のファブリック インターコネクトに接続できます。シャーシの SIOC をファブリック イン ターコネクトに接続し、ポートをサーバ ポートとしてマークすると、シャーシ ディスカバリ が開始されます。

### サーバ ディスカバリ

Cisco UCS S3260 シャーシ が検出されると、Cisco UCS Manager は Cisco UCS S3260 サーバノー ドを自動的に検出します。

(注)

サーバディスカバリはサーバに対応する SIOC が存在しない場合、失敗します。

### リンクのグループ化

リリースで4.0(1a)、**リンクのグループの設定**はPCIeスロットの新しいSIOCを使用すると、自動的に**ポート チャネル**を設定します。

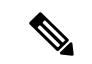

(注) Cisco UCS 6454 Fabric Interconnect、リンクのグループの設定は常にポート チャネルを設定します。

Cisco UCS S3260 シャーシ を FEX 経由で Cisco UCS 6200 シリーズ ファブリック インターコネ クトに接続、または Cisco UCS 6300 シリーズファブリックインターコネクト または Cisco UCS 6454 Fabric Interconnectに直接接続する場合、Cisco UCS Manager は [Port Channel] のプリファ レンスを無視し、SIOC は、非ポート チャネル モードで動作します。

Cisco UCS S3260 シャーシを Cisco UCS 6200 シリーズ ファブリック インターコネクトに直接 接続すると、リンクのグループ化を使用して、シャーシの検出時に SIOC からファブリックイ ンターコネクトへのすべてのリンクがファブリック ポート チャネルにグループ化されている かどうかを判断できます。リンクのグループ化を [Port Channel] に優先設定している場合、SIOC からファブリックインターコネクトへのリンクがすべてファブリック ポート チャネルにグルー プ化されます。[None] に設定すると、SIOC からのリンクはファブリック インターコネクトに ピン接続されます。

Cisco UCS S3260 シャーシ が 4x10G ブレークアウト ケーブルを介して Cisco UCS 6200 シリー ズファブリック インターコネクトに接続されている場合、リンクのグループ化プリファレン スを [Port Channel] に設定します。これを行わないと、シャーシディスカバリは完了しませ ん。

Cisco UCS S3260 シャーシconrefS3260 シャーシ がシングル 10G ケーブルを介してファブリッ クインターコネクトに接続されている場合、リンクのグループ化プリファレンスを [None] に 設定します。

Cisco UCS Manager GUIの [Link Group Preference] 値を変更した後、変更を有効にするには、 Cisco UCS S3260 シャーシの稼働を中止してから再稼働させます。

Cisco UCS ドメイン では、他のシャーシが [Port Channel] モードで稼働している場合、次を実行します。

- 1. [Link Group Preference] が [Port Channel] に設定された Cisco UCS システムのシャーシを検 出します
- Cisco UCS S3260 シャーシ のリンク集約のプリファレンスをシャーシ接続ポリシーを通じ て変更します
- 3. シャーシの稼働を中止します
- 4. シャーシを再稼働します

## シャーシ/FEX ディスカバリ ポリシーの設定

- 1. UCS-A# scope org /
- 2. UCS-A /org # scope chassis-disc-policy

- 3. (任意) UCS-A /org/chassis-disc-policy # set descr description
- 4. UCS-A /org/chassis-disc-policy # set link-aggregation-pref {none | port-channel}
- 5. UCS-A /org/chassis-disc-policy # commit-buffer

|               | コマンドまたはアクション                                                                        | 目的                                                                                                   |
|---------------|-------------------------------------------------------------------------------------|----------------------------------------------------------------------------------------------------|
| ステップ1         | UCS-A# scope org /                                                                  | ルート組織モードを開始します。                                                                                      |
|               |                                                                                     | <ul><li>(注) シャーシ/FEX ディスカバリ ポリシーは、</li><li>ルート組織からのみアクセスできます。</li></ul>                              |
| ステップ2         | UCS-A /org # scope chassis-disc-policy                                              | 組織シャーシ/FEX ディスカバリ ポリシー モードを<br>開始します。                                                                |
| ステップ <b>3</b> | (任意) UCS-A /org/chassis-disc-policy # set descr<br>description                      | シャーシ/FEX ディスカバリ ポリシーの説明が提供<br>されます。                                                                  |
|               |                                                                                     | (注) 説明にスペース、特殊文字、または句読点<br>が含まれている場合、説明を引用符で括る<br>必要があります。引用符は、show コマン<br>ド出力の説明フィールドには表示されませ<br>ん。 |
| ステップ4         | UCS-A /org/chassis-disc-policy # set<br>link-aggregation-pref {none   port-channel} | ISIOC または FEX からファブリック インターコネ<br>クトへのリンクをポートチャネルにグループ化する<br>かを指定します。リンク集約には、次のいずれかを<br>指定できます。       |
|               |                                                                                     | <ul> <li>none—SIOC からのリンクはファブリック イン<br/>ターコネクトにピン接続されます。</li> </ul>                                  |
|               |                                                                                     | <ul> <li>port-channel、SIOCs から、ファブリック イン<br/>ターコネクトへのリンクはポートチャネルにま<br/>とめられます</li> </ul>             |
| ステップ5         | UCS-A /org/chassis-disc-policy # commit-buffer                                      | トランザクションをシステムの設定にコミットしま<br>す。                                                                        |

### 例

次の例では、デフォルトシャーシディスカバリポリシーにスコープ設定し、ポリシー に説明を加え、ポートチャネルにリンクグルーピングプリファレンスを設定し、 シャーシの資格認定に使用するサーバプールポリシー資格情報を指定し、トランザク ションをコミットします。

```
UCS-A# scope org /
UCS-A /org # scope chassis-disc-policy
UCS-A /org/chassis-disc-policy* # set descr "This is an example chassis discovery policy."
UCS-A /org/chassis-disc-policy* # set link-aggregation-pref port-channel
UCS-A /org/chassis-disc-policy* # commit-buffer
UCS-A /org/chassis-disc-policy #
```

### 次のタスク

特性のシャーシのファブリック ポート チャネルの接続をカスタマイズするには、シャーシ接 続ポリシーを設定します。

## シャーシ接続ポリシー

シャーシ接続ポリシーは、特定のシャーシがシャーシディスカバリ後にファブリックポート チャネルに含められるかどうかを決定します。このポリシーは、グローバルシャーシディス カバリポリシーで指定したのとは異なる方法で1つ以上のシャーシを設定する場合に役立ちま す。

デフォルトでは、シャーシ接続ポリシーはグローバルに設定されます。これはつまり、接続制 御はシャーシが新しく検出されたときに、シャーシディスカバリポリシーに設定された内容 を使用して設定されることを意味しています。シャーシが検出されると、接続制御が「なし」 と「ポートチャネル」のどちらに設定されるかを、シャーシ接続ポリシーが制御します。

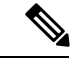

(注)

シャーシ接続ポリシーは、Cisco UCS Manager によって、ハードウェア設定がファブリック ポート チャネルをサポートする場合にだけ作成されます。

次の表に、FC/FCoE のさまざまな接続とメディア タイプのサポートを示します。

| 表 7: FC/FCoE の接続と> | ディアタ | <b>ヌイプのサポート</b> |
|--------------------|------|-----------------|
|--------------------|------|-----------------|

| FI                                    | 接続                   | サポート                    | ポート チャネル                                                              | FC/FCoE |
|---------------------------------------|----------------------|-------------------------|-----------------------------------------------------------------------|---------|
| Cisco UCS 6454<br>Fabric Interconnect | 直接接続 10 GB –<br>QSA  | 対応<br>ブレークアウトを<br>使用しない | <sup>1</sup> SIOC (非ポート<br>チャネル)<br><sup>2</sup> 新しい gen SIOC<br>- なし | Yes     |
| Cisco UCS 6454<br>Fabric Interconnect | 直接接続: 25 G<br>SFP 28 | 対応<br>ブレークアウトを<br>使用しない | SIOC - なし<br>新しい gen SIOC<br>(ポートチャネル)                                | 対応      |

I

| FI                                    | 接続                                     | サポート              | ポート チャネル                  | FC/FCoE |
|---------------------------------------|----------------------------------------|-------------------|---------------------------|---------|
| Cisco UCS 6454<br>Fabric Interconnect | 2232 FEX - 10 GB<br>- QSA              | 対応                | SIOC (非ポート<br>チャネル)       | 対応      |
|                                       |                                        |                   | 新しい gen SIOC<br>(ポートチャネル) |         |
| Cisco UCS 6454<br>Fabric Interconnect | 2232xx - 4x10 GB<br>- ブレークアウト          | 対応                | SIOC (ポート<br>チャネル)        | 該当なし    |
|                                       | ゲーフル                                   |                   | 新しい gen SIOC-<br>なし       |         |
| 63xx                                  | 直接接続 40 GB                             | 対応                | SIOC (非ポート<br>チャネル)       | 対応      |
|                                       |                                        |                   | 新しい gen SIOC-<br>なし       |         |
| 63xx                                  | 直接接続 10 GB -                           | 対応                | SIOC - なし                 | ×       |
|                                       | QSA                                    | ブレークアウトを<br>使用しない | 新しい gen SIOC<br>(ポートチャネル) |         |
| 63xx                                  | 直接接続 4x10 GB<br>- ブレイクアウト              | 非対応               | 該当なし                      | 該当なし    |
| 63xx                                  | 直接接続 2x10 GB                           | Yes               | SIOC - なし                 | ×       |
|                                       | -ブレイクアウト                               |                   | 新しい gen SIOC<br>(ポートチャネル) |         |
| 63xx                                  | 2348UPQ FEX - 10<br>GB – QSA           | 対応                | SIOC (非ポート<br>チャネル)       | 対応      |
|                                       |                                        |                   | 新しい gen SIOC<br>(ポートチャネル) |         |
| 63xx                                  | 2348UPQ FEX -<br>4x10 GB - ブレー<br>クアウト | 非対応               | 該当なし                      | 該当なし    |
| 62xx                                  | 直接接続 – 4x10<br>GB - ブレークア              | 対応                | SIOC (ポート<br>チャネル)        | 対応      |
|                                       | ウト ケーブル                                |                   | 新しい gen SIOC-<br>なし       |         |

| FI   | 接続                                    | サポート | ポート チャネル                  | FC/FCoE |
|------|---------------------------------------|------|---------------------------|---------|
| 62xx | 直接接続 – 10 GB<br>– QSA                 | 対応   | SIOC (非ポート<br>チャネル)       | 対応      |
|      |                                       |      | 新しい gen SIOC<br>(ポートチャネル) |         |
| 62xx | 2232 FEX - 10 GB<br>- QSA             | 対応   | SIOC (非ポート<br>チャネル)       | 対応      |
|      |                                       |      | 新しい gen SIOC<br>(ポートチャネル) |         |
| 62xx | 2232xx - 4x10 GB<br>- ブレークアウト<br>ケーブル | 非対応  | 該当なし                      | 該当なし    |
| 6324 | 直接接続 - 40 GB                          | 非対応  | 該当なし                      | 該当なし    |
| 6324 | 直接接続 - 10 GB<br>- QSA                 | 非対応  | 該当なし                      | 該当なし    |

<sup>1</sup> リリース 3.2 以前で使用されている PCIe を持たない SIOC <sup>2</sup> リリース 4.0 以降で使用されている PCIe スロットを持つ新しい SIOC

### シャーシ接続ポリシーの設定

### Â

シャーシの接続モードを変更すると、シャーシの稼働が停止し、再稼働することが必要になり 注意 ます。

### 手順の概要

- 1. UCS-A# scope org *org-name*
- **2.** UCS-A /org # scope chassis-conn-policy *chassis-num* [**a** | **b**}
- **3.** UCS-A /org/chassis-conn-policy # set link-aggregation-pref {global | none | port-channel}
- 4. UCS-A /org/chassis-conn-policy # commit-buffer

|               | コマンドまたはアクション                                                  | 目的                                                      |
|---------------|---------------------------------------------------------------|---------------------------------------------------------|
| ステップ1         | UCS-A# scope org org-name                                     | 指定した組織の設定モードに入ります。ルート組織<br>モードを開始するには、org-nameに/を入力します。 |
| ステップ <b>2</b> | UCS-A /org # scope chassis-conn-policy chassis-num<br>[a   b} | 指定されたシャーシとファブリックのシャーシ接続<br>ポリシー組織モードを開始します。             |

|       | コマンドまたはアクション                                                                                 | 目的                                                                                           |
|-------|----------------------------------------------------------------------------------------------|----------------------------------------------------------------------------------------------|
| ステップ3 | UCS-A /org/chassis-conn-policy # set<br>link-aggregation-pref {global   none   port-channel} | SIOC からファブリック インターコネクトへのリン<br>クをグループ化する方法を指定します。次のいずれ<br>かになります。                             |
|       |                                                                                              | • none—ポートチャネルにグループ化されるリン<br>クがありません。                                                        |
|       |                                                                                              | <ul> <li>port-channel—SIOC からファブリックインター<br/>コネクトへのすべてのリンクがポートチャネル<br/>にグループ化されます。</li> </ul> |
|       |                                                                                              | • global―シャーシは、シャーシディス賀張 ポリ<br>シーからの設定を継承します。これはデフォル<br>ト値です。                                |
| ステップ4 | UCS-A /org/chassis-conn-policy # commit-buffer                                               | トランザクションをシステムの設定にコミットしま<br>す。                                                                |

次の例に、2つのシャーシのファブリックポート チャネル接続を変更する方法を示します。シャーシ6ファブリックAはポート チャネルに変更され、シャーシ12ファブリックBは個別リンクに変更されます。

```
UCS-A# scope org /
UCS-A /org # scope chassis-conn-policy 6 a
UCS-A /org/chassis-conn-policy # set link-aggregation-pref port-channel
UCS-A /org/chassis-conn-policy* # up
UCS-A /org* # scope chassis-conn-policy 12 b
UCS-A /org/chassis-conn-policy* # set link-aggregation-pref none
UCS-A /org/chassis-conn-policy* # commit-buffer
UCS-A /org/chassis-conn-policy #
```

Cisco UCS S3260 CLI を使用して、サーバと Cisco UCS Manager リリース 4.0 との統合

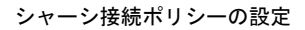

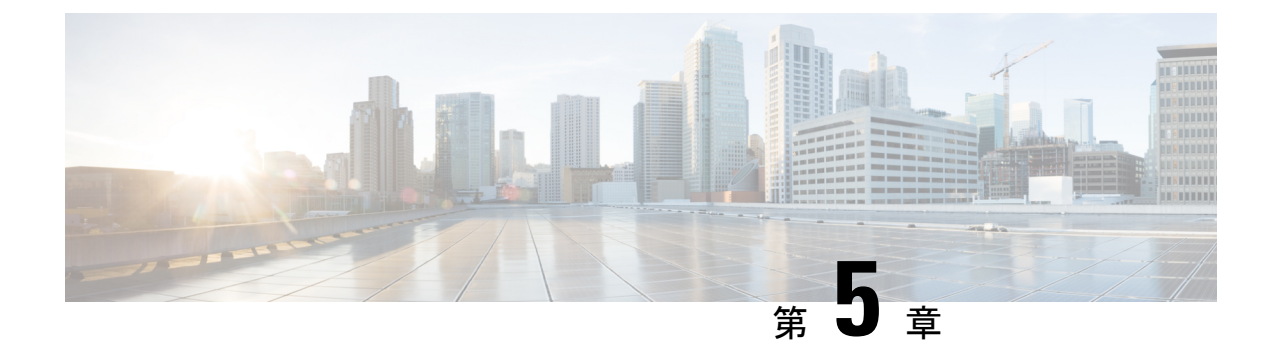

## シャーシ プロファイル

- ・シャーシ プロファイル Cisco UCS Manager (43 ページ)
- シャーシプロファイルに関するガイドラインおよび推奨事項(44ページ)
- ・シャーシ プロファイルの作成 (44 ページ)
- ・シャーシプロファイルの名前の変更(46ページ)
- シャーシプロファイルの削除(48ページ)
- ・シャーシプロファイルの関連付け(48ページ)
- ・シャーシプロファイルテンプレート (50ページ)
- •メンテナンス ポリシー (56ページ)
- ・コンピューティング接続ポリシー (58ページ)

## シャーシ プロファイル Cisco UCS Manager

シャーシプロファイルはシャーシのストレージ、ファームウェアとメンテナンスの特性を定義 します。Cisco UCS S3260 シャーシ のシャーシ プロファイルを作成できます。シャーシ プロ ファイルがシャーシに関連付けられると、Cisco UCS Manager は自動的にシャーシ プロファイ ルで指定された設定に一致するようにシャーシを設定します。

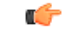

**重要** 各 S3260 シャーシ は、いつの時点においても1つのシャーシ プロファイルだけに関連付ける ことができます。同様に、各シャーシ プロファイルは1度に1つの S3260 シャーシ だけに関 連付けることができます。

シャーシプロファイルには、次の情報が含まれます。

- Chassis definition: プロファイルを割り当てる特定のシャーシを定義します。
- Maintenance policy: プロファイルに適用されるメンテナンスポリシーが含まれます。
- [Firmware specifications]: このプロファイルによるシャーシに適用できるシャーシファー ムウェア パッケージを定義します。
- [Disk zoning policy]: ストレージディスクに適用されるゾーン分割ポリシーが含まれます。

 Compute Connection policy: プライマリ SIOC、補助 SIOC、およびサーバ間のデータパス を定義します。

## シャーシプロファイルに関するガイドラインおよび推奨 事項

シャーシプロファイルまたはシャーシプロファイルテンプレートに含まれるポリシー(ディ スクゾーン分割ポリシーなど)に固有のガイドラインと推奨事項に加え、シャーシプロファ イルとシャーシを関連付ける機能に影響する以下のガイドラインと推奨事項も順守してください。

- 各 S3260 シャーシは、1 個のみシャーシプロファイルに関連付けることが可能です。同様に、各シャーシプロファイルは1度に1つの S3260 シャーシだけに関連付けることができます。
- ・シャーシプロファイルは、Cisco UCS S3260 シャーシ上でのみサポートされます。Cisco UCS 5108 ブレードサーバシャーシは、シャーシプロファイルをサポートしておらず、シャーシプロファイルに関連付けることはできません。
- Cisco UCS S3260 シャーシ では、S シリーズ サーバ ソフトウェアの Cisco UCS Manager リ リース 3.1(2) より前のバンドルはサポートされません。

## シャーシ プロファイルの作成

- 1. UCS-A# scope org *org-name*
- **2**. UCS-A /org # create chassis-profile *profile-name* instance
- 3. (任意) UCS-A /org/chassis-profile\* # set descr description
- 4. (任意) UCS-A /org/chassis-profile\* # set chassisfwpolicyname chassis-firmware-policy-name
- 5. (任意) UCS-A /org/chassis-profile\* # set chassis-profile-maint-policy policy-name
- 6. (任意) UCS-A /org/chassis-profile\* # set user-label label-name
- 7. (任意) UCS-A /org/chassis-profile\* # set src-templ-name source-chassis-profile-template-name
- 8. (任意) UCS-A /org/chassis-profile\* # set disk-zoning-policy disk-zoning-policy-name
- 9. (任意) UCS-A /org/chassis-profile\* # set compute-conn-policy compute-conn-policy-name
- **10.** (任意) UCS-A /org/chassis-profile\* # set sas-expander-configuration-policy sas-expander-configuration-policy-name
- **11.** UCS-A /org/chassis-profile\* # commit-buffer

|               | コマンドまたはアクション                                                                                  | 目的                                                                                                    |
|---------------|-----------------------------------------------------------------------------------------------|----------------------------------------------------------------------------------------------------|
| ステップ1         | UCS-A# scope org org-name                                                                     | 指定した組織の組織モードを開始します。ルート組<br>織モードを開始するには、[org-name] に / を入力<br>します。                                                                                          |
| ステップ2         | UCS-A /org # create chassis-profile <i>profile-name</i><br>instance                           | 指定したシャーシ プロファイル インスタンスを作<br>成し、組織サービス プロファイル モードを開始し<br>ます。                                                                                                |
|               |                                                                                               | このシャーシプロファイルを特定する一意の<br>profile-name を入力します。                                                                                                    |
|               |                                                                                               | この名前には、1~16文字の英数字を使用できま<br>す。- (ハイフン)、_ (アンダースコア)、: (コ<br>ロン)、および.(ピリオド)は使用できますが、<br>それ以外の特殊文字とスペースは使用できません。<br>また、オブジェクトが保存された後にこの名前を変<br>更することはできません。    |
| ステップ3         | (任意) UCS-A /org/chassis-profile* # set descr<br>description                                   | <ul> <li>シャーシプロファイルの説明を提供します。</li> <li>(注) 説明にスペース、特殊文字、または句読<br/>点が含まれている場合、説明を引用符で<br/>括る必要があります。引用符は、 show<br/>コマンド出力の説明フィールドには表示<br/>されません。</li> </ul> |
| ステップ4         | (任意) UCS-A /org/chassis-profile* # set<br>chassisfwpolicyname chassis-firmware-policy-name    | シャーシプロファイルに指定されたシャーシファー<br>ムウェア ポリシーを関連付けます。                                                                                                    |
| ステップ5         | (任意) UCS-A /org/chassis-profile* # set<br>chassis-profile-maint-policy policy-name            | シャーシ プロファイルに指定されたシャーシ メン<br>テナンス ポリシーを関連付けます。                                                                                                    |
| ステップ6         | (任意) UCS-A /org/chassis-profile* # set user-label<br>label-name                               | シャーシ プロファイルに関連付けられたユーザ ラ<br>ベルを指定します。                                                                                                    |
| ステップ1         | (任意) UCS-A /org/chassis-profile* # set<br>src-templ-name source-chassis-profile-template-name | シャーシ プロファイルに指定されたシャーシ プロ<br>ファイル テンプレートをバインドします。                                                                                                    |
| ステップ8         | (任意) UCS-A /org/chassis-profile* # set<br>disk-zoning-policy disk-zoning-policy-name          | シャーシ プロファイルに指定されたディスク ゾー<br>ニング ポリシーを関連付けます。                                                                                                    |
| ステップ <b>9</b> | (任意) UCS-A /org/chassis-profile* # set<br>compute-conn-policy compute-conn-policy-name        |                                                                                                    |

|         | コマンドまたはアクション                                                                                                    | 目的                                            |
|---------|----------------------------------------------------------------------------------------------------|-----------------------------------------------|
| ステップ 10 | (任意) UCS-A /org/chassis-profile* # set<br>sas-expander-configuration-policy<br>sas-expander-configuration-policy-name | シャーシプロファイルに指定された SAS エクスパ<br>ンダ設定ポリシーを関連付けます。 |
| ステップ 11 | UCS-A /org/chassis-profile* # commit-buffer                                                                           | トランザクションをシステムの設定にコミットしま<br>す。                 |

```
次の例は、シャーシプロファイルインスタンスを作成してトランザクションをコミッ
トします。
```

```
UCS-A# scope org /
```

```
UCS-A /org* # create chassis-profile ChassisProfile1 instance
UCS-A /org/chassis-profile* # set descr "This is a chassis profile example."
UCS-A /org/chassis-profile* # set chassis-profile-maint-policy chassismaintpol4
UCS-A /org/chassis-profile* # set user-label mycplabel
UCS-A /org/chassis-profile* # set chassisfwpolicyname cfp1
UCS-A /org/chassis-profile* # set src-templ-name chassispt1
UCS-A /org/chassis-profile* # set disk-zoning-policy dzp1
UCS-A /org/chassis-profile* # set compute-conn-policy ccp1
UCS-A /org/chassis-profile* # set sas-expander-configuration-policy secp1
UCS-A /org/chassis-profile* # commit-buffer
UCS-A /org/chassis-profile #
```

### 次のタスク

シャーシプロファイルをS3260シャーシに関連付けます。

## シャーシ プロファイルの名前の変更

シャーシプロファイルの名前を変更すると、次のことが起こります。

- シャーシプロファイルの以前の名前を参照するイベントログと監査ログは、その名前の まま保持されます。
- 名前変更の操作を記録する、新しい監査データが作成されます。
- シャーシプロファイルの以前の名前で生じたすべての障害データは、新しいシャーシプ ロファイル名に転送されます。

(注) 保留中の変更があるシャーシプロファイルの名前は変更できません。

### 手順の概要

- **1.** UCS-A# scope org *org-name*
- 2. UCS-A /org # scope chassis-profile profile-name
- 3. UCS-A /org/chassis-profile # rename-to new-profile-name

### 手順の詳細

|               | コマンドまたはアクション                                            | 目的                                                                                                    |
|---------------|---------------------------------------------------------|----------------------------------------------------------------------------------------------------|
| ステップ1         | UCS-A# scope org org-name                               | 指定した組織の組織モードを開始します。ルート組<br>織モードを開始するには、[org-name] に / を入力<br>します。                                                                                       |
| ステップ2         | UCS-A /org # scope chassis-profile profile-name         | 指定されたシャーシ プロファイルの組織シャーシ<br>プロファイル モードを開始します。                                                                                                    |
| ステップ <b>3</b> | UCS-A /org/chassis-profile # rename-to new-profile-name | 指定されたシャーシプロファイルの名前を変更しま<br>す。                                                                                                    |
|               |                                                         | この名前には、1~16文字の英数字を使用できま<br>す。- (ハイフン)、_ (アンダースコア)、: (コロ<br>ン)、および.(ピリオド)は使用できますが、そ<br>れ以外の特殊文字とスペースは使用できません。ま<br>た、オブジェクトが保存された後にこの名前を変更<br>することはできません。 |
|               |                                                         | このコマンドを入力すると、これはスタンドアロン<br>操作であり、CLI セッションのコミットされていな<br>いすべての変更が失われることがあるという警告が<br>されます。続行するには確認のため <b>yes</b> を入力しま<br>す。                              |

### 例

この例では、シャーシプロファイルの名前を CP5 から CP10 に変更し、トランザク ションをコミットする方法を示します。

```
UCS-A# scope org /
UCS-A /org # scope chassis-profile CP5
UCS-A /org/chassis-profile # rename-to CP10
Rename is a standalone operation. You may lose any uncommitted changes in this CLI
session.
Do you want to continue? (yes/no): yes
The managed object in the current mode no longer exists. Changing to mode: /org
UCS-A /org #
```

## シャーシ プロファイルの削除

この手順では、シャーシプロファイルを削除する方法について説明します。

手順の概要

- 1. UCS-A# scope org org-name
- **2.** UCS-A /org # **delete chassis-profile** *profile-name*
- **3.** UCS-A /org\* # commit-buffer

### 手順の詳細

|       | コマンドまたはアクション                                     | 目的                                                                |
|-------|--------------------------------------------------|-------------------------------------------------------------------|
| ステップ1 | UCS-A# scope org org-name                        | 指定した組織の組織モードを開始します。ルート組<br>織モードを開始するには、[org-name] に / を入力<br>します。 |
| ステップ2 | UCS-A /org # delete chassis-profile profile-name | 指定されたシャーシ プロファイルを削除します。                                           |
| ステップ3 | UCS-A /org* # commit-buffer                      | トランザクションをシステムの設定にコミットしま<br>す。                                     |

### 例

この例では、シャーシプロファイル ChasInst90 を削除し、トランザクションをコミットする方法を示します。

UCS-A# scope org / UCS-A /org delete chassis-profile ChasInst90 UCS-A /org\* # commit-buffer UCS-A /org #

## シャーシ プロファイルの関連付け

## シャーシ プロファイルとシャーシの関連付け

作成時にシャーシプロファイルをシャーシに関連付けなかった場合、またはシャーシプロファ イルを関連付けるシャーシを変更する場合には、次の手順を実行します。

- **1.** UCS-A# scope org org-name
- **2.** UCS-A /org # scope chassis-profile profile-name

- 3. UCS-A /org/chassis-profile # associate chassis chassis-id [restrict-migration]
- **4.** UCS-A /org/chassis-profile\* # commit-buffer

|               | コマンドまたはアクション                                                                      | 目的                                                                       |
|---------------|-----------------------------------------------------------------------------------|--------------------------------------------------------------------------|
| ステップ1         | UCS-A# scope org org-name                                                         | 指定した組織の組織モードを開始します。ルート組<br>織モードを開始するには、[org-name] に / を入力<br>します。        |
| ステップ <b>2</b> | UCS-A /org # scope chassis-profile profile-name                                   | 指定されたシャーシ プロファイルの組織シャーシ<br>プロファイル モードを開始します。                             |
| ステップ3         | UCS-A /org/chassis-profile # associate chassis chassis-id<br>[restrict-migration] | シャーシプロファイルを単一のシャーシに関連付け<br>ます。                                           |
|               |                                                                                   | オプションの restrict-migration キーワードを追加す<br>ると、シャーシプロファイルは別のシャーシに移行<br>されません。 |
| ステップ4         | UCS-A /org/chassis-profile* # commit-buffer                                       | トランザクションをシステムの設定にコミットしま<br>す。                                            |

### 例

次の例は ChassisProfl という名前のシャーシ プロファイルとシャーシ1を関連付け、 トランザクションをコミットします。

```
UCS-A# scope org /
UCS-A /org* # scope chassis-profile ChassisProf1
UCS-A /org/chassis-profile # associate chassis 1
UCS-A /org/chassis-profile* # commit-buffer
UCS-A /org/chassis-profile #
```

### シャーシ プロファイルとシャーシの関連付け解除

この手順は、シャーシからシャーシプロファイルの関連付けを解除する方法を説明します。

シャーシのシャーシプロファイルからの関連付けを解除するとき、ディスクゾーニングポリ シーの効果は引き続きシャーシに残ります。

- **1.** UCS-A# scope org *org-name*
- **2.** UCS-A /org # scope chassis-profile profile-name

- **3.** UCS-/org/chassis-profile # **disassociate**
- 4. UCS-A /org/chassis-profile\* # commit-buffer

|               | コマンドまたはアクション                                    | 目的                                                   |
|---------------|-------------------------------------------------|------------------------------------------------------|
| ステップ1         | UCS-A# scope org org-name                       | 指定した組織の組織モードを開始します。ルート組織モードを開始するには、org-nameに1と入力します。 |
| ステップ <b>2</b> | UCS-A /org # scope chassis-profile profile-name | 指定されたシャーシ プロファイルの組織シャーシ<br>プロファイル モードを開始します。         |
| ステップ3         | UCS-/org/chassis-profile # disassociate         | シャーシからシャーシプロファイルの関連付けを解<br>除します。                     |
| ステップ4         | UCS-A /org/chassis-profile* # commit-buffer     | トランザクションをシステムの設定にコミットしま<br>す。                        |

### 例

次の例は ChassisProfl という名前のシャーシ プロファイルとシャーシ の関連付けを解除し、トランザクションをコミットします。

```
UCS-A# scope org /
UCS-A /org* # scope chassis-profile ChassisProf1
UCS-A /org/chassis-profile # disassociate
UCS-A /org/chassis-profile* # commit-buffer
UCS-A /org/chassis-profile #
```

## シャーシ プロファイル テンプレート

### シャーシ プロファイル テンプレートの作成

- 1. UCS-A# scope org *org-name*
- **2.** UCS-A /org # create chassis-profile *profile-name* {initial-template | updating-template}
- 3. (任意) UCS-A /org/chassis-profile\* # set descr description
- **4.** UCS-A /org/chassis-profile\* # set chassisfwpolicyname chassis-firmware-policy-name
- 5. UCS-A /org/chassis-profile\* # set chassis-profile-maint-policy policy-name
- 6. UCS-A /org/chassis-profile\* # set user-label label-name
- 7. UCS-A /org/chassis-profile\* # set src-templ-name source-chassis-profile-template-name
- 8. UCS-A /org/chassis-profile\* # set disk-zoning-policy disk-zoning-policy-name

9. UCS-A /org/chassis-profile\* # set compute-conn-policy compute-conn-policy-name

| 10. | UCS-A /org/chassis-prof | ile* # | commit-buffer |
|-----|-------------------------|--------|---------------|
|-----|-------------------------|--------|---------------|

### 手順の詳細

|       | コマンドまたはアクション                                                                                      | 目的                                                                                                    |
|-------|---------------------------------------------------------------------------------------------------|----------------------------------------------------------------------------------------------------|
| ステップ1 | UCS-A# scope org org-name                                                                         | 指定した組織の設定モードに入ります。ルート組織<br>モードを開始するには、org-nameに/を入力しま<br>す。                                                                                           |
| ステップ2 | UCS-A /org # create chassis-profile <i>profile-name</i><br>{initial-template   updating-template} | 指定したシャーシ プロファイル テンプレートを作<br>成し、組織サービス プロファイル モードを開始し<br>ます。                                                                                           |
|       |                                                                                                   | このシャーシ プロファイルを特定する一意の<br>profile-name を入力します。                                                                                                    |
|       |                                                                                                   | この名前には、1~16文字の英数字を使用できま<br>す。- (ハイフン)、_(アンダースコア)、:(コ<br>ロン)、および.(ピリオド)は使用できますが、<br>それ以外の特殊文字とスペースは使用できません。<br>また、オブジェクトが保存された後にこの名前を変<br>更することはできません。 |
|       |                                                                                                   | シャーシ プロファイル テンプレート タイプ:                                                                                                    |
|       |                                                                                                   | <ul> <li>initial-template—このテンプレートが更新される場合、インスタントは自動的に更新されません。</li> </ul>                                                                             |
|       |                                                                                                   | <ul> <li>updating-template—テンプレートが更新される<br/>場合、インスタンスは自動的に更新されます。</li> </ul>                                                                          |
| ステップ3 | (任意) UCS-A /org/chassis-profile* # set descr<br>description                                       | シャーシ プロファイル テンプレートの説明を示し<br>ます。                                                                                                    |
|       |                                                                                                   | (注) 説明にスペース、特殊文字、または句読<br>点が含まれている場合、説明を引用符で<br>括る必要があります。引用符は、 show<br>コマンド出力の説明フィールドには表示<br>されません。                                                  |
| ステップ4 | UCS-A /org/chassis-profile* # set chassisfwpolicyname<br>chassis-firmware-policy-name             | シャーシ プロファイル テンプレートと指定された<br>シャーシファームウェアポリシーを関連付けます。                                                                                                   |
| ステップ5 | UCS-A /org/chassis-profile* # set<br>chassis-profile-maint-policy policy-name                     | シャーシ プロファイル テンプレートと指定された<br>シャーシ メンテナンス ポリシーを関連付けます。                                                                                                  |

|               | コマンドまたはアクション                                                                             | 目的                                                  |
|---------------|------------------------------------------------------------------------------------------|-----------------------------------------------------|
| ステップ6         | UCS-A /org/chassis-profile* # set user-label label-name                                  | シャーシ プロファイルに関連付けられるユーザ ラ<br>ベルを指定します。               |
| ステップ <b>1</b> | UCS-A /org/chassis-profile* # set src-templ-name<br>source-chassis-profile-template-name | シャーシ プロファイルに指定されたシャーシ プロ<br>ファイル テンプレートをバインドします。    |
| ステップ8         | UCS-A /org/chassis-profile* # set disk-zoning-policy<br>disk-zoning-policy-name          | シャーシ プロファイル テンプレートに指定された<br>ディスク ゾーン分割ポリシーを関連付けます。  |
| ステップ <b>9</b> | UCS-A /org/chassis-profile* # set compute-conn-policy<br>compute-conn-policy-name        | シャーシ プロファイル テンプレートに指定された<br>コンピューティング接続ポリシーを関連付けます。 |
| ステップ10        | UCS-A /org/chassis-profile* # commit-buffer                                              | トランザクションをシステムの設定にコミットしま<br>す。                       |

次の例は、シャーシプロファイルテンプレートを作成してトランザクションをコミッ トします。

#### UCS-A# scope org /

```
UCS-A /org* # create chassis-profile ChassisProTemp1 updating-template
UCS-A /org/chassis-profile* # set descr "This is a chassis profile template example."
UCS-A /org/chassis-profile* # set chassis-profile-maint-policy chassismaintpol2
UCS-A /org/chassis-profile* # set user-label mycptlabel
UCS-A /org/chassis-profile* # set chassisfwpolicyname cptf1
UCS-A /org/chassis-profile* # set src-templ-name chassispt1
UCS-A /org/chassis-profile* # set disk-zoning-policy dzp1
UCS-A /org/chassis-profile* # set compute-conn-policy ccp1
UCS-A /org/chassis-profile* # commit-buffer
UCS-A /org/chassis-profile* # commit-buffer
```

### 次のタスク

シャーシプロファイルテンプレートからシャーシプロファイルインスタンスを作成します。

### シャーシ プロファイル テンプレートからのシャーシ プロファイル イ ンスタンスの作成

### 始める前に

シャーシプロファイルインスタンスを作成するためのシャーシプロファイルテンプレートがあることを確認します。

### 手順の概要

**1.** UCSC(resource-mgr)# scope org org-name

- 2. UCSC(resource-mgr) /org # create chassis-profile *profile-name* instance
- 3. UCSC(resource-mgr) /org/chassis-profile\* # set src-templ-name profile-name
- 4. Ucsc (resource-mgr)/組織/シャーシ-プロファイル\*# commit-buffer

|       | コマンドまたはアクション                                                                  | 目的                                                                                                    |
|-------|-------------------------------------------------------------------------------|----------------------------------------------------------------------------------------------------|
| ステップ1 | UCSC(resource-mgr)# scope org org-name                                        | 指定した組織の組織モードを開始します。ルート組<br>織モードを開始するには、[org-name] に / を入力<br>します。                                                                                       |
| ステップ2 | UCSC(resource-mgr) /org # create chassis-profile<br>profile-name instance     | 指定したシャーシ プロファイル インスタンスを作<br>成し、組織サービス プロファイル モードを開始し<br>ます。                                                                                             |
|       |                                                                               | このシャーシ プロファイルを特定する一意の<br>profile-name を入力します。                                                                                                    |
|       |                                                                               | この名前には、1~16文字の英数字を使用できま<br>す。- (ハイフン)、_ (アンダースコア)、: (コロ<br>ン)、および.(ピリオド)は使用できますが、そ<br>れ以外の特殊文字とスペースは使用できません。ま<br>た、オブジェクトが保存された後にこの名前を変更<br>することはできません。 |
| ステップ3 | UCSC(resource-mgr) /org/chassis-profile* # set<br>src-templ-name profile-name | 元になるシャーシ プロファイル テンプレートを指<br>定してシャーシ プロファイル インスタンスに適用<br>します。シャーシ プロファイル テンプレートから<br>のすべての設定が、シャーシ プロファイル インス<br>タンスに適用されます。                             |
| ステップ4 | Ucsc (resource-mgr)/組織/シャーシ-プロファイル*#<br>commit-buffer                         | トランザクションをシステムの設定にコミットしま<br>す。                                                                                                    |

### 例

次の例は、ChassisProf02という名前のシャーシプロファイルインスタンスを作成し、 ChassisProfTemp2という名前のshが一しプロファイルテンプレートを適用し、トラン ザクションをコミットします。

```
UCSC(resource-mgr) # scope org /
UCSC(resource-mgr) /org* # create chassis-profile ChassisProf02 instance
UCSC(resource-mgr) /org/chassis-profile* # set src-templ-name ChassisProfTemp2
UCSC(resource-mgr) /org/chassis-profile* # commit-buffer
UCSC(resource-mgr) /org/chassis-profile #
```

### 次のタスク

シャーシプロファイルをシャーシに関連付けます。

### シャーシ プロファイル テンプレートへのシャーシ プロファイルのバ インディング

シャーシプロファイルをシャーシプロファイルテンプレートにバインドすることができます。 シャーシプロファイルをテンプレートにバインドした場合、Cisco UCS Manager により、シャー シプロファイルテンプレートに定義された値を使って、シャーシプロファイルが設定されま す。既存のシャーシプロファイル設定がテンプレートに一致しない場合、Cisco UCS Manager により、シャーシプロファイルが再設定されます。バインドされたシャーシプロファイルの 設定は、関連付けられたテンプレートを使用してのみ変更できます。

#### 手順の概要

- **1.** UCS-A# scope org org-name
- 2. UCS-A /org # scope chassis-profile profile-name
- 3. UCS A/org/chassis-profile # set src-templ-namechassis-profile-template-name
- **4.** UCS-A /org/chassis-profile\* # commit-buffer

### 手順の詳細

|               | コマンドまたはアクション                                                                   | 目的                                                                |
|---------------|--------------------------------------------------------------------------------|-------------------------------------------------------------------|
| ステップ1         | UCS-A# scope org org-name                                                      | 指定した組織の組織モードを開始します。ルート組<br>織モードを開始するには、[org-name] に / を入力<br>します。 |
| ステップ <b>2</b> | UCS-A /org # scope chassis-profile profile-name                                | 指定されたシャーシ プロファイルの組織シャーシ<br>プロファイル モードを開始します。                      |
| ステップ3         | UCS A/org/chassis-profile # set<br>src-templ-namechassis-profile-template-name | シャーシ プロファイルに指定されたシャーシ プロ<br>ファイル テンプレートをバインドします。                  |
| ステップ4         | UCS-A /org/chassis-profile* # commit-buffer                                    | トランザクションをシステムの設定にコミットしま<br>す。                                     |

### 例

次の例では、ChassisProfileTemplate1 に ChassisProf1 という名前のシャーシプロファイ ルをバインドし、トランザクションをコミットします。

```
UCS-A# scope org
UCS-A /org # scope chassis-profile ChassisProf1
UCS-A /org/chassis-profile # set src-templ-name ChassisProfileTemplate1
UCS-A /org/chassis-profile* # commit-buffer
UCS-A /org/chassis-profile #
```

### シャーシ プロファイル テンプレートからのシャーシ プロファイルの バインド解除

シャーシプロファイル テンプレートからシャーシプロファイルをアンバインドするには、空 の値 (スペースなしの引用符) にシャーシプロファイルをバインドします。

### 手順の概要

- **1.** UCSC # scope org org-name
- **2.** UCSC /org # scope chassis-profile *profile-name*
- 3. UCSC/org/chassis-profile # set src-templ-name ""
- **4.** UCSC /org/chassis-profile\* # commit-buffer

#### 手順の詳細

|               | コマンドまたはアクション                                     | 目的                                                                |
|---------------|--------------------------------------------------|-------------------------------------------------------------------|
| ステップ1         | UCSC # scope org org-name                        | 指定した組織の組織モードを開始します。ルート組<br>織モードを開始するには、[org-name] に / を入力<br>します。 |
| ステップ <b>2</b> | UCSC /org # scope chassis-profile profile-name   | 指定されたシャーシ プロファイルの組織シャーシ<br>プロファイル モードを開始します。                      |
| ステップ3         | UCSC/org/chassis-profile # set src-templ-name "" | シャーシ プロファイル テンプレートからのシャー<br>シ プロファイルのバインド解除                       |
| ステップ4         | UCSC /org/chassis-profile* # commit-buffer       | トランザクションをシステムの設定にコミットしま<br>す。                                     |

### 例

次の例では、ChassisProfl という名前のシャーシ プロファイルをバインド解除し、ト ランザクションをコミットします。

```
UCSC# scope org
UCSC /org # scope chassis-profile ChassisProf1
UCSC /org/chassis-profile # set src-templ-name ""
UCSC /org/chassis-profile* # commit-buffer
UCSC /org/chassis-profile #
```

## メンテナンス ポリシー

## シャーシ プロファイル メンテナンス ポリシーの作成

### 手順の概要

- **1.** UCS-A# scope org org-name
- 2. UCS-A /org # create chassis-profile-maint-policy policy-name
- **3.** UCS A/org/chassis-profile-maint- $\# \Downarrow \psi \sim * \#$  set reboot-policy user-ack
- 4. (任意) UCS-/org/chassis-profile-maint-policy \* # set descr description
- **5.** (任意) UCS A/org/chassis-profile-maint-ポリシー\*# set policy-owner global | local
- 6. UCS-A /org/maint-policy #\* commit-buffer

|               | コマンドまたはアクション                                                                    | 目的                                                                                                    |
|---------------|---------------------------------------------------------------------------------|----------------------------------------------------------------------------------------------------|
| ステップ1         | UCS-A# scope org org-name                                                       | 指定した組織の組織モードを開始します。ルート組<br>織モードを開始するには、[org-name] に / を入力<br>します。                                                                                                    |
| ステップ <b>2</b> | UCS-A /org # create chassis-profile-maint-policy<br>policy-name                 | 指定されたメンテナンスポリシーを作成し、メンテ<br>ナンス ポリシー モードを開始します。                                                                                                    |
| ステップ3         | UCS A/org/chassis-profile-maint-ポリシー * # set<br>reboot-policy user-ack          | ポリシーがシャーシに関連付けられると、シャーシ<br>は関連付けを完了するために再確認する必要があり<br>ます。ユーザは、変更が適用される前に apply<br>pending-changes コマンドを使用して変更を明示的<br>に確認する必要があります。                                                                                                    |
| ステップ4         | (任意) UCS-/org/chassis-profile-maint-policy * # set descr description            | ポリシーの説明。ポリシーを使用する場所とタイミ<br>ングについての情報を含めることを推奨します。                                                                                                    |
| ステップ5         | (任意) UCS A/org/chassis-profile-maint-ポリシー*<br># set policy-owner global   local | <ul> <li>メンテナンスポリシーの所有者を指定します。</li> <li>・global - グローバルポリシーの所有権は Cisco<br/>UCS Central にあるため、Cisco UCS Manager を<br/>使用してこのポリシー所有権を変更することは<br/>できません。1 つ以上の登録済み Cisco UCS ド<br/>メイン内のシャーシ-にグローバルポリシーを<br/>関連付けることができます。</li> <li>・local - 同じドメインのローカルポリシーでのみ<br/>シャーシを関連付けることができます。</li> </ul> |

|       | コマンドまたはアクション                             | 目的                            |
|-------|------------------------------------------|-------------------------------|
| ステップ6 | UCS-A /org/maint-policy #* commit-buffer | トランザクションをシステムの設定にコミットしま<br>す。 |

次の例は、「maintenance」という名前のメンテナンスポリシーを作成し、トランザク ションをコミットします。

```
UCS-A# scope org /
UCS-A /org # create chassis-profile-maint-policy maintenance
UCS-A /org/chassis-profile-maint-policy* # set reboot-policy user-ack
UCS-A /org/chassis-profile-maint-policy* # commit-buffer
UCS-A /org/maint-policy #
```

## シャーシ プロファイル/シャーシ プロファイル テンプレートのメンテ ナンス ポリシーの設定

### 手順の概要

- 1. UCS-A# scope org org-name
- **2.** UCS-A /org # scope chassis-profile *profile-name* |*template-name*
- 3. UCS A/org/chassis-profile # set chassis-profile-maint-policy maintenance-policy-name
- 4. UCS-A /org/chassis-profile\* # commit-buffer

|               | コマンドまたはアクション                                                                            | 目的                                                                                         |
|---------------|-----------------------------------------------------------------------------------------|--------------------------------------------------------------------------------------------|
| ステップ1         | UCS-A# scope org org-name                                                               | 指定した組織の組織モードを開始します。ルート組<br>織モードを開始するには、[org-name] に / を入力<br>します。                          |
| ステップ2         | UCS-A /org # scope chassis-profile<br>profile-name template-name                        | 指定されたシャーシ プロファイルの組織シャーシ<br>プロファイルまたはシャーシ プロファイル テンプ<br>レート モードを開始/シャーシ プロファイル テンプ<br>レート/。 |
| ステップ <b>3</b> | UCS A/org/chassis-profile # set<br>chassis-profile-maint-policy maintenance-policy-name | 指定されたメンテナンス ポリシーを chassis profile//chassis profile template に関連付けます。                       |
|               |                                                                                         | 既存のメンテナンスポリシー名を使用するか、新し<br>いポリシーを入力します。                                                    |
| ステップ4         | UCS-A /org/chassis-profile* # commit-buffer                                             | トランザクションをシステムの設定にコミットしま<br>す。                                                              |

次の例では、シャーシプロファイルにメンテナンスポリシーを関連付け、トランザク ションをコミットします。

```
UCS-A# scope org
UCS-A /org # scope chassis-profile ChassisProfile1
UCS-A /org/chassis-profile # set chassis-profile-maint-policy default
UCS-A /org/chassis-profile* # commit-buffer
UCS-A /org/chassis-profile #
```

## コンピューティング接続ポリシー

コンピューティング接続ポリシーは、サーバ SIOC 接続のユーザ設定を保存するために使用さ れます。これらの設定は、[Server SIOC Connectivity] プロパティを使用して行われます。この プロパティは次のいずれかに設定できます。

- [single-server-single-sioc] (デフォルト):シャーシに単一サーバと単一SIOCまたはデュアル ルサーバとデュアル SIOC が装着されている場合に、1つの SIOC を経由するデータパス を設定します。
- [single-server-dual-sioc]:有効な場合は、シャーシに単一サーバとデュアル SIOC が装着されていると、プライマリ SIOC および補助 SIOC の両方を経由するデータパスを設定できます。詳細については、Server SIOC Connectivity機能(14ページ)を参照してください。

### コンピューティング接続ポリシーの作成

### 手順の概要

- **1.** UCS-A# scope org
- 2. UCS-/org # create compute-conn-policy compute-conn-policy-name
- 3. (任意) UCS-A /org/compute-conn-policy\* # set descr description
- 4. UCS-A /org/compute-conn-policy\* # set server-sioc-connectivity {single-server-dual-sioc | single-server-single-sioc
- 5. UCS A/org/compute-conn-policy # commit-buffer

|               | コマンドまたはアクション                                                      | 目的                              |
|---------------|-------------------------------------------------------------------|---------------------------------|
| ステップ1         | UCS-A# scope org                                                  | ルート組織モードを開始します。                 |
| ステップ <b>2</b> | UCS-/org # create compute-conn-policy<br>compute-conn-policy-name | 指定されたコンピューティング接続ポリシーを作成<br>します。 |

|       | コマンドまたはアクション                                                                                                    | 目的                                                                                                    |
|-------|----------------------------------------------------------------------------------------------------|----------------------------------------------------------------------------------------------------|
| ステップ3 | (任意) UCS-A /org/compute-conn-policy*# set descr<br>description                                                            | <ul> <li>ポリシーの説明を記します。</li> <li>(注) 説明にスペース、特殊文字、または句読点<br/>が含まれている場合、説明の前後に引用符<br/>を付ける必要があります。引用符は、show<br/>コマンド出力の説明フィールドには表示さ<br/>れません。</li> </ul>                                                                                                    |
| ステップ4 | UCS-A /org/compute-conn-policy* # set<br>server-sioc-connectivity {single-server-dual-sioc  <br>single-server-single-sioc | <ul> <li>「single-server-single-sioc (デフォルト)]: シャーシ<br/>に単一サーバと単一 SIOCまたはデュアルサー<br/>バとデュアル SIOC が装着されている場合に、<br/>1 つの SIOC を経由するデータ パスを設定しま<br/>す。</li> <li>「single-server-dual-sioc]: 有効な場合は、シャー<br/>シに単一サーバとデュアル SIOC が装着されて<br/>いると、プライマリ SIOC および補助 SIOC の<br/>両方を経由するデータパスを設定できます。詳<br/>細については、Server SIOC Connectivity 機能 (<br/>14 ページ)を参照してください。</li> </ul> |
| ステップ5 | UCS A/org/compute-conn-policy # commit-buffer                                                                             | トランザクションをシステムの設定にコミットしま<br>す。                                                                                                    |

```
UCS-A# scope org
UCS-A /org # create compute-conn-policy ccptest
UCS-A /org/compute-conn-policy* # set descr "This is an example policy."
UCS-A /org/compute-conn-policy* # set server-sioc-connectivity single-server-dual-sioc
UCS-A /org/compute-conn-policy* # commit-buffer
UCS-A /org/compute-conn-policy #
```

## コンピューティング接続ポリシーとシャーシプロファイルの関連付け

- **1.** UCS-A# scope org
- 2. UCS-/org # scope chassis\_profile chassis-profile-name
- 3. UCS-A /org/chassis-profile# set compute-conn-policy compute-conn-policy-name
- 4. UCS-/org/chassis-profile # commit-buffer
- 5. UCS-/org/chassis-profile # apply pending-changes immediate
- 6. UCS-/org/chassis-profile # commit-buffer

|       | コマンドまたはアクション                                                                    | 目的                                                                                                    |
|-------|---------------------------------------------------------------------------------|----------------------------------------------------------------------------------------------------|
| ステップ1 | UCS-A# scope org                                                                | ルート組織モードを開始します。                                                                                                    |
| ステップ2 | UCS-/org # scope chassis_profile chassis-profile-name                           | シャーシ プロファイル モードを開始します。                                                                                                    |
| ステップ3 | UCS-A /org/chassis-profile# set compute-conn-policy<br>compute-conn-policy-name | シャーシプロファイルに指定されたコンピューティ<br>ング接続ポリシーに関連付けます。                                                                                    |
| ステップ4 | UCS-/org/chassis-profile # commit-buffer                                        | トランザクションをシステムの設定にコミットしま<br>す。                                                                                                  |
| ステップ5 | UCS-/org/chassis-profile # apply pending-changes<br>immediate                   | 保留中の変更を確認し、プロファイルの関連付けを<br>トリガーします。                                                                                            |
|       |                                                                                 | <ul> <li>(注) コンピューティング接続ポリシーの設定を<br/>変更すると、保留イベントが発生します。<br/>この保留イベントを確認した後でのみ、<br/>シャーシプロファイルの関連付けが自動<br/>的に開始します。</li> </ul> |
| ステップ6 | UCS-/org/chassis-profile # commit-buffer                                        | トランザクションをシステムの設定にコミットしま<br>す。                                                                                                  |

### 例

```
UCS-A# scope org
UCS-A /org # scope chassis-profile chassisprofile1
UCS-A /org/chassis-profile # set compute-conn-policy compconpolicy1
UCS-A /org/chassis-profile* # commit-buffer
UCS-A /org/chassis-profile # apply pending-changes immediate
UCS-A /org/chassis-profile* # commit-buffer
```
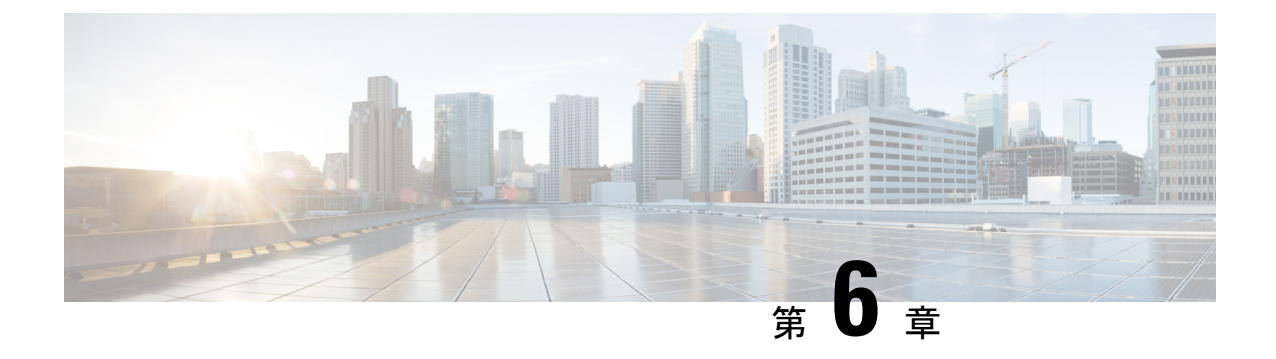

# **Cisco UCS S3260** システム ストレージ管理

- •ストレージサーバ機能およびコンポーネントの概要 (61ページ)
- Cisco UCS S3260 ストレージ管理操作 (71 ページ)
- •高可用性のためのディスクの共有 (72ページ)
- •ストレージエンクロージャ操作 (78ページ)
- SAS エクスパンダ設定ポリシー (79ページ)

# ストレージ サーバ機能およびコンポーネントの概要

#### ストレージ サーバ機能

次の表に、Cisco UCS S3260 システムの機能の概要を示します。

#### 表 8: Cisco UCS S3260 システムの機能

| 機能    | 説明                                                                                                    |
|-------|----------------------------------------------------------------------------------------------------|
| シャーシ  | 4 ラック ユニット(4RU)シャーシ                                                                                                    |
| プロセッサ | <ul> <li>Cisco UCS S3260 M3 サーバノード:各<br/>サーバノード内の 2 つの Intel Xeon<br/>E5-2600 v2 シリーズ プロセッサ。</li> <li>Cisco UCS S3260 M4 サーバノード:各<br/>サーバノード内の 2 つの Intel Xeon<br/>E5-2600 v4 シリーズ プロセッサ。</li> <li>Cisco UCS S3260 M3 サーバノード:各<br/>サーバノード内の 2 つの Skylake 2S-EP プ<br/>ロセッサ。</li> </ul> |
| メモリ   | 各サーバノード内で最大 16 個の DIMM。                                                                                                    |

I

| 機能           | 説明                                                                               |
|--------------|----------------------------------------------------------------------------------|
| マルチビット エラー保護 | このシステムは、マルチビット エラー保護を<br>サポートします。                                                |
| ストレージ        | システムには次のストレージ オプションがあ<br>ります。                                                    |
|              | <ul> <li>・最大 56 台のトップ ローディング 3.5 イン<br/>チ ドライブ</li> </ul>                        |
|              | <ul> <li>オプションのドライブ エクスパンダ モ<br/>ジュール内に最大4台の3.5インチ、リア<br/>ローディング ドライブ</li> </ul> |
|              | •最大4台の2.5インチ、リアローディン<br>グ SAS ソリッドステート ドライブ<br>(SSD)                             |
|              | <ul> <li>・サーバ ノード内部の1台の2.5インチ<br/>NVMeドライブ</li> </ul>                            |
|              | <ul><li>(注) これは S3260 M4 サーバにのみ<br/>適用されます。</li></ul>                            |
|              | ・サーバ ノード内に 2 台の 7 mm NVMe ド<br>ライブ                                               |
|              | <ul><li>(注) これは、S3260 M5 サーバのみに<br/>適用されます。</li></ul>                            |
|              | • IO エクスパンダのサポートされている 2<br>つの 15 mm NVMe ドライブ                                    |
| ディスク管理       | このシステムは、最大2台のストレージ コン<br>トローラをサポートしています。                                         |
|              | <ul> <li>各サーバノード内に Cisco ストレージコントローラカード用の専用メザニン形式<br/>ソケット1基</li> </ul>          |
| RAID バックアップ  | supercap 電源モジュール(SCPM)は、RAID<br>コントローラ カードにマウントされます。                             |

| 機能              | 説明                                                                                                    |
|-----------------|----------------------------------------------------------------------------------------------------|
| PCIe I/O        | オプションの I/O エクスパンダは、8x Gen 3<br>PCIe 拡張スロットを2つ提供します。                                                      |
|                 | リリース 3.2(3) 以降では、S3260 M5 サーバで<br>次をサポートしています。                                                           |
|                 | • Intel X550 デュアルポート 10GBase-T                                                                           |
|                 | • Qlogic QLE2692 デュアル ポート 16G ファ<br>イバ チャネル HBA                                                          |
|                 | • N2XX-AIPCI01 Intel X520 デュアルポート<br>10 Gb SFP+ アダプタ                                                     |
| ネットワークおよび管理 I/O | システムには、システム I/O コントローラ<br>(SIOC)を1つまたは2つ搭載できます。そ<br>れにより、背面パネル管理とデータ接続が可<br>能になります。                      |
|                 | • SIOC ごとに 2 つの SFP+ 40 Gb ポート                                                                           |
|                 | • SIOC ごとに1つの10/100/1000 イーサネッ<br>ト専用管理ポート                                                               |
|                 | サーバノードごとに、KVM ケーブルで2つ<br>の USB を接続できる1つの背面パネル KVM<br>コネクタ、1つの VGA DB-15 コネクタ、1つ<br>のシリアル DB-9 コネクタがあります。 |
| 電源              | 2 台または 4 台の電源装置、各 1050 W(ホッ<br>トスワップ可能で 2+2 冗長)。                                                         |
| 冷却              | 前面から背面に冷却を引き出す4つの内蔵ファ<br>ンモジュール、ホットスワップ可能。各ファ<br>ンモジュールには2つのファンが内蔵されて<br>います。                            |
|                 | さらに、各電源にはファンが1個あります。                                                                                     |

#### 前面パネルの機能

次の図に、Cisco UCS S3260 システムの前面パネルの機能を示します。

#### 図 10:前面パネルの機能

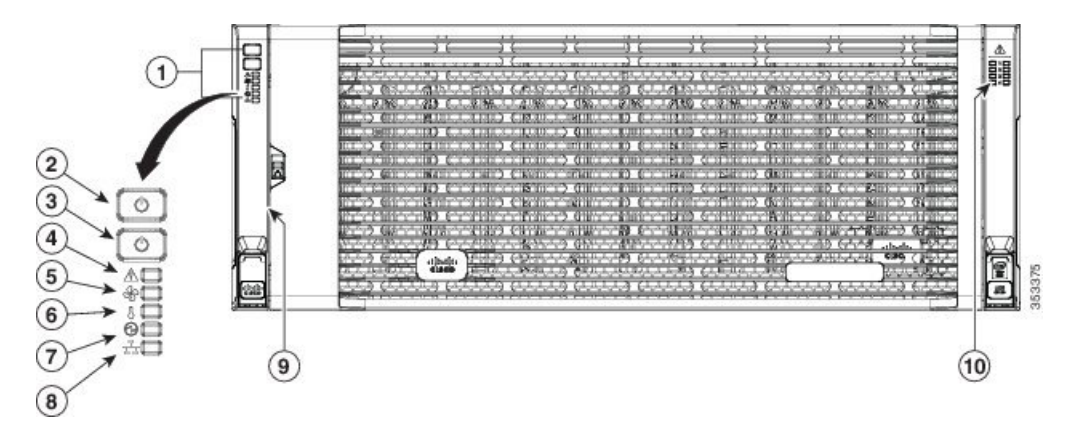

| 1 | 操作パネル                      | 6  | 温度ステータス LED                        |
|---|----------------------------|----|------------------------------------|
| 2 | システム電源ボタ<br>ン/LED          | 7  | 電源装置ステータス LED                      |
| 3 | システム ユニッ<br>ト識別ボタ<br>ン/LED | 8  | ネットワーク リンク アク<br>ティビティ LED         |
| 4 | システム ステー<br>タス LED         | 9  | 引き出し型の資産タグ(前<br>面ベゼルの下に表示されな<br>い) |
| 5 | ファン ステータ<br>ス LED          | 10 | 内蔵ドライブのステータス<br>LED                |

#### 背面パネルの機能

次の図に、 Cisco UCS S3260 システムの背面パネルの機能を示します。

#### 図 11:前面パネルの機能

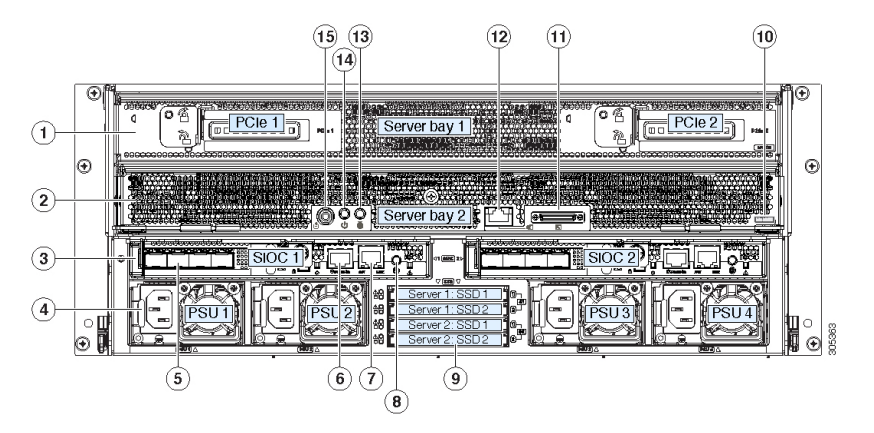

ディスク スロット

| 14 18 18 1 1                                                                                                    | 0                                                                                                    |                                                                                                    |
|----------------------------------------------------------------------------------------------------|----------------------------------------------------------------------------------------------------|----------------------------------------------------------------------------------------------------|
| <ul> <li>・ (オプショ<br/>ン) I/O エク<br/>スパンダ (図<br/>を参照) (<br/>Cisco UCS<br/>S3260 M4お<br/>よび M5サー<br/>バノードの<br/>みに搭載)</li> <li>・ (オプショ<br/>ン) サーバ<br/>ノード</li> <li>・ (オプショ<br/>ン) ドライブ<br/>拡張モジュー<br/>ル</li> </ul> | 8                                                                                                    | 現時点ではサポートされていません。                                                                                                    |
| サーバ ベイ 2<br>・ (オプショ<br>ン)サーバ<br>ノード(Cisco<br>UCS S3260<br>M4およびM5<br>に表示)<br>(オプショ<br>ン)ドライブ<br>拡張モジュー<br>ル                                                                                                    | 9                                                                                                    | 現時点ではサポートされて<br>いません。                                                                                                    |
|                                                                                                    | <ul> <li>・ (オプショ<br/>ン) I/O エク<br/>スパンダ (図<br/>を参照) (<br/>Cisco UCS<br/>S3260 M4お<br/>よび M5サー<br/>バノードの<br/>みに オプショ<br/>ン) サーバ<br/>ノード</li> <li>・ (オプショ<br/>ン) ドジュー<br/>ル</li> <li>サーバベイ 2</li> <li>・ (オプショ<br/>ン) サーバ</li> <li>サーバ</li> <li>オプショ<br/>ン) ドジュー<br/>ル</li> <li>サーバ</li> <li>マンショ<br/>ン) ドライブ<br/>広張</li> <li>サーバ</li> <li>マンショ<br/>ン) ドライブ<br/>ホテ</li> <li>・ (オプショ<br/>ン) ドライブ<br/>リード(Cisco<br/>UCS S3260<br/>M4およびM5<br/>に表示)<br/>(オプショ<br/>ン) ドライブ<br/>ホー<br/>ル</li> </ul> | ・ (オプショ<br>ン) I/O エク<br>スパンダ (図<br>を参照) (<br>Cisco UCS<br>S3260 M4お<br>よび M5サー<br>バノードの<br>みに搭載)         ・ (オプショ<br>ン) サーバ<br>ノード         ・ (オプショ<br>ン) ドライブ<br>拡張モジュー<br>ル         サーバ ベイ 2         ・ (オプショ<br>ン) サーバ<br>ノード(Cisco<br>UCS S3260<br>M4およびM5<br>に表示)<br>(オプショ<br>ン) ドライブ<br>拡張モジュー<br>ル |

I

| 3 | システム I/O コン<br>トローラ<br>(SIOC)<br>・サーバ ベイ<br>1 にサーバ<br>ノードがある<br>場合は SIOC<br>1 が必要<br>・サーバ ベイ<br>2 にサーバ<br>ノードがある<br>場合は SIOC<br>2 が必要です | 10 | <ul> <li>ソリッドステートドライ<br/>ブベイ(最大で4つの2.5<br/>インチ SAS SSD)</li> <li>・ベイ1および2のSSD<br/>には、サーバベイ1の<br/>サーバノードが必要です</li> <li>・ベイ3および4のSSD<br/>には、サーバベイ2の<br/>サーバノードが必要です</li> </ul> |
|---|----------------------------------------------------------------------------------------------------|----|----------------------------------------------------------------------------------------------------|
| 4 | 電源装置(4、2+2<br>として冗長)                                                                                                    | 11 | Cisco UCS S3260 M4 サーバ<br>ノードのラベル(M4<br>SVRN)<br>(注) このラベルは、<br>Cisco UCS S3260<br>M4 および M5<br>サーバノードを<br>識別します。<br>Cisco UCS S3260<br>M3 サーバノード<br>にはラベルがあり<br>ません。        |
| 5 | 40 Gb SFP+ ポー<br>ト(SIOC ごとに<br>2 つ)                                                                                                    | 12 | <ul> <li>KVM コンソール コネクタ<br/>(サーバ ノードごとに 1<br/>つ)</li> <li>USB 2 個、VGA 1 個、シリ<br/>アルコネクタ 1 個を装備し<br/>た KVM ケーブルで使用</li> </ul>                                                 |
| 6 | Chassis<br>Management<br>Controller<br>(CMS) のデバッ<br>グ ファームウェ<br>ア ユーティリ<br>ティ ポート<br>(SIOC ごとに 1<br>つ)                                 | 13 | サーバノードのユニット識<br>別ボタン/LED                                                                                                    |

| 7 | 10/100/1000 専用<br>管理ポート、<br>RJ-45 コネクタ<br>(SIOC ごとに 1<br>つ) | 14 | サーバノードの電源ボタン                                 |
|---|-------------------------------------------------------------|----|----------------------------------------------|
|   |                                                             | 15 | サーバ ノードのリセット<br>ボタン(サーバ ノードの<br>チップセットをリセット) |

#### ストレージ サーバ コンポーネント

サーバノード

Cisco UCS S3260 システムは、1 つまたは2 つのノードから構成されています。各ノードには2 つの CPU、128 GB、256 GB、または512 GB の DIMM メモリ、最大4 GB のキャッシュのRAID カードまたはパススルーコントローラが備わっています。サーバノードは次のいずれかです。

- Cisco UCS S3260 M3 サーバノード
- Cisco UCS S3260 M4 サーバノード:このノードに、サーバノードの上部に接続するオプ ションの I/O エクスパンダが含まれる場合があります。
- Cisco UCS S3260 M5 サーバノード:このノードに、サーバノードの上部に接続するオプ ションの I/O エクスパンダが含まれる場合があります。

#### ディスク スロット

Cisco UCS S3260 シャーシの HDD マザーボードに 14 ディスク スロットが 4 行と、HDD 拡張 トレイに追加の4ディスクスロットがあります。次の図は、上面からアクセス可能でホットス ワップ可能な 56 台の 3.5 インチの 6 TB または 4 TB 7200 rpm NL-SAS HDD ドライブのディス クの配置を示しています。ディスク スロットに 2 つの SAS ポートがあり、それぞれがシャー シの SAS エクスパンダに接続されます。

#### 図 12: Cisco UCS S3260 上面図

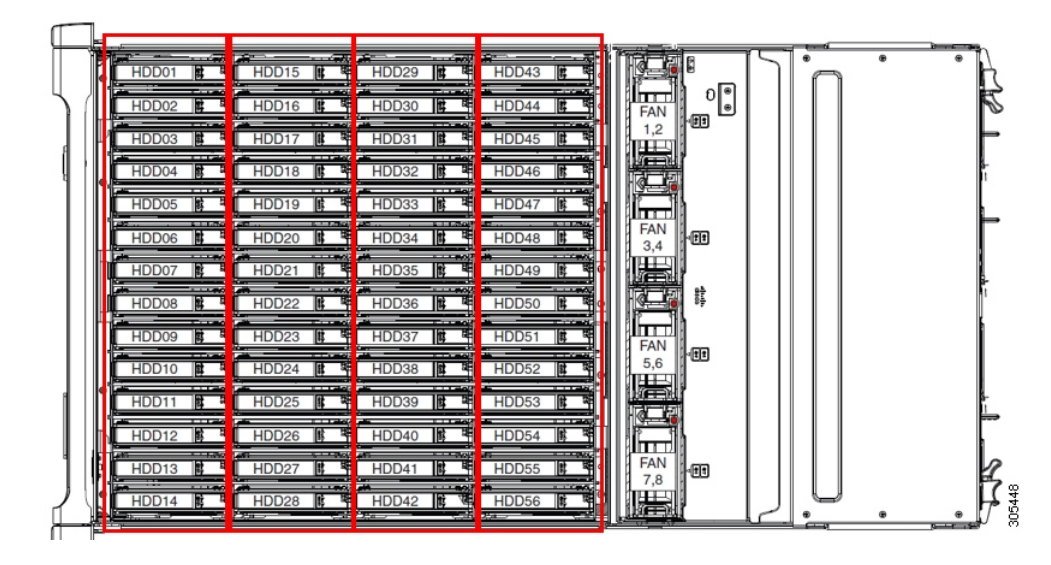

次の図は、HDD 拡張トレイに 4 つの追加ディスク スロットを備えた Cisco UCS S3260 シャー シ を示しています。

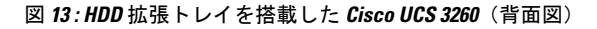

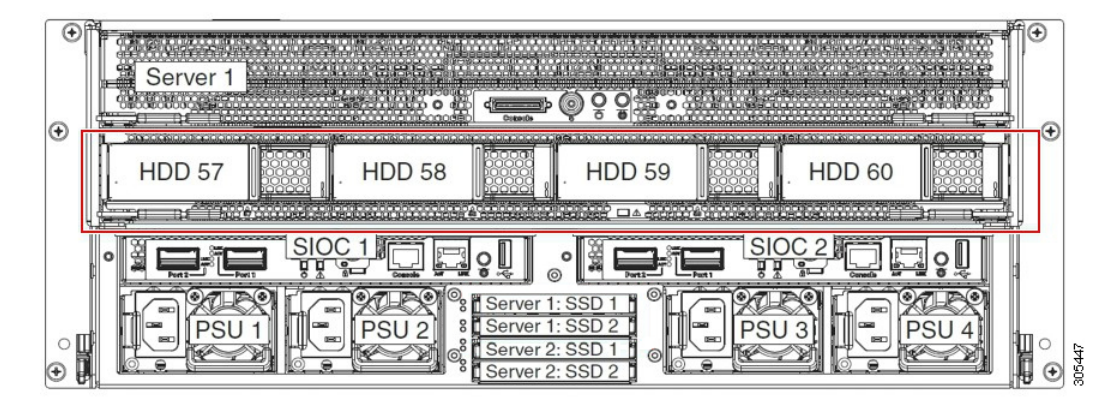

2つのサーバノードと2つの SIOC がある場合、次の機能を使用できます。

- 1. 上のサーバノードは左の SIOC (サーバスロット1、SIOC1)を使用します。
- 2. 下のサーバは右の SIOC (サーバスロット2、SIOC2) を使用します。

2 つの SIOC を搭載した 1 つのサーバ ノードがある場合、Server SIOC Connectivity 機能を有効 にできます。リリース 3.1(3) から、Cisco UCS S3260システムでは Server SIOC Connectivity 機能 がサポートされています。シャーシに単一サーバとデュアル SIOC が装着されている場合、こ の機能を使用して、プライマリ SIOC および補助 SIOC の両方を経由するデータ パスを設定で きます。

SAS エクスパンダ

Cisco UCS S3260 システムには、冗長モードで実行し、シャーシ レベルのディスクをサーバの ストレージ コントローラに接続する 2 つの SAS エクスパンダがあります。SAS エクスパンダ は、ストレージコントローラの間に2つのパスを提供するため、可用性が向上します。それら には、次の利点があります。

- •ハードドライブのプールを管理します。
- サーバのストレージ コントローラへのハード ドライブのディスクのゾーン設定。

リリース 3.2(3a) 以降、Cisco UCS Manager は、ディスク スロットごとに単一の DiskPort を設定 することによって、ディスクへの単一パス アクセスを有効にすることができます。これによ り、サーバは単一のデバイスのみを検出し、マルチパス設定を避けることができます。

次の表に、各 SAS エクスパンダのポートの、導入の種類に基づくディスクへの接続方法について示します。

| Port range   | Connectivity    |
|--------------|-----------------|
| $1 \sim 56$  | 上面からアクセス可能なディスク |
| $57 \sim 60$ | HDD 拡張トレイのディスク。 |

(注)

ストレージ コントローラと SAS エクスパンダ間の SAS のアップリンクの数は、サーバに搭載 されているコントローラのタイプによって異なることがあります。

#### ストレージ エンクロージャ

Cisco UCS S3260には、次のタイプのストレージェンクロージャが備わっています。

シャーシ レベルのストレージ エンクロージャ

- HDD motherboard enclosure:シャーシの 56 のデュアル ポート ディスク スロットは、 HDD マザーボード エンクロージャで構成されています。
- HDD 拡張トレイ: Cisco UCS S3260 システムに追加された 4 つのデュアルディスク スロットで HDD 拡張トレイを構成しています。

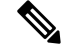

(注) HDD 拡張トレイは現場交換可能ユニット(FRU)です。ディスク は挿入時は未割り当てのままであり、ストレージコントローラに 割り当てることができます。ディスクゾーン分割の実行方法の詳 細については、次を参照してください。ディスクゾーン分割ポ リシー(72ページ)

サーバ レベルのストレージ エンクロージャ

サーバレベルのストレージェンクロージャは、サーバに事前に割り当てられた専用のエンクロージャです。次のいずれかになります。

- •背面ブート SSD エンクロージャ: このエンクロージャには、Cisco UCS S3260 システ ムの背面パネル上の2つの2.5インチディスクスロットが含まれています。各サーバ は2つの専用ディスクスロットを備えています。これらのディスクスロットはSATA SSD をサポートします。
- Server board NVMe enclosure: このエンクロージャには1つの PCIe NVMe コントロー ラが搭載されています。

(注) Cisco UCS S3260 システムでは、上記 2 種類のエンクロージャに物理的にディスクが存在 することができても、ホスト OS からは、すべてのディスクが SCSI エンクロージャの一 部として見なされます。これらは単一SESエンクロージャとして動作するように設定され た SAS エクスパンダに接続されます。

#### ストレージ コントローラ

#### メザニン ストレージ コントローラ

次の表に、さまざまなストレージコントローラのタイプ、ファームウェアのタイプ、モー ド、共有および OOB サポートを示します。

表 *9:* 

| ストレージョン<br>トローラのタイ<br>プ | ファームウェア<br>のタイプ | モード              | 共有  | 00B サポート |
|-------------------------|-----------------|------------------|-----|----------|
| UCSC-S3X60-R1GB         | メガRAID          | HW RAID、<br>JBOD | ×   | Yes      |
| UCS-C3K-M4RAID          | メガ RAID         | HW RAID、<br>JBOD | ×   | Yes      |
| UCSC-S3X60-HBA          | イニシエータ<br>ターゲット | パススルー            | Yes | Yes      |
| UCS-S3260-DHBA          | イニシエータ<br>ターゲット | パススルー            | Yes | Yes      |
| UCS-S3260-DRAID         | メガRAID          | HW RAID、<br>JBOD | ×   | Yes      |

#### その他のストレージ コントローラ

SW RAID コントローラ: Cisco UCS S3260 システム内のサーバは、SW RAID コントロー ラに接続している PCIe ライザーに組み込まれた、2つの専用内部 SSDをサポートします。 このコントローラは、Cisco C3000 M3 サーバでサポートされます。

**NVMe コントローラ**: Cisco UCS S3260 システム内のサーバによって、NVMe ディスクの インベントリとファームウェア アップデートにこのコントローラが使用されます。 さまざまなサーバノードでサポートされているストレージコントローラに関する詳細は、 関連するサービスノートを参照してください。

- Cisco UCS S3260 ストレージ サーバ サービス ノート用 Cisco UCS C3X60 M3 サーバ ノード
- Cisco UCS S3260 ストレージ サーバ サービス ノート用 Cisco UCS C3X60 M4 サーバ ノード
- Cisco UCS S3260 ストレージサーバ用 Cisco UCS S3260 M5 サーバノードのサービス ノート

## Cisco UCS S3260 ストレージ管理操作

次の表に、Cisco UCS Manager 統合 Cisco UCS S3260 システムで、実行できるさまざまなスト レージ管理操作を示します。

| 動作                  | 説明                                                                                                    | 次を参照してください。                      |
|---------------------|----------------------------------------------------------------------------------------------------|----------------------------------|
| 高可用性のためのディス<br>クの共有 | Cisco UCS S3260 システム<br>の SAS エクスパンダは、<br>ドライブのプールを<br>シャーシ レベルで管理で<br>きます。高可用性のため<br>にディスクを共有するに<br>は、次の手順を実行して<br>ください。 | このガイドの「ディスク ゾーン分割ポ<br>リシー」セクション。 |
|                     | <ol> <li>ディスク ゾーン分割<br/>ポリシーを作成しま<br/>す。</li> </ol>                                                                       |                                  |
|                     | <ol> <li>ディスクのスロット<br/>を作成し、所有権を<br/>割り当てます。</li> </ol>                                                                   |                                  |
|                     | <ol> <li>シャーシプロファイ<br/>ルにディスクを関連<br/>付けます。</li> </ol>                                                                     |                                  |

| 動作                                                  | 説明                                                                                                    | 次を参照してください。                                                                     |
|-----------------------------------------------------|----------------------------------------------------------------------------------------------------|---------------------------------------------------------------------------------|
| ストレージプロファイ<br>ル、ディスク グループお<br>よびディスク グループ設<br>定ポリシー | Cisco UCS S3260 システム<br>でストレージディスクの<br>定義、ディスクの割り当<br>て、および管理を行うに<br>は、Cisco UCS Manager の<br>ストレージプロファイル<br>とディスクグループポリ<br>シーを利用できます。 | 『』の「Storage Profiles」セクション。<br><i>Cisco UCS Manager</i> リリース 3.2 スト<br>レージ管理ガイド |
| ストレージ エンクロー<br>ジャ操作                                 | サーバで、HDD 拡張トレ<br>イを交換するか、以前に<br>挿入したトレイを取り外<br>します。                                                                                    | このガイドの「シャーシ レベルのスト<br>レージ エンクロージャの削除」セク<br>ション。                                 |

# 高可用性のためのディスクの共有

### ディスク ゾーン分割ポリシー

ディスク ゾーン分割を使用してサーバ ノードにドライブを割り当てることができます。ディ スクゾーン分割は、同一サーバのコントローラまたは異なるサーバのコントローラで実行する ことができます。ディスクの所有権は次のいずれかになります。

#### 未割り当て

未割り当てのディスクとは、サーバノードに表示されていないものを指します。

#### 専用

このオプションを選択すると、 [Server]、 [Controller]、 [Drive Path]、およびディスクス ロットの [Slot Range] の値を設定する必要があります。

(注)

ディスクは割り当てられたコントローラにのみ表示されます。

リリース 3.2(3a)以降、Cisco UCS S 3260 M 5 以降のサーバでは、Cisco UCS Manager は、 ディスク スロットごとに単一の DiskPort を設定することによって、ディスクへの単一パ スアクセスを有効にすることができます。1つのパスの設定により、サーバが設定で選択 されたドライブが1つパスでのみディスクドライブを検出します。シングルパスアクセス は、Cisco UCS S3260 デュアルパススルーコントローラ (UCS-S3260-DHBA) でのみサポー トされています。

シングル パス アクセスが有効になると、3.2(3a)より前のリリースにダウングレードする ことはできません。ダウングレードするには、ディスク ゾーニング ポリシーでディスク スロットのディスク パスを**Path Both**に設定して、この機能を無効にし、すべてのディス クスロットを両方のディスク ポートに割り当てます。

共有

共有ディスクとは、複数のコントローラに割り当てられるものを指します。これらは、 サーバがクラスタ構成で動作し、各サーバに HBA モードのストレージコントローラがあ る場合に絞って使用されます。

(注) デュアル HBA コントローラを使用する場合は、特定の条件下では共有モードを使用できません。

```
シャーシのグローバル ホット スペア
```

このオプションを選択すると、ディスクの[Slot Range]の値を設定する必要があります。

٢

重要 ディスクの移行と孤立した LUN の要求:サーバ(サーバ1) ヘゾーン分割されたディスクを 別のサーバ(サーバ2) に移行するには、仮想ドライブ(LUN)を転送準備完了としてマーク するか、仮想ドライブを非表示にする処理を実行します。次に、そのディスクに割り当てる ディスク ゾーン分割ポリシーを変更できます。仮想ドライブ管理の詳細については、『Cisco UCS Manager Storage Management Guide』の「Disk Groups and Disk Configuration Policies」のセ クションを参照してください。

### ディスク ゾーン分割ポリシーの作成

| 手 | 順 |
|---|---|
|   |   |

|               | コマンドまたはアクション                                                  | 目的                                                                |
|---------------|---------------------------------------------------------------|-------------------------------------------------------------------|
| ステップ1         | UCS-A# scope org org-name                                     | 指定した組織の組織モードを開始します。ルート組<br>織モードを開始するには、[org-name] に / を入力<br>します。 |
| ステップ <b>2</b> | UCS-A org/ # create disk-zoning-policy diskzoning policy-name | 指定した名前のディスクゾーン分割ポリシーを作成<br>します。                                   |
| ステップ3         | UCS-A /org/disk-zoning-policy* # commit-buffer                | トランザクションをシステムの設定にコミットしま<br>す。                                     |

例

次の例では、dzp1 ディスク ゾーン分割ポリシーを作成します。

UCS-A# scope org UCS-A /org # create disk-zoning-policy dzp1 UCS-A /org/disk-zoning-policy\*# commit-buffer UCS-A /org/disk-zoning-policy#

## ディスクスロットの作成と所有権の割り当て

| 手 | 順         |
|---|-----------|
|   | · • • • • |

|       | コマンドまたはアクション                                                              | 目的                                                                                                    |
|-------|---------------------------------------------------------------------------|----------------------------------------------------------------------------------------------------|
| ステップ1 | UCS-A# scope org org-name                                                 | 指定した組織の組織モードを開始します。ルート組<br>織モードを開始するには、[org-name] に / を入力<br>します。                                                                                                   |
| ステップ2 | UCS-A org/# disk-zoning-policy disk-zoning-policy-name                    | ディスク ゾーン分割ポリシーに移動します。                                                                                                    |
| ステップ3 | UCS-A org/disk-zoning-policy # create disk-slot <i>slot-id</i>            | 指定したスロット番号のディスクスロットを作成し<br>ます。                                                                                                    |
| ステップ4 | UCS-A org/disk-zoning-policy/disk-slot* # set ownership                   | ディスクの所有権を次のいずれかに指定します:                                                                                                    |
|       | ownership-type<br>{chassis-global-host-spare\dedicated\shared\unassigned} | • chassis-global-hot-spare : シャーシ グローバル<br>ホット スペア                                                                                                    |
|       |                                                                           | • dedicated : 専用                                                                                                    |
|       |                                                                           | リリース 3.2(3a) 以降、Cisco UCS Manager は、<br>ディスクスロットごとに単一の DiskPort を設定<br>することによって、ディスクへの単一パスアク<br>セスを有効にすることができます。これによ<br>り、サーバは単一のデバイスのみを検出し、マ<br>ルチパス設定を避けることができます。 |
|       |                                                                           | ドライブのパスのオプションは次のとおりで<br>す。                                                                                                    |
|       |                                                                           | • path-both (デフォルト) - ドライブ パスは両<br>方の SAS エクスパンダにゾーニングされま<br>す。                                                                                                    |
|       |                                                                           | • path-0 - ドライブ パスは、SAS エクスパン<br>ダ 1 にゾーニングされます。                                                                                                    |
|       |                                                                           | • path-1 - ドライブ パスは、SAS エクスパン<br>ダ 2 にゾーニングされます。                                                                                                    |
|       |                                                                           | drivepath を設定するのには、次のコマンドを使<br>用します。                                                                                                    |

|       | コマンドまたはアクション                                                                                   | 目的                                                                                                    |
|-------|------------------------------------------------------------------------------------------------|----------------------------------------------------------------------------------------------------|
|       |                                                                                                | <pre>set drivepath drivepath{path-0/path-1/path-both}</pre>                                                                     |
|       |                                                                                                | ・ Shareu . 云石<br>(注) デュアル HBA コントローラを使用す                                                                                        |
|       |                                                                                                | る場合は、特定の条件下では共有モー<br>ドを使用できません。デュアル HBA<br>コントローラの共有モードの条件を確<br>認するには、表 10:デュアル HBA コ<br>ントローラの共有モードの制約事項<br>(75 ページ)を参照してください。 |
|       |                                                                                                | • unassigneu : 本計リヨモ                                                                                                    |
| ステップ5 | UCS-A org/disk-zoning-policy/disk-slot* # create<br>controller-ref server-id sas controller-id | 指定したサーバスロットのコントローラ参照を作成<br>します。                                                                                                 |
| ステップ6 | UCS-A org/disk-zoning-policy/disk-slot# commit-buffer                                          | トランザクションをコミットします。                                                                                                    |

表 10: デュアル HBA コントローラの共有モードの制約事項

| サーバ             | HDD トレイ | コントローラ   | 共有モードのサポート |
|-----------------|---------|----------|------------|
| Cisco UCS S3260 | 非対応     | デュアル HBA | 未サポート      |
| Cisco UCS S3260 | HDD トレイ | デュアル HBA | 未サポート      |
| 事前プロビジョニング      | HDD トレイ | デュアル HBA | 未サポート      |

#### 例

次の例では、ディスクスロット1を作成して所有権を共有に設定し、サーバスロット 1のコントローラ参照を作成してトランザクションをコミットします。

```
UCS-A# scope org
UCS-A /org # scope disk-zoning-policy test
UCS-A /org/disk-zoning-policy* # create disk-slot 1
UCS-A /org/disk-zoning-policy/disk-slot* # set ownership shared
UCS-A /org/disk-zoning-policy/disk-slot* # create controller-ref 1 sas 1
UCS-A /org/disk-zoning-policy/disk-slot* # create controller-ref 2 sas 1
UCS-A /org/disk-zoning-policy/disk-slot* # create controller-ref 2 sas 1
UCS-A /org/disk-zoning-policy/disk-slot* #create controller-ref 2 sas 1
```

### シャーシ プロファイルへのディスク ゾーン分割ポリシーの関連付け

| IT I | I <b>T</b> |
|------|------------|
| ш    |            |
| ш    | н          |
| <br> |            |
|      | ~ ~        |

|               | コマンドまたはアクション                                                              | 目的                                                                |
|---------------|---------------------------------------------------------------------------|-------------------------------------------------------------------|
| ステップ1         | UCS-A# scope org org-name                                                 | 指定した組織の組織モードを開始します。ルート組<br>織モードを開始するには、[org-name] に / を入力<br>します。 |
| ステップ <b>2</b> | UCS-A org/# create chassis-profile chassis-profile-name                   | 指定した名前でシャーシ プロファイルを作成しま<br>す。                                     |
| ステップ3         | UCS-A org/chassis-profile* # set disk-zoning-policy<br>disk-zoning-policy | 指定したディスク ゾーン分割ポリシーを設定しま<br>す。                                     |
| ステップ4         | UCS-A org/chassis-profile* # commit-buffer                                | トランザクションをコミットします。                                                 |
| ステップ5         | UCS-A org/chassis-profile # associate chassis chassis-id                  | ディスク ゾーン分割ポリシーに含まれるディスク<br>を、指定したシャーシ番号のシャーシに関連付けま<br>す。          |

#### 例

次の例では、chl シャーシ プロファイルを作成してディスク ゾーン分割ポリシー all56shared を設定し、トランザクションをコミットして all56shared ポリシーに含まれ るディスクをシャーシ3 に関連付けます。

```
UCS-A# scope org
UCS-A /org # create chassis-profile ch1
UCS-A /org/chassis-profile* # set disk-zoning-policy all56shared
UCS-A /org/chassis-profile* # commit-buffer
UCS-A /org/chassis-profile # associate chassis 3
UCS-A /org/fw-chassis-pack/pack-image #
```

### ディスクの移行

1 つのサーバから別のサーバへゾーン分割されているディスクを移行する前に、転送準備完了 として仮想ドライブ (LUN)をマークするか、または仮想ドライブの非表示操作を実行する必 要があります。これにより、サービスプロファイルからのすべての参照がディスクの移行前に 削除されたことを確認します。仮想ドライブの詳細については、『』の「virtual drives」セク ションを参照してくださいCisco UCS Manager リリース 3.2 ストレージ管理ガイド

| 3 7.95 |
|--------|
|--------|

|       | コマンドまたはアクション                                                                                                    | 目的                                                                                                    |
|-------|----------------------------------------------------------------------------------------------------|----------------------------------------------------------------------------------------------------|
| ステップ1 | UCS-A# scope chassis シャーシ番号                                                                                                  | 指定したシャーシでシャーシモードを開始します。                                                                                                    |
| ステップ2 | UCS-A /chassis# scope virtual-drive-container<br>virtual-drive-container-num                                                 | 指定した番号の仮想ドライブ コンテナに移動しま<br>す。                                                                                                    |
| ステップ3 | UCS-A /chassis/virtual-drive-container# scope<br>virtual-drive virtual-drivenum                                              | 指定した仮想ドライブコンテナの仮想ドライブに移<br>動します。                                                                                                   |
| ステップ4 | UCS-A /chassis/virtual-drive-container/virtual-drive#<br>scope virtual-drive virtual-drivenum set admin-state<br>admin-state | 仮想ドライブの管理状態として、次のいずれかを指<br>定します。                                                                                                   |
|       |                                                                                                    | <ul> <li>clear-transport-ready:仮想ドライブをトランス<br/>ポート可能でなくなった状態として設定しま<br/>す。</li> </ul>                                              |
|       |                                                                                                    | • delete:仮想ドライブを削除します。                                                                                                    |
|       |                                                                                                    | <ul> <li>hide:1つのサーバから別のサーバへ仮想ドラ<br/>イブを安全に移行するには、このオプションを<br/>選択します。</li> </ul>                                                   |
|       |                                                                                                    | (注) ディスク グループのすべての仮想ド<br>ライブは、移行またはサーバ ノード<br>から割り当て解除される前に、非表示<br>としてマークされている必要がありま<br>す。                                         |
|       |                                                                                                    | <ul> <li>transport-ready:1つのサーバから別のサーバ<br/>へ仮想ドライブを安全に移行するには、このオ<br/>プションを選択します。</li> </ul>                                        |
|       |                                                                                                    | (注) 仮想ドライブはトランスポート可能としてマークされると、ストレージコントローラによって、そのドライブ上でのすべての IO 操作がディセーブルになります。さらに、仮想ドライブのゾーン分割と外部構成のインポートが完了した後、仮想ドライブが動作可能になります。 |
| ステップ5 | UCS-A /chassis/virtual-drive-container/virtual-drive#<br>commit-buffer                                                       | トランザクションをシステムの設定にコミットしま<br>す。                                                                                                    |

#### 例

次の例では、仮想ドライブ コンテナ1の仮想ドライブ 1001 の状態をトランスポート 可能として設定します。

#### UCS-A# scope chassis UCS-A /chassis# scope virtual-drive-container 1 UCS-A /chassis/virtual-drive-container# scope virtual-drive 1001 UCS-A /chassis/virtual-drive-container/virtual-drive# set admin-state transport-ready UCS-A /chassis/virtual-drive-container/virtual-drive# commit-buffer

# ストレージ エンクロージャ操作

## シャーシ レベルのストレージ エンクロージャの削除

物理的に取り外した後で、Cisco UCS Managerの HDD 拡張トレイに対応するストレージエンク ロージャを削除できます。サーバ レベルまたは他のシャーシ レベルのストレージエンクロー ジャは削除できません。

#### 手順

|               | コマンドまたはアクション                                                        | 目的                                     |
|---------------|---------------------------------------------------------------------|----------------------------------------|
| ステップ1         | UCS-A # scope chassis chassis-id                                    | 指定したシャーシでシャーシモードを開始します。                |
| ステップ <b>2</b> | UCS-A /chassis # remove storage-enclosure<br>storage-enclosure-name | 指定した名前のシャーシレベルのストレージエン<br>クロージャを削除します。 |

#### 例

次に、シャーシ2からストレージェンクロージャ25を削除する例を示します。

UCS-A# scope chassis 2 UCS-A /chassis# remove storage-enclosure 25 UCS-A /chassis#

# SAS エクスパンダ設定ポリシー

## SAS エクスパンダ設定ポリシーの作成

手順の概要

- **1.** UCS-A# scope org *org-name*
- 2. UCS-A org/# create sas-expander-configuration-policy sas-expander-configuration-policy-name
- 3. (任意) UCS-A /org/sas-expander-configuration-policy\*# set descr description
- (任意) UCS-A /org/sas-expander-configuration-policy\* # set 6g-12g-mixed-mode disabled | no-change
- 5. UCS A/org/sas-expander-configuration-ポリシー\*# commit-buffer

#### 手順の詳細

|       | コマンドまたはアクション                                                                                            | 目的                                                                                                    |
|-------|----------------------------------------------------------------------------------------------------|----------------------------------------------------------------------------------------------------|
| ステップ1 | UCS-A# scope org org-name                                                                               | 指定した組織の組織モードを開始します。ルート組<br>織モードを開始するには、[org-name] に / を入力<br>します。                                                                                                    |
| ステップ2 | UCS-A org/# create sas-expander-configuration-policy<br>sas-expander-configuration-policy-name          | 指定されたポリシー名で SAS エクスパンダ<br>configuration policy(設定ポリシー、構成ポリシー、<br>コンフィギュレーション ポリシー) を作成します。                                                                                                    |
| ステップ3 | (任意) UCS-A /org/sas-expander-configuration-policy*<br># set descr description                           | ポリシーの説明を記します。                                                                                                    |
| ステップ4 | (任意) UCS-A/org/sas-expander-configuration-policy*<br># set 6g-12g-mixed-mode disabled enabled no-change | <ul> <li>(注) [6G-12G Mixed Mode]モードを有効または<br/>無効にするには、システムが再起動しま<br/>す。</li> <li>• [Disabled]: このポリシーでは接続管理が無効に<br/>なっているため、12Gが使用可能でもSASエク<br/>スパンダは 6G の速度のみを使用します。</li> <li>• [Enabled]: このポリシーでは接続管理が有効に<br/>なっており、可用性に基づいて 6G と 12G 間で<br/>速度をインテリジェントに切り替えます。</li> <li>• [No Change] (デフォルト): 事前の設定が保持<br/>されます。</li> </ul> |
| ステップ5 | UCS A/org/sas-expander-configuration-ポリシー * #<br>commit-buffer                                          | トランザクションをシステムの設定にコミットしま<br>す。                                                                                                    |

例

```
次の例には、secp1 SAS エクスパンダ設定ポリシーを作成します。
```

```
UCS-A# scope org
UCS-A /org # create sas-expander-configuration-policy secp1
UCS-A /org/sas-expander-configuration-policy*# set 6g-12g-mixed-mode enabled
UCS-A /org/sas-expander-configuration-policy*# commit-buffer
UCS-A /org/sas-expander-configuration-policy#
```

### SAS エクスパンダ設定ポリシーの削除

#### 手順の概要

- **1.** UCS-A# scope org org-name
- 2. UCS-A org/# delete sas-expander-configuration-policy sas-expander-configuration-policy-name
- **3.** UCS-A /org\* # commit-buffer

#### 手順の詳細

|       | コマンドまたはアクション                                                                                                 | 目的                                                                |
|-------|----------------------------------------------------------------------------------------------------|-------------------------------------------------------------------|
| ステップ1 | UCS-A# scope org org-name                                                                                    | 指定した組織の組織モードを開始します。ルート組<br>織モードを開始するには、[org-name] に / を入力<br>します。 |
| ステップ2 | UCS-A org/# <b>delete sas-expander-configuration-policy</b><br><i>sas-expander-configuration-policy-name</i> | 指定されたポリシー名とSASエクスパンダ設定ポリ<br>シーを削除します。                             |
| ステップ3 | UCS-A /org* # commit-buffer                                                                                  | トランザクションをシステムの設定にコミットしま<br>す。                                     |

#### 例

次の例では、secp1 SAS エクスパンダ設定ポリシーを削除します。

UCS-A# scope org UCS-A /org # delete create sas-expander-configuration-policy secpl UCS-A /org\*# commit-buffer UCS-A /org/#

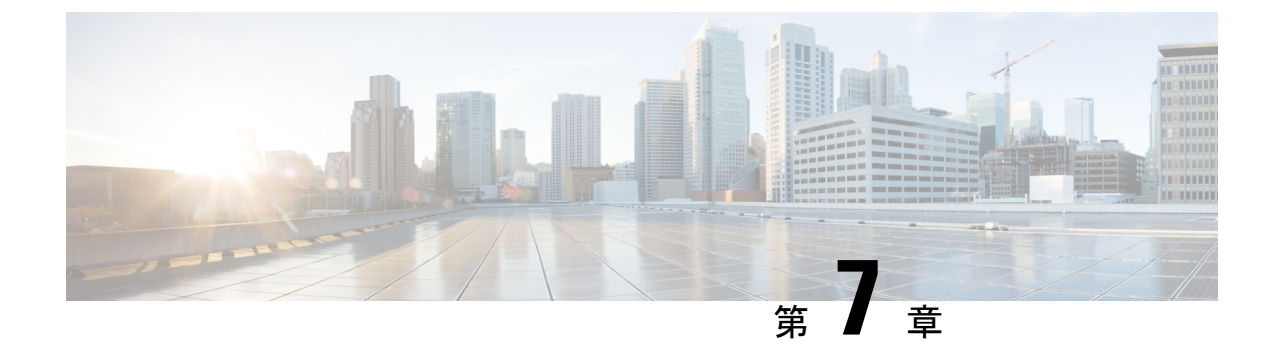

# ファームウェア管理

- Cisco UCS S3260 システムのファームウェア管理 (81 ページ)
- ・シャーシプロファイルのシャーシファームウェアパッケージによるファームウェアのアッ プグレード (83ページ)
- S3260 シャーシ およびサーバ エンドポイントのファームウェアの直接のアップグレード (89 ページ)

## Cisco UCS S3260 システムのファームウェア管理

Cisco UCS シスコから取得し、シスコによって認定されたファームウェアを使用して、Cisco UCS domainのエンドポイントをサポートします。各エンドポイントは、機能するためにファー ムウェアが必要な Cisco UCS ドメインのコンポーネントです。

『『『Cisco UCS Manager Firmware Management Guide, Release 3.2』には、完全なファームウェ ア管理プロセスの詳細情報が記載されています。さらに、Cisco UCS Manager リリース 3.1(2) 以降では、シャーシのファームウェアポリシーを定義し、Cisco UCS S3260 シャーシに関連付 けられたシャーシプロファイルに格納することで、Cisco UCS S3260 シャーションポーネント のファームウェアをアップグレードできます。

Cisco UCS Manager を通じて S3260 シャーシ とサーバを含む Cisco UCS ドメインを次のように アップグレードできます。

- ・自動インストールによるインフラストラクチャコンポーネントのアップグレード:自動 インストールを使用することで1つの手順で、Cisco UCS Manager ソフトウェアおよびファ ブリックインターコネクトなどのインフラストラクチャコンポーネントをアップグレー ドできます。『』『Cisco UCS Manager Firmware Management Guide, Release 3.2』には、自 動インストールプロセスの詳細情報が記載されています。
- •次のいずれかを使用してシャーシをアップグレードします。
  - ・を介してシャーションポーネントをアップグレード自動インストール:で始まるCisco UCS Managerリリース 3.2(3)、Cisco UCS のファームウェアをアップグレードするS3260 シャーションポーネントを使用して1つのステップで自動インストール。
  - ・シャーシプロファイルのシャーシファームウェアパッケージを介したシャーシのアップグレード:このオプションにより、1つの手順ですべてのシャーシエンドポイント

をアップグレードできます。シャーシファームウェア パッケージを介してアップグ レード可能なシャーシェンドポイントは次のとおりです。

- ・シャーシアダプタ
- シャーシ管理コントローラ
- ・シャーシボードコントローラ
- ローカル ディスク

- シャーシファームウェアパッケージを介してシャーシのローカ ルディスクをアップグレードできます。ホストファームウェア パッケージを介してサーバのローカルディスクをアップグレード します。
- ・SAS エクスパンダ
- ・サービスプロファイルのファームウェアパッケージを使用してサーバをアップグレード: このオプションを使用すると1回のステップですべてのサーバのエンドポイントをアップ グレードできるため、サーバのリブートによる中断時間を短くすることができます。サー ビスプロファイルの更新の延期導入とこのオプションを組み合わせて、スケジュールされ たメンテナンス時間中にサーバのリブートが行われるようにすることができます。ホスト ファームウェアパッケージを介してアップグレード可能なサーバエンドポイントは次の とおりです。
  - CIMC
  - BIOS
  - •ボードコントローラ
  - •ストレージ コントローラ
  - ・ローカルディスク
  - SIOC の NVMe
  - SIOC のサードパーティ製のアダプタ

『『『Cisco UCS Manager Firmware Management Guide, Release 3.2』には、ホストのファー ムウェア パッケージを使用したサーバ エンドポイントのアップグレードに関する詳細情 報が記載されています。

また、各インフラストラクチャ、シャーシとサーバエンドポイントでファームウェアを直接 アップグレードすることもできます。このオプションにより、ファブリック インターコネク ト、SAS エクスパンダ、CMC、シャーシアダプタ、ストレージコントローラ、ボードコント ローラを含む、多くのインフラストラクチャ、シャーシ、サーバエンドポイントを直接アップ グレードできます。ただし、直接アップグレードは、ストレージコントローラ、HBA ファー ムウェア、HBAオプションROM、ローカルディスクなど、すべてのエンドポイントで利用で きるわけではありません。

この章では、Cisco UCS S3260 システム向けに新しく導入された次のファームウェア管理機能について説明します。

- シャーシプロファイルのシャーシファームウェアパッケージを介したファームウェアの アップグレード
- Cisco UCS S3260 シャーシ とサーバエンドポイントでのファームウェアの直接のアップグレード

# シャーシ プロファイルのシャーシ ファームウェア パッ ケージによるファームウェアのアップグレード

Cisco UCS Manager リリース 3.1(2) では Cisco UCS S3260 シャーシ のシャーシ プロファイルと シャーシ ファームウェア パッケージのサポートが追加されています。シャーシ ファームウェ アパッケージを定義し、シャーシに関連付けられたシャーシプロファイルに格納することで、 Cisco UCS S3260 シャーシェンドポイントのファームウェアをアップグレードできます。シャー シプロファイルに関連付けられたシャーシのファームウェアを手動でアップグレードすること はできません。

(注)

いずれかのシャーションポーネントが障害状態になると、シャーシプロファイルの関連付け は失敗します。シャーシプロファイルの関連付けを進める前に、シャーションポーネントを バックアップすることをお勧めします。シャーションポーネントをバックアップせずに関連付 けを続行するには、関連付けの前にコンポーネントを除外します。

シャーシプロファイルでサーバのファームウェアをアップグレードすることはできません。 サービスプロファイルでサーバのファームウェアをアップグレードします。

シャーシのサーバは、シャーシのアップグレードプロセスが開始する前に、自動的に電源が切断されます。

### シャーシファームウェア パッケージ

このポリシーでは、シャーシファームウェアパッケージ(シャーシファームウェアパック) を構成するファームウェアバージョンのセットを指定することができます。シャーシファー ムウェアパッケージには、次のサシャーシェンドポイントのファームウェアが含まれていま す。

- ・シャーシ アダプタ
- ・シャーシ管理コントローラ

・シャーシボードコントローラ ・ローカルディスク (注) [Local Disk] は、デフォルトでシャーシファームウェアパッケー ジから除外されます。

・SAS エクスパンダ

 $\mathcal{P}$ 

ヒント 同じシャーシファームウェア パッケージに複数のタイプのファームウェアを含めることができます。たとえば、1つのシャーシファームウェアパッケージに、異なる2つのアダプタのモデル用のボードコントローラファームウェアとシャーシアダプタファームウェアの両方を含めることができます。ただし、同じ種類、ベンダー、モデル番号に対しては1つのファームウェア バージョンしか使用できません。システムはエンドポイントで必要なファームウェアバージョンを認識し、それ以外のファームウェアバージョンは無視します。

また、新しいシャーシファームウェア パッケージを作成するとき、または既存のシャーシ ファームウェア パッケージを変更するときに、シャーシファームウェア パッケージから特定 のコンポーネントのファームウェアを除外できます。たとえば、シャーシファームウェアパッ ケージによってボード コントローラ ファームウェアをアップグレードしない場合は、ファー ムウェア パッケージコンポーネントのリストからボードコントローラ ファームウェアを除外 できます。

C/

**重要** 各シャーシファームウェア パッケージは除外コンポーネントの1つのリストと関連付けられ ます。

シャーシファームウェア パッケージは、このポリシーが含まれるシャーシプロファイルに関 連付けられたすべてのシャーシにプッシュされます。

このポリシーにより、同じポリシーを使用しているシャーシプロファイルに関連付けられているすべてのシャーシでシャーシファームウェアが同一となります。したがって、シャーシプロファイルをあるシャーシから別のシャーシに移動した場合でも、ファームウェアバージョンはそのまま変わりません。さらに、シャーシファームウェアパッケージのエンドポイントのファームウェアバージョンを変更した場合、その影響を受けるシャーシプロファイルすべてに新しいバージョンが即座に適用されます。

影響を受けるシャーシファームウェア パッケージに対し、このポリシーをシャーシプロファ イルに含め、そのシャーシのプロファイルにシャーシを関連付けます。

このポリシーは他のどのポリシーにも依存していません。ファブリックインターコネクトに適切なファームウェアがダウンロードされていることを確認します。Cisco UCS Manager により シャーシとシャーシ プロファイルの関連付けが実行される際にファームウェア イメージが使 用できない場合、Cisco UCS Manager はファームウェアのアップグレードを無視し、関連付け を完了します。

### シャーシ プロファイルのシャーシ ファームウェア パッケージを使用 したファームウェアのアップグレードのステージ

シャーシプロファイルのシャーシファームウェア パッケージ ポリシーを使用して、シャーシ ファームウェアをアップグレードすることができます。

 $\triangle$ 注意

エンドポイントを追加するか、既存のエンドポイントのファームウェアバージョンを変更する ことにより、シャーシファームウェアパッケージを修正すると、Cisco UCS Manager は [Pending Activities] をクリックして変更を確認した後で、エンドポイントをアップグレードします。こ のプロセスにより、シャーシ間のデータトラフィックが中断されます。

#### 新しいシャーシ プロファイル

新しいシャーシ プロファイルの場合、このアップグレードは次のステージで行われます。

シャーシ ファームウェア パッケージ ポリシーの作成

このステージでは、シャーシファームウェアパッケージを作成します。

シャーシ プロファイルの関連付け

このステージでは、シャーシプロファイルにシャーシファームウェアパッケージを含め、 シャーシプロファイルとシャーシとの関連付けを形成します。システムによって、選択し たファームウェアバージョンがエンドポイントにプッシュされます。ファームウェアパッ ケージで指定したバージョンがエンドポイントで確実に実行されるように、シャーシを再 認識させる必要があります。

#### 既存のシャーシ プロファイル

シャーシに関連付けられたシャーシプロファイルの場合、[Pending Activities] をクリックして 変更を確認した後で、Cisco UCS Manager がファームウェアをアップグレードします。

## シャーシ プロファイルのファームウェア パッケージに対するアップ デートの影響

シャーシプロファイルのシャーシファームウェアパッケージを使用してファームウェアをアッ プデートするには、パッケージ内のファームウェアをアップデートする必要があります。ファー ムウェアパッケージへの変更を保存した後の動作は、Cisco UCS ドメインの設定によって異な ります。

次の表に、シャーシプロファイルのファームウェアパッケージを使用するシャーシのアップ グレードに対する最も一般的なオプションを示します。

| シャーシ プロファイル                                                                                                    | メンテナンス ポリ<br>シー           | アップグレード処理                                                                                                    |  |  |
|----------------------------------------------------------------------------------------------------|---------------------------|----------------------------------------------------------------------------------------------------|--|--|
| シャーシのファームウェア<br>パッケージが1つ以上の<br>シャーシプロファイルに含<br>まれており、各シャーシプ<br>ロファイルが、1つの<br>シャーシに関連付けられて<br>います。<br>または<br>シャーシファームウェア<br>パッケージがアップデート<br>中のシャーシプロファイル<br>テンプレートに含まれてお<br>り、このテンプレートから<br>作成されたシャーシプロ<br>ファイルが1つのサーバに<br>関連付けられています。 | シー<br>ユーザ確認応答に関<br>して設定済み | <ul> <li>シャーシファームウェアパッケージをアッ<br/>プデートすると、次のようになります。</li> <li>1. Cisco UCS 変更を確認するように要求され、シャーシのユーザー確認が必要であることが通知されます。</li> <li>2. 点滅している [Pending Activities] ボタン<br/>をクリックし、再認識するシャーシを選択し、新しいファームウェアを適用します。</li> <li>3. Cisco UCS このポリシーを含むシャーシ<br/>プロファイルに関連付けられているすべてのシャーシが照合され、モデル番号と<br/>ベンダーが検証されます。モデル番号と<br/>ベンダーが検証されます。モデル番号と<br/>ベンダーが成記されます。モデル番号と<br/>ベンダーがポリシーのファームウェア<br/>バージョンと一致する場合は、Cisco UCS<br/>によりシャーシが再認識され、ファーム<br/>ウェアがアップデートされます。</li> <li>シャーシを手動で再認識しても、Cisco UCS<br/>によってシャーシファームウェアパッケージが適用されたり、保留中のアクティビティを確認応答するか、ま<br/>ウェアがアップデートされます。</li> </ul> |  |  |
|                                                                                                    |                           | シャーシを手動で再認識しても、Cisco UCS<br>によってシャーシファームウェアパッケー<br>ジが適用されたり、保留中のアクティビティ<br>がキャンセルされることはありません。<br>[Pending Activities] ボタンを使用して、保留<br>中のアクティビティを確認応答するか、ま<br>たはキャンセルする必要があります。                                                                                                    |  |  |

### シャーシファームウェア パッケージの作成または更新

### $\mathbf{\rho}$

ヒント 同じシャーシファームウェアパッケージに複数のタイプのファームウェアを含めることができます。たとえば、1つのシャーシファームウェアパッケージに、異なる2つのアダプタのモデル用のボードコントローラファームウェアとシャーシアダプタファームウェアの両方を含めることができます。ただし、同じ種類、ベンダー、モデル番号に対しては1つのファームウェアバージョンしか使用できません。システムはエンドポイントで必要なファームウェアバージョンを認識し、それ以外のファームウェアバージョンは無視します。

また、新しいシャーシファームウェア パッケージを作成するとき、または既存のシャーシ ファームウェア パッケージを変更するときに、シャーシファームウェア パッケージから特定 のコンポーネントのファームウェアを除外できます。

### ¢

**重要** 各シャーシファームウェア パッケージは、すべてのファームウェア パッケージに共通の除外 されたコンポーネントの1つのリストに関連付けられます。

#### 始める前に

ファブリックインターコネクトに適切なファームウェアがダウンロードされていることを確認します。

#### 手順

|               | コマンドまたはアクション                                                                                                    | 目的                                                                                                    |  |  |
|---------------|----------------------------------------------------------------------------------------------------|----------------------------------------------------------------------------------------------------|--|--|
| ステップ1         | UCS-A# scope org org-name                                                                                                    | 指定した組織の組織モードを開始します。ルート組<br>織モードを開始するには、[org-name] に / を入力<br>します。                                                                                            |  |  |
| ステップ <b>2</b> | UCS A org/# create fw-chassis-pack パック名                                                                                                    | シャーシファームウェアパッケージを選択したパッ<br>ケージ名で作成し、組織ファームウェア シャーシ<br>パッケージ モードを開始します。                                                                                       |  |  |
| ステップ3         | (任意) UCS-A org/fw-chassis-pack* # set<br>chassispack-vers バージョン番号                                                                                                    | パッケージイメージのバージョン番号を指定しま<br>す。この番号を変更すると、シャーシプロファイル<br>経由でファームウェアを使用して、すべてのコン<br>ポーネントのファームウェア更新が実行されます。<br>このステップは、シャーシファームウェアパッケー<br>ジ更新時にのみ使用し、作成時には使用しません。 |  |  |
| ステップ4         | (任意) UCS-A org/fw-chassis-pack* # set<br>servicepack-vers servicepack-version-num                                                                                                  | サービス パック バージョン番号を指定します。基本のシャーシパックを選択せずに直接サービスパックにアップグレードすることはできません。<br>サービスパックのイメージは、シャーシパッケージのイメージよりも優先されます。                                                |  |  |
| ステップ5         | UCS-A org/fw-chassis-pack* # create<br>exclude-chassis-component {chassis-adaptor<br> chassis-board-controller<br> chassis-management-controller  local-disk<br> sas-expander}     | シャーシファームウェア パッケージから指定され<br>たコンポーネントを除外します。<br>(注) ローカルディスクは、デフォルトでシャー<br>シファームウェア パッケージから除外さ<br>れます。                                                         |  |  |
| ステップ6         | 必須: UCS-A org/fw-chassis-pack* # delete<br>exclude-chassis-component {chassis-adapter<br> chassis-board-controller<br> chassis-management-controller  local-disk<br> sas-expander} | シャーシ ファームウェア パッケージから指定され<br>たコンポーネントを含めます                                                                                                    |  |  |

|               | コマンドまたはアクション                                      | 目的                |
|---------------|---------------------------------------------------|-------------------|
| ステップ <b>7</b> | UCS-A org/fw-chassis-pack* # <b>commit-buffer</b> | トランザクションをコミットします。 |

#### 例

次の例では、ローカル ディスク コンポーネントを含む cpl シャーシ ファームウェア パッケージを作成し、トランザクションをコミットします。

```
UCS-A# scope org
UCS-A /org # create fw-chassis-pack cpl
UCS-A /org/fw-chassis-pack* # delete exclude-chassis-component local-disk
UCS-A /org/fw-chassis-pack/exclude-chassis-component* # commit-buffer
UCS-A /org/fw-chassis-pack/exclude-chassis-component #
```

次の例は、cpl シャーシファームウェア パッケージからシャーシ ボード コントロー ラ コンポーネントを除外し、トランザクションをコミットします。

```
UCS-A# scope org
UCS-A /org # enter fw-chassis-pack cp1
UCS-A /org/fw-chassis-pack* # create exclude-chassis-component chassis-board
-controller
UCS-A /org/fw-chassis-pack/exclude-chassis-component* # commit-buffer
UCS-A /org/fw-chassis-pack/exclude-chassis-component #
```

次の例では、cpl シャーシファームウェアパッケージにサービスパックを追加し、ト ランザクションをコミットします。

```
UCS-A# scope org
UCS-A /org # scope fw-chassis-pack cpl
UCS-A /org/fw-chassis-pack # set servicepack-vers 3.1(3)SP1
UCS-A /org/fw-chassis-pack* # commit-buffer
UCS-A /org/fw-chassis-pack #
```

## Cisco UCS S3260 サーバを使用した UCS ドメインのアップグレード

#### 始める前に

- すべてのサーバノードがシャットダウンされていることを確認します。
- シャーシファームウェアパッケージポリシーとシャーシメンテナンスポリシーを参照するシャーシポリシーが UCS ドメインに割り当てられていることを確認します。

手順の概要

- 自動インストールによってインフラストラクチャファームウェアをアップグレードします。「自動インストールを使用したインフラストラクチャファームウェアのアップグレード」を参照してください。
- 2. シャーシファームウェア パッケージ ポリシーを更新します。
- **3.** ホストのファームウェアを更新します。「自動インストールによるサーバファームウェアのアップグレード」を参照してください。

手順の詳細

- ステップ1 自動インストールによってインフラストラクチャファームウェアをアップグレードします。「自動インストールを使用したインフラストラクチャファームウェアのアップグレード」を参照してください。
- ステップ2 シャーシファームウェア パッケージ ポリシーを更新します。
  - デフォルトのシャーシファームウェア パッケージ ポリシーを使用している場合は、新しいパッケージバージョンでデフォルト シャーシファームウェア パッケージ ポリシーを更新します。シャーシファームウェア パッケージの作成または更新(86ページ)を参照してください。
  - 新しいシャーシパッケージバージョンを使用して新しいシャーシファームウェアパッケージポリシーを作成し、既存または割り当て済みのシャーシプロファイル(すべてのUserAckを許可)を設定します。新しいシャーシファームウェアパッケージポリシーの作成については、シャーシファームウェアパッケージの作成または更新(86ページ)を参照してください。

このプロセスには1~2時間かかることがあります。シャーシの [FSM] タブでステータスをモニタできま す。

**ステップ3** ホストのファームウェアを更新します。「自動インストールによるサーバファームウェアのアップグレード」を参照してください。

(注) ホストファームウェアの更新は、Cisco UCS Manager GUI を通してのみ可能です。

# **S3260** シャーシ およびサーバ エンドポイントのファーム ウェアの直接のアップグレード

ここでは、S3260 シャーシ とサーバ エンドポイントのアップグレードについて詳しく説明します。

#### S3260 シャーシェンドポイント

S3260 シャーシのファームウェアのアップグレードをトリガーするには、次の順に実行します。

- 1. CMC1ファームウェアの更新
- 2. CMC 2 ファームウェアの更新
- 3. シャーシアダプタ1ファームウェアの更新
- 4. シャーシアダプタ2ファームウェアの更新
- 5. SAS エクスパンダ1ファームウェアの更新
- 6. SAS エクスパンダ2ファームウェアの更新
- 7. SAS エクスパンダ1ファームウェアのアクティブ化
- 8. SAS エクスパンダ2ファームウェアのアクティブ化
- 9. CMC1ファームウェアのアクティブ化
- **10.** CMC 2 ファームウェアのアクティブ化
- 11. シャーシアダプタ1ファームウェアのアクティブ化
- 12. シャーシアダプタ2ファームウェアのアクティブ化
- 13. シャーシボードコントローラのアクティブ化

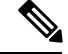

 (注) シャーシのローカルディスクのファームウェアを手動で更新することはできません。ローカル ディスクのファームウェアは、シャーシのファームウェアパッケージに明示的に含めた場合は 更新されます。

#### Cisco UCS S3260 サーバノードのエンドポイント

サーバエンドポイントのファームウェアのアップグレードをトリガーするには、次の順に実行 します。

- 1. CIMC の更新
- 2. CIMC のアクティブ化
- 3. Update BIOS
- 4. BIOS のアクティブ化
- 5. ボードコントローラのアクティブ化
- 6. ストレージ コントローラのアクティブ化

ファームウェアのアップグレード中は、次の順に実行することを推奨します。

- 1. インフラストラクチャのアップグレード: Cisco UCS Manager ソフトウェアおよびファブ リック インターコネクト
- 2. シャーシとサーバエンドポイントのアップグレード

ファームウェアのダウングレード中は、次の順に実行することを推奨します。

- 1. シャーシとサーバエンドポイントのダウングレード
- 2. インフラストラクチャのダウングレード: Cisco UCS Manager ソフトウェアおよびファブ リック インターコネクト

## シャーシェンドポイントのファームウェアの直接のアップグレード

### シャーシ上の CMC ファームウェアのアップデートとアクティブ化

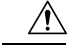

注意 更新プロセスが完了するまで、エンドポイントがあるハードウェアを取り外したり、そこでメ ンテナンス作業を実行したりしないでください。ハードウェアが取り外されたり、その他のメ ンテナンス作業により使用できない場合、ファームウェアの更新は失敗します。この失敗によ り、バックアップパーティションが破損する場合があります。バックアップパーティション が破損しているエンドポイントではファームウェアを更新できません。

#### 手順の概要

- 1. UCS-A # scope chassis chassis-id
- **2.** UCS-A /chassis # scope sioc  $\{1 \mid 2\}$
- **3.** UCS-A /chassis/sioc # scope cmc
- 4. UCS-A /chassis/sioc/cmc # update firmware バージョン番号
- 5. (任意) UCS-A /chassis/sioc/cmc\* # commit-buffer
- 6. (任意) UCS-A /chassis/sioc/cmc # show update status
- 7. UCS-A /chassis/sioc/cmc # activate firmware バージョン番号
- 8. UCS-A /chassis/sioc/cmc\* # commit-buffer
- 9. (任意) UCS-A /chassis/sioc/cmc # show activate status
- **10.** (任意) CS-A /chassis/sioc/cmc # show firmware

#### 手順の詳細

|       | コマンドまたはアクション                                          | 目的                                       |  |  |
|-------|-------------------------------------------------------|------------------------------------------|--|--|
| ステップ1 | UCS-A # scope chassis chassis-id                      | シャーシモードを開始します。                           |  |  |
| ステップ2 | UCS-A /chassis # scope sioc {1   2}                   | 指定した SIOC を入力します。                        |  |  |
| ステップ3 | UCS-A /chassis/sioc # scope cmc                       | シャーシ CMC モードに入ります。                       |  |  |
| ステップ4 | UCS-A /chassis/sioc/cmc # update firmware バージョ<br>ン番号 | シャーシの CMC で、選択されたファームウェア<br>バージョンを更新します。 |  |  |
| ステップ5 | (任意) UCS-A /chassis/sioc/cmc* # commit-buffer         | トランザクションをコミットします。                        |  |  |

|               | コマンドまたはアクション                                            | 目的                                                                                                    |
|---------------|---------------------------------------------------------|----------------------------------------------------------------------------------------------------|
|               |                                                         | ステップ6でファームウェアをアクティブにする前<br>に、ステップ5で show update status コマンドを                                                                                                    |
|               |                                                         | 使用してファームウェアのアップデートが正常に完<br>了したことを確認する場合のみ、このステップを使<br>用します。このステップをスキップして、同じトラ<br>ンザクションで update firmware および activate<br>firmware コマンドをコミットできます。ただし、<br>ファームウェアのアップデートが正常に完了してい<br>ない場合は、ファームウェアのアクティブ化が開始<br>されません。                                                       |
|               |                                                         | Cisco UCS Manager によって、選択したファーム<br>ウェア イメージがバックアップ メモリ パーティ<br>ションにコピーされ、そのイメージが破損していな<br>いことが確認されます。イメージは、明示的にアク<br>ティブにするまで、バックアップ バージョンとし<br>て残されます。                                                                                                    |
| ステップ6         | (任意) UCS-A /chassis/sioc/cmc # show update status       | ファームウェアのアップデートのステータスを表示<br>します。                                                                                                    |
|               |                                                         | ファームウェアのアップデートが正常に完了したこ<br>とを確認する場合にのみ、このステップを使用しま<br>す。アップデートステータスが Ready になったら、<br>ファームウェアのアップデートは完了です。CLIの<br>表示は自動的には更新されないため、タスクのス<br>テータスが Updating から Ready に変更されるまで<br>何度も show update status コマンドを入力する必<br>要がある場合があります。アップデート ステータ<br>スが Ready になったらステップ 6 に進みます。 |
| ステップ <b>1</b> | UCS-A /chassis/sioc/cmc # activate firmware バー<br>ジョン番号 | サーバ内の CMC で、選択されたファームウェア<br>バージョンをアクティブにします。                                                                                                    |
| ステップ8         | UCS-A /chassis/sioc/cmc* # commit-buffer                | トランザクションをコミットします。                                                                                                    |
| ステップ 9        | (任意) UCS-A /chassis/sioc/cmc # show activate<br>status  | ファームウェアのアクティベーションのステータス<br>を表示します。<br>ファームウェアのアクティベーションが正常に完了<br>したことを確認する場合にのみ、このステップを使<br>用します。CLIの表示は自動的には更新されないた<br>め、タスクのステータスが Activating から Ready に<br>変更されるまで何度も show activate status コマン                                                                          |
|               |                                                         | ドを入力する必要がある場合があります。                                                                                                    |

|        | コマンドまたはアクション                                | 目的                                                      |
|--------|---------------------------------------------|---------------------------------------------------------|
| ステップ10 | (任意) CS-A /chassis/sioc/cmc # show firmware | 実行中のファームウェアのバージョン、更新ステー<br>タス、およびアクティブ化ステータスを表示しま<br>す。 |

#### 例

次の例では、ファームウェア更新とファームウェアアクティブ化が正常に完了したこ とを確認せずに、同じトランザクション内でCMCファームウェアをバージョン2.0(8.13) に更新してアクティブにします。

次の例では、CMCファームウェアをバージョン2.0(8.13)に更新して、ファームウェア 更新が正常に完了したことを確認してからファームウェア アクティブ化を開始し、 CMC ファームウェアをアクティブにして、ファームウェア アクティブ化が正常に完 了したことを確認します。

```
UCS-A# scope chassis 2
UCS-A# /chassis # scope sioc 1
UCS-A# /chassis/sioc # scope cmc
UCS-A# /chassis/sioc/cmc # update firmware 2.0(8.13)
UCS-A# /chassis/sioc/cmc* # commit-buffer
UCS-A# /chassis/sioc/cmc # show update status
Status: Readv
UCS-A# /chassis/sioc/cmc # activate firmware 2.0(8.13)
UCS-A# /chassis/sioc/cmc* # commit-buffer
UCS-A# /chassis/sioc/cmc # show activate status
Status: Ready
UCS-A# /chassis/sioc/cmc # show firmware
CMC:
   Running-Vers: 2.0(8.13)
    Package Vers: 3.1(0.344)M
   Update-Status: Ready
   Activate-Status: Ready
```

### シャーシ上の シャーシ アダプタ ファームウェアのアップデートおよびアクティブ化

シャーシアダプタファームウェアのアップデートおよびアクティブ化は、シャーシのすべて のサーバに影響します。

#### 始める前に

正しい手順でサーバの電源をオフにします。

#### 手順の概要

- **1.** UCS-A # scope chassis chassis-id
- **2.** UCS-A /chassis # scope sioc  $\{1 \mid 2\}$
- **3.** UCS-A /chassis/sioc # scope adapter
- 4. UCS A/chassis/sioc/adapter # show image
- 5. UCS-A /chassis/sioc/cmc # update firmware バージョン番号
- 6. (任意) UCS A/chassis/sioc/adapter\* # commit-buffer
- 7. (任意) UCS A/chassis/sioc/adapter # show update status
- 8. UCS-A /chassis/sioc/adapter # activate firmware バージョン番号
- **9.** UCS A/chassis/sioc/adapter\* # commit-buffer
- **10.** UCS A/chassis/sioc/adapter # **show activate status**
- **11.** (任意) UCS A/chassis/sioc/adapter # show firmware

#### 手順の詳細

|       | コマンドまたはアクション                                      | 目的                                                                                                    |  |  |
|-------|---------------------------------------------------|----------------------------------------------------------------------------------------------------|--|--|
| ステップ1 | UCS-A # scope chassis chassis-id                  | 指定したシャーシでシャーシモードを開始します。                                                                                                    |  |  |
| ステップ2 | UCS-A /chassis # scope sioc {1   2}               | 指定した SIOC を入力します。                                                                                                    |  |  |
| ステップ3 | UCS-A /chassis/sioc # scope adapter               | シャーシ アダプタ モードを開始します。                                                                                                    |  |  |
| ステップ4 | UCS A/chassis/sioc/adapter # show image           | シャーシ アダプタ の使用可能なソフトウェア イ<br>メージを表示します。                                                                                                    |  |  |
| ステップ5 | UCS-A /chassis/sioc/cmc # update firmware バージョン番号 | シャーシ アダプタの選択したファームウェア バー<br>ジョンを更新します。                                                                                                    |  |  |
| ステップ6 | (任意) UCS A/chassis/sioc/adapter* # commit-buffer  | トランザクションをコミットします。<br>ステップ7でファームウェアをアクティブにする前<br>に、ステップ6で show update status コマンドを<br>使用してファームウェアのアップデートが正常に完<br>了したことを確認する場合のみ、このステップを使<br>用します。このステップをスキップして、同じトラ<br>ンザクションで update firmware および activate<br>firmware コマンドをコミットできます。ただし、 |  |  |

|                | コマンドまたはアクション                                            | 目的                                                                                                    |
|----------------|---------------------------------------------------------|----------------------------------------------------------------------------------------------------|
|                |                                                         | ファームウェアのアップデートが正常に完了してい<br>ない場合は、ファームウェアのアクティブ化が開始<br>されません。                                                                                                    |
| ステップ <b>1</b>  | (任意) UCS A/chassis/sioc/adapter # show update status    | ファームウェアのアップデートのステータスを表示<br>します。                                                                                                    |
|                |                                                         | ファームウェアのアップデートが正常に完了したこ<br>とを確認する場合にのみ、このステップを使用しま<br>す。アップデートステータスが Readyになったら、<br>ファームウェアのアップデートは完了です。CLIの<br>表示は自動的には更新されないため、タスクのス<br>テータスが Updating からReady に変更されるまで、<br>何度も show update status コマンドを入力する必<br>要があります。アップデートステータスが Ready<br>になったらステップ 7 に進みます。 |
| ステップ8          | UCS-A /chassis/sioc/adapter # activate firmware バージョン番号 | シャーシアダプタの選択したファームウェアバー<br>ジョンをアクティブにします。                                                                                                    |
| ステップ9          | UCS A/chassis/sioc/adapter* # commit-buffer             | トランザクションをコミットします。                                                                                                    |
| ステップ <b>10</b> | UCS A/chassis/sioc/adapter # show activate status       | ファームウェアのアクティベーションのステータス<br>を表示します。<br>ファームウェアのアクティベーションが正常に完了<br>したことを確認する場合にのみ、このステップを使<br>用します。CLIの表示は自動的には更新されないた<br>め、タスクのステータスが Activating からReadyに<br>変更されるまで、何度も show activate status コマ<br>ンドを入力する必要があります。                                                 |
| ステップ 11        | (任意) UCS A/chassis/sioc/adapter # show firmware         | 実行中のファームウェアのバージョン、 Update ス<br>テータスと Activate ステータスを表示します。                                                                                                    |

#### 例

次の例では、同じトランザクションでシャーシアダプタのファームウェアをアップ デートしてアクティブ化します。ファームウェアのアップデートとアクティベーショ ンが正常に完了したかどうかについて確認は行いません。

UCS-A# scope chassis 1 UCS-A# /chassis # scope sioc 2 UCS-A# /chassis/sioc/adapter # show image Name \_\_\_\_\_\_ Type Version

| ucs-2200.3.1.2.222.gbin        | Chassis A | daptor | 3.1(2b)      |
|--------------------------------|-----------|--------|--------------|
| ucs-2200.3.1.300.102.gbin      | Chassis A | daptor | 3.1(300.102) |
| ucs-m83-8p40-vic.4.1.1.58.gbin | Chassis A | daptor | 4.1(1.58)    |
| ucs-pcie-c40q-03.4.1.1.58.gbin | Chassis A | daptor | 4.1(1.58)    |
|                                |           |        |              |

```
UCS-A# /chassis/sioc/adapter # update firmware 3.1(2b)
UCS-A# /chassis/sioc/adapter* # activate firmware 3.1(2b)
UCS-A# /chassis/sioc/adapter* # commit-buffer
UCS-A# /chassis/sioc/adapter # show firmware
Adapter:
    Running-Vers: 3.1(2b)
    Package-Vers:
    Update-Status: Ready
    Activate-Status: Ready
```

次の例では、シャーシアダプタのファームウェアをアップデートし、アップデートが 正常に完了したことを確認してからファームウェアのアクティベーションを開始して、 シャーシアダプタのファームウェアをアクティブ化し、アクティベーションが正常に 完了したことを確認します。

```
UCS-A# scope chassis 1
UCS-A# /chassis # scope sioc 2
UCS-A# /chassis/sioc # scope adapter
UCS-A# /chassis/sioc/adapter # show image
                                                           Version
Name
                                        Туре
_____
                                       - ----- -----
ucs-2200.3.1.2.222.gbin
                                        Chassis Adaptor
                                                          3.1(2b)
                                                          3.1(300.102)
ucs-2200.3.1.300.102.gbin
                                        Chassis Adaptor
ucs-m83-8p40-vic.4.1.1.58.gbin
                                        Chassis Adaptor
                                                           4.1(1.58)
ucs-pcie-c40q-03.4.1.1.58.gbin
                                        Chassis Adaptor
                                                           4.1(1.58)
UCS-A# /chassis/sioc/adapter # update firmware 3.1(2b)
```

```
UCS-A# /chassis/sioc/adapter* # commit-buffer
UCS-A# /chassis/sioc/adapter* # commit-buffer
UCS-A# /chassis/sioc/adapter # show update status
Status: Ready
UCS-A# /chassis/sioc/adapter # activate firmware 3.1(2b)
UCS-A# /chassis/sioc/adapter # show activate status
Status: Ready
UCS-A# /chassis/sioc/adapter # show activate status
Status: Ready
UCS-A# /chassis/sioc/adapter # show firmware
Adapter:
    Running-Vers: 3.1(2b)
    Package-Vers:
    Update-Status: Ready
    Activate-Status: Ready
```
### シャーシの SAS エクスパンダのファームウェアのアップデートおよびアクティブ化

#### 

注意 更新プロセスが完了するまで、エンドポイントがあるハードウェアを取り外したり、そこでメ ンテナンス作業を実行したりしないでください。ハードウェアが取り外されたり、その他のメ ンテナンス作業により使用できない場合、ファームウェアの更新は失敗します。この失敗によ り、バックアップパーティションが破損する場合があります。バックアップパーティション が破損しているエンドポイントではファームウェアを更新できません。

#### 手順の概要

- **1.** UCS-A # scope chassis *chassis-id*
- 2. UCS-A /chassis # scope sas-expander sas-id
- 3. UCS-A /chassis/sas-expander # update firmware バージョン番号
- 4. (任意) UCS-A /chassis/sas-expander\* # commit-buffer
- 5. (任意) UCS-A /chassis/sas-expander # show update status
- 6. UCS-A /chassis/sas-expander # activate firmware バージョン番号
- 7. UCS-A /chassis/sas-expander\* # commit-buffer
- 8. (任意) UCS-A /chassis/sas-expander # show activate status
- 9. (任意) UCS-A /chassis/sas-expander # show firmware

|       | コマンドまたはアクション                                          | 目的                                                                                                    |
|-------|-------------------------------------------------------|----------------------------------------------------------------------------------------------------|
| ステップ1 | UCS-A # scope chassis chassis-id                      | シャーシモードを開始します。                                                                                                    |
| ステップ2 | UCS-A /chassis # scope sas-expander sas-id            | 指定された SAS エクスパンダのシャーシ SAS エク<br>スパンダ モードを開始します。                                                                                                    |
| ステップ3 | UCS-A /chassis/sas-expander # update firmware バージョン番号 | シャーシ内の指定された SAS エクスパンダで、選択<br>したファームウェアバージョンをアップデートしま<br>す。                                                                                                    |
| ステップ4 | (任意) UCS-A/chassis/sas-expander* # commit-buffer      | トランザクションをコミットします。<br>ステップ6でファームウェアをアクティブにする前<br>に、ステップ5で show update status コマンドを使<br>用してファームウェアのアップデートが正常に完了<br>したことを確認する場合のみ、このステップを使用<br>します。このステップをスキップして、同じトラン<br>ザクションで update firmware および activate<br>firmware コマンドをコミットできます。ただし、<br>ファームウェアのアップデートが正常に完了してい<br>ない場合は、ファームウェアのアクティブ化が開始<br>されません。 |

|               | コマンドまたはアクション                                               | 目的                                                                                                    |
|---------------|------------------------------------------------------------|----------------------------------------------------------------------------------------------------|
|               |                                                            | Cisco UCS Manager によって、選択したファームウェ<br>アイメージがバックアップ メモリ パーティション<br>にコピーされ、そのイメージが破損していないこと<br>が確認されます。イメージは、明示的にアクティブ<br>にするまで、バックアップバージョンとして残され<br>ます。                                                                                                    |
| ステップ5         | (任意) UCS-A /chassis/sas-expander # show update status      | ファームウェアのアップデートのステータスを表示<br>します。                                                                                                    |
|               |                                                            | ファームウェアのアップデートが正常に完了したこ<br>とを確認する場合にのみ、このステップを使用しま<br>す。アップデートステータスが Ready になったら、<br>ファームウェアのアップデートは完了です。CLI の<br>表示は自動的には更新されないため、タスクのス<br>テータスが Updating から Ready に変更されるまで、<br>何度も show update status コマンドを入力する必要<br>があります。アップデート ステータスが Ready に<br>なったらステップ 6 に進みます。 |
| ステップ6         | UCS-A /chassis/sas-expander # activate firmware<br>バージョン番号 | シャーシ内の指定されたSASエクスパンダで、選択<br>したファームウェアバージョンをアクティブ化しま<br>す。                                                                                                    |
| ステップ <b>7</b> | UCS-A /chassis/sas-expander* # commit-buffer               | トランザクションをコミットします。                                                                                                    |
| ステップ8         | (任意) UCS-A /chassis/sas-expander # show activate status    | ファームウェアのアクティベーションのステータス<br>を表示します。<br>ファームウェアのアクティベーションが正常に完了<br>したことを確認する場合にのみ、このステップを使<br>用します。CLIの表示は自動的には更新されないた<br>め、タスクのステータスが Activating から Ready に<br>変更されるまで何度も show activate status コマン<br>ドを入力する必要がある場合があります。                                                |
| ステップ 9        | (任意) UCS-A /chassis/sas-expander # show firmware           | 実行中のファームウェアのバージョン、更新ステー<br>タス、およびアクティブ化ステータスを表示しま<br>す。                                                                                                    |

次の例では、ファームウェア更新とファームウェアアクティブ化が正常に完了したこ とを確認せずに、同じトランザクションで SAS ファームウェアをバージョン 3.1(2b) に更新してアクティブにします。

| UCS-A#  | scope chassis 2                                               |
|---------|---------------------------------------------------------------|
| UCS-A#  | /chassis # <b>scope sas-expander</b>                          |
| UCS-A#  | <pre>/chassis/sas-expander # update firmware 3.1(2b)</pre>    |
| UCS-A#  | <pre>/chassis/sas-expander* # activate firmware 3.1(2b)</pre> |
| UCS-A#  | /chassis/sas-expander* # commit-buffer                        |
| UCS-A#  | /chassis/sas-expander # <b>show firmware</b>                  |
| Running | g-Vers Package-Vers Activate-Status                           |
|         |                                                               |
| 3.1(2b) | Ready                                                         |

次の例では、SASエキスパンダファームウェアをバージョン3.1(2b)に更新し、ファームウェア更新が正常に完了したことを確認してからファームウェアアクティブ化を開始し、SASエキスパンダファームウェアをアクティブにして、ファームウェアアクティブ化が正常に完了したことを確認します。

```
UCS-A# scope chassis 2
UCS-A# /chassis # scope sas-expander
UCS-A# /chassis/sas-expander # update firmware 3.1(2b)
UCS-A# /chassis/sas-expander* # commit-buffer
UCS-A# /chassis/sas-expander # show update status
Status: Ready
UCS-A# /chassis/sas-expander # activate firmware 3.1(2b)
UCS-A# /chassis/sas-expander* # commit-buffer
UCS-A# /chassis/sas-expander # show activate status
Status: Ready
UCS-A# /chassis/sas-expander # show activate status
Status: Ready
UCS-A# /chassis/sas-expander # show firmware
Running-Vers: 3.1(2b)
Package Vers: 3.1(2b)
Update-Status: Ready
Activate-Status: Ready
```

### シャーシのボード コントローラ ファームウェアのアクティブ化

**(注)** 

Cisco UCS Manager 以前のバージョンへのボード コントローラ ファームウェアのアクティブ化 をサポートしません。

#### 始める前に

正しい手順でサーバの電源をオフにします。

#### 手順の概要

- 1. UCS-A # scope chassis chassis-id
- **2.** UCS-A /chassis # scope sioc  $\{1 \mid 2\}$
- **3.** UCS-A /chassis/sioc # scope boardcontroller
- 4. UCS-A /chassis/sioc/boardcontroller # activate firmware バージョン番号

- 5. UCS A/chassis/sioc/boardcontroller \* # commit-buffer
- 6. UCS A/chassis/sioc/boardcontroller # show firmware

#### 手順の詳細

|               | コマンドまたはアクション                                                       | 目的                                                |
|---------------|--------------------------------------------------------------------|---------------------------------------------------|
| ステップ1         | UCS-A # scope chassis chassis-id                                   | 指定したシャーシでシャーシモードを開始します。                           |
| ステップ <b>2</b> | UCS-A /chassis # scope sioc {1   2}                                | シャーシで指定した SIOC を入力します。                            |
| ステップ3         | UCS-A /chassis/sioc # scope boardcontroller                        | シャーシのボードコントローラモードに入ります。                           |
| ステップ4         | UCS-A /chassis/sioc/boardcontroller # activate firmware<br>バージョン番号 | シャーシのボード コントローラ上で選択された<br>ファームウェアバージョンをアクティブにします。 |
| ステップ5         | UCS A/chassis/sioc/boardcontroller * # commit-buffer               | トランザクションをシステムの設定にコミットしま<br>す。                     |
| ステップ6         | UCS A/chassis/sioc/boardcontroller # show firmware                 | 実行中のファームウェアのバージョンとその activate ステータスを表示します。        |

#### 例

次に、シャーシ上のボードコントローラファームウェアをアクティブにする例を示し ます。

```
UCS-A# scope chassis 1
UCS-A /chassis # scope sioc 1
UCS-A /chassis/sioc # scope boardcontroller
UCS-A /chassis/sioc/boardcontroller # activate firmware 3.1.211
Warning: When committed, this command will soft shutdown the servers and may power cycle
the chassis while activating the board controller.
Associated servers power state will be restored after chassis power cycle.
UCS-A# /chassis/sioc/boardcontroller* # commit-buffer
UCS-A /chassis/sioc/boardcontroller # show firmware
Board Controller:
    Running-Vers: NA
    Package-Vers: 3.1(2b)C
    Activate-Status: Ready
UCS-A /chassis/boardcontroller* #
```

### サーバエンドポイントのファームウェアの直接のアップグレード

### CIMCファームウェアのアップデートおよびアクティブ化CiscoUCSS3260ストレージサー バ

CIMC のファームウェアのアクティベーションによって、データ トラフィックは中断しません。ただし、すべての KVM セッションに割り込み、サーバに接続しているすべての vMedia が切断されます。

注意 更新プロセスが完了するまで、エンドポイントがあるハードウェアを取り外したり、そこでメ ンテナンス作業を実行したりしないでください。ハードウェアが取り外されたり、その他のメ ンテナンス作業により使用できない場合、ファームウェアの更新は失敗します。この失敗によ り、バックアップパーティションが破損する場合があります。バックアップパーティション が破損しているエンドポイントではファームウェアを更新できません。

#### 手順の概要

- **1.** UCS-A# scope server chassis-id / server-id
- 2. UCS-A /chassis/server # scope cimc
- **3.** UCS-A /chassis/server/cimc # show image
- 4. UCS-A /chassis/server/cimc # update firmware バージョン番号
- 5. (任意) UCS-A /chassis/server/cimc\* # commit-buffer
- 6. (任意) UCS-A /chassis/server/cimc # show firmware
- 7. UCS-A /chassis/server/cimc # activate firmware バージョン番号
- **8.** UCS-A /chassis/server/cimc\* # commit-buffer
- 9. (任意) UCS-A /chassis/server/cimc # show firmware

|       | コマンドまたはアクション                                         | 目的                                                         |
|-------|------------------------------------------------------|------------------------------------------------------------|
| ステップ1 | UCS-A# scope server chassis-id / server-id           | 指定サーバのシャーシサーバモードを開始します。                                    |
| ステップ2 | UCS-A /chassis/server # scope cimc                   | シャーシ サーバ CIMC モードを開始します。                                   |
| ステップ3 | UCS-A /chassis/server/cimc # show image              | アダプタの使用可能なソフトウェアイメージを表示<br>します。                            |
| ステップ4 | UCS-A /chassis/server/cimc # update firmware バージョン番号 | サーバのCIMCの選択したファームウェアバージョ<br>ンをアップデートします。                   |
| ステップ5 | (任意) UCS-A /chassis/server/cimc* # commit-buffer     | トランザクションをコミットします。                                          |
|       |                                                      | ステップ7でファームウェアをアクティブにする前<br>に、ステップ6で show firmware コマンドを使用し |

I

|               | コマンドまたはアクション                                               | 目的                                                                                                    |
|---------------|------------------------------------------------------------|----------------------------------------------------------------------------------------------------|
|               |                                                            | てファームウェアのアップデートが正常に完了した<br>ことを確認する場合のみ、このステップを使用しま<br>す。このステップをスキップして、同じトランザク<br>ションで update-firmware および activate-firmware<br>コマンドをコミットできます。ただし、ファーム<br>ウェアのアップデートが正常に完了していない場合<br>は、ファームウェアのアクティブ化が開始されませ<br>ん。                                                    |
|               |                                                            | Cisco UCS Manager によって、選択したファームウェ<br>アイメージがバックアップ メモリ パーティション<br>にコピーされ、そのイメージが破損していないこと<br>が確認されます。イメージは、明示的にアクティブ<br>にするまで、バックアップバージョンとして残され<br>ます。                                                                                                    |
| ステップ6         | (任意) UCS-A /chassis/server/cimc # show firmware            | ファームウェアのアップデートのステータスを表示<br>します。                                                                                                    |
|               |                                                            | ファームウェアのアップデートが正常に完了したこ<br>とを確認する場合にのみ、このステップを使用しま<br>す。アップデートステータスが Ready になったら、<br>ファームウェアのアップデートは完了です。CLI の<br>表示は自動的には更新されないため、タスクのス<br>テータスが Updating から Ready に変更されるまで何<br>度も show firmware コマンドを入力する必要がある<br>場合があります。アップデートステータスが Ready<br>になったらステップ 7 に進みます。 |
| ステップ <b>7</b> | UCS-A /chassis/server/cimc # activate firmware バー<br>ジョン番号 | サーバのCIMCの選択したファームウェアバージョ<br>ンをアクティブにします。                                                                                                    |
| ステップ8         | UCS-A /chassis/server/cimc* # commit-buffer                | トランザクションをコミットします。                                                                                                    |
| ステップ9         | (任意) UCS-A /chassis/server/cimc # show firmware            | ファームウェアのアクティベーションのステータス<br>を表示します。<br>ファームウェアのアクティベーションが正常に完了<br>したことを確認する場合にのみ、このステップを使<br>用します。CLIの表示は自動的には更新されないた<br>め、タスクのステータスが Activating から Ready に<br>変更されるまで何度も show firmware コマンドを入<br>力する必要がある場合があります。                                                    |

次の例では、同じトランザクションで CIMC のファームウェアをアップデートしてア クティブ化します。ファームウェアのアップデートとアクティベーションが正常に完 了したかどうかについて確認は行いません。

| UCS-A# scope server 3/1<br>UCS-A# /chassis/server # scope cimc |      |            |
|----------------------------------------------------------------|------|------------|
| UCS-A# /chassis/server/cimc # <b>show image</b>                |      |            |
| Name                                                           | Туре | Version    |
| ucs-b200-m1-k9-cimc.3.1.20.26.gbin                             | CIMC | 3.1(20.26) |
| ucs-b200-m3-k9-cimc.3.1.20.26.gbin                             | CIMC | 3.1(20.26) |
| ucs-b200-m4-k9-cimc.3.1.20.26.gbin                             | CIMC | 3.1(20.26) |
| ucs-b22-m3-k9-cimc.3.1.20.26.gbin                              | CIMC | 3.1(20.26) |
| ucs-b230-m2-k9-cimc.3.1.20.26.gbin                             | CIMC | 3.1(20.26) |
| ucs-b250-m1-k9-cimc.3.1.20.26.gbin                             | CIMC | 3.1(20.26) |
| ucs-b420-m3-k9-cimc.3.1.20.26.gbin                             | CIMC | 3.1(20.26) |
| ucs-b420-m4-k9-cimc.3.1.20.26.gbin                             | CIMC | 3.1(20.26) |
| ucs-b440-m2-k9-cimc.3.1.20.26.gbin                             | CIMC | 3.1(20.26) |
| ucs-c22-k9-cimc.2.0.12.73.gbin                                 | CIMC | 2.0(12.73) |
| ucs-c220-k9-cimc.2.0.12.73.gbin                                | CIMC | 2.0(12.73) |
| ucs-c220-m4-k9-cimc.2.0.12.73.gbin                             | CIMC | 2.0(12.73) |
| ucs-c240-k9-cimc.2.0.12.73.gbin                                | CIMC | 2.0(12.73) |
| ucs-c240-m4-k9-cimc.2.0.12.73.gbin                             | CIMC | 2.0(12.73) |
| ucs-c3260-m3-k9-cimc.2.0.12.73.gbin                            | CIMC | 2.0(12.73) |
| ucs-c3260-m4-k9-cimc.2.0.12.73.gbin                            | CIMC | 2.0(12.73) |
| ucs-c460-m4-k9-cimc.2.0.12.73.gbin                             | CIMC | 2.0(12.73) |
| ucs-EXM4-1-k9-cimc.3.1.20.26.gbin                              | CIMC | 3.1(20.26) |
| ucs-EXM4-2-k9-cimc.3.1.20.26.gbin                              | CIMC | 3.1(20.26) |

• • •

UCS-A# /chassis/server/cimc # update firmware 2.0(12.73)
UCS-A# /chassis/server/cimc\* # activate firmware 2.0(12.73)
UCS-A# /chassis/server/cimc\* # commit-buffer
UCS-A# /chassis/server/cimc #

次の例では、CIMCのファームウェアをアップデートし、アップデートが正常に完了 したことを確認してからファームウェアのアクティベーションを開始して、CIMCの ファームウェアをアクティブ化し、アクティベーションが正常に完了したことを確認 します。

| UCS-A# scope server 3/1                         |            |  |  |
|-------------------------------------------------|------------|--|--|
| JCS-A# /chassis/server # <b>scope cimc</b>      |            |  |  |
| UCS-A# /chassis/server/cimc # <b>show image</b> |            |  |  |
| Name Type                                       | Version    |  |  |
|                                                 |            |  |  |
| ucs-b200-m1-k9-cimc.3.1.20.26.gbin CIMC         | 3.1(20.26) |  |  |
| ucs-b200-m3-k9-cimc.3.1.20.26.gbin CIMC         | 3.1(20.26) |  |  |
| ucs-b200-m4-k9-cimc.3.1.20.26.gbin CIMC         | 3.1(20.26) |  |  |
| ucs-b22-m3-k9-cimc.3.1.20.26.gbin CIMC          | 3.1(20.26) |  |  |
| ucs-b230-m2-k9-cimc.3.1.20.26.gbin CIMC         | 3.1(20.26) |  |  |
| ucs-b250-m1-k9-cimc.3.1.20.26.gbin CIMC         | 3.1(20.26) |  |  |
| ucs-b420-m3-k9-cimc.3.1.20.26.gbin CIMC         | 3.1(20.26) |  |  |

CIMC 3.1(20.26) ucs-b420-m4-k9-cimc.3.1.20.26.gbin ucs-b440-m2-k9-cimc.3.1.20.26.gbin CIMC 3.1(20.26) ucs-c22-k9-cimc.2.0.12.73.gbin CIMC 2.0(12.73)ucs-c220-k9-cimc.2.0.12.73.gbin CIMC 2.0(12.73)2.0(12.73) ucs-c220-m4-k9-cimc.2.0.12.73.gbin CIMC ucs-c240-k9-cimc.2.0.12.73.gbin CIMC 2.0(12.73) ucs-c240-m4-k9-cimc.2.0.12.73.gbin CIMC 2.0(12.73) ucs-c3260-m3-k9-cimc.2.0.12.73.gbin CIMC 2.0(12.73)ucs-c3260-m4-k9-cimc.2.0.12.73.gbin CIMC 2.0(12.73) ucs-c460-m4-k9-cimc.2.0.12.73.gbin CIMC 2.0(12.73) ucs-EXM4-1-k9-cimc.3.1.20.26.gbin CIMC 3.1(20.26)ucs-EXM4-2-k9-cimc.3.1.20.26.gbin CIMC 3.1(20.26) . . . UCS-A# /chassis/server/cimc # update firmware 2.0(12.73) UCS-A# /chassis/server/cimc\* # commit-buffer UCS-A# /chassis/server/cimc # show firmware Running-Vers Update-Status Activate-Status - -----\_\_\_\_\_ 2.0(12.73) Updating Ready UCS-A# /chassis/server/cimc # show firmware Running-Vers Update-Status Activate-Status \_\_\_\_\_ - -----\_\_\_\_\_ 2.0(12.73) Ready Ready UCS-A# /chassis/server/cimc # activate firmware 2.0(12.73) UCS-A# /chassis/server/cimc\* # commit-buffer UCS-A# /chassis/server/cimc # show firmware Running-Vers Update-Status Activate-Status -----\_\_\_\_\_ 2.0(12.73)Ready Activating UCS-A# /chassis/server/cimc # show firmware Running-Vers Update-Status Activate-Status 2.0(12.73) Ready Ready

### BIOS ファームウェアのアップデートおよびアクティブ化 Cisco UCS S3260 ストレージサー バ

#### 6

**重要** Cisco UCS Manager CLI を使用して、サーバ上の BIOS ファームウェアを更新してアクティブに することができます。

注意 更新プロセスが完了するまで、エンドポイントがあるハードウェアを取り外したり、そこでメ ンテナンス作業を実行したりしないでください。ハードウェアが取り外されたり、その他のメ ンテナンス作業により使用できない場合、ファームウェアの更新は失敗します。この失敗によ り、バックアップパーティションが破損する場合があります。バックアップパーティション が破損しているエンドポイントではファームウェアを更新できません。

#### 手順の概要

- 1. UCS-A# scope server chassis-id / server-id
- 2. UCS-A /chassis/server # scope bios
- **3.** UCS-A /chassis/server/bios # **show image**
- 4. UCS-A /chassis/server/bios # update firmware バージョン番号
- 5. (任意) UCS-A /chassis/server/bios\* # commit-buffer
- 6. (任意) UCS-A /chassis/server/bios # show firmware
- 7. UCS-A /chassis/server/bios # activate firmware バージョン番号
- 8. UCS-A /chassis/server/bios\* # commit-buffer
- 9. (任意) UCS-A /chassis/bios # show firmware

|       | コマンドまたはアクション                                             | 目的                                                                                                    |
|-------|----------------------------------------------------------|----------------------------------------------------------------------------------------------------|
| ステップ1 | UCS-A# scope server chassis-id / server-id               | 指定サーバのシャーシサーバモードを開始します。                                                                                                    |
| ステップ2 | UCS-A /chassis/server # scope bios                       | シャーシ サーバ BIOS モードを開始します。                                                                                                    |
| ステップ3 | UCS-A /chassis/server/bios # show image                  | 使用可能な BIOS ファームウェア イメージを表示します。                                                                                                    |
| ステップ4 | UCS-A /chassis/server/bios # update firmware バージョ<br>ン番号 | サーバの選択した BIOS ファームウェアを更新します。                                                                                                    |
| ステップ5 | (任意) UCS-A /chassis/server/bios* # commit-buffer         | トランザクションをコミットします。                                                                                                    |
|       |                                                          | ステップ7でファームウェアをアクティブにする前<br>に、ステップ6でshow firmware コマンドを使用し<br>てファームウェアのアップデートが正常に完了した<br>ことを確認する場合のみ、このステップを使用しま<br>す。このステップをスキップして、同じトランザク<br>ションで update-firmware および activate-firmware<br>コマンドをコミットできます。ただし、ファーム<br>ウェアのアップデートが正常に完了していない場合<br>は、ファームウェアのアクティブ化が開始されませ<br>ん。 |
|       |                                                          | Cisco UCS Manager によって、選択したファームウェ<br>アイメージがバックアップ メモリ パーティション<br>にコピーされ、そのイメージが破損していないこと<br>が確認されます。イメージは、明示的にアクティブ<br>にするまで、バックアップバージョンとして残され<br>ます。                                                                                                    |
| ステップ6 | (任意) UCS-A /chassis/server/bios # show firmware          | ファームウェアのアップデートのステータスを表示<br>します。                                                                                                    |

|       | コマンドまたはアクション                                               | 目的                                                                                                    |
|-------|------------------------------------------------------------|----------------------------------------------------------------------------------------------------|
|       |                                                            | ファームウェアのアップデートが正常に完了したこ<br>とを確認する場合にのみ、このステップを使用しま<br>す。アップデートステータスが Readyになったら、<br>ファームウェアのアップデートは完了です。CLIの<br>表示は自動的には更新されないため、タスクのス<br>テータスが Updating から Ready に変更されるまで何<br>度も show firmware コマンドを入力する必要がある<br>場合があります。アップデートステータスが Ready<br>になったらステップ7 に進みます。 |
| ステップ1 | UCS-A /chassis/server/bios # activate firmware バージョ<br>ン番号 | 選択したサーバ BIOS ファームウェア バージョンを<br>アクティブにします。                                                                                                    |
| ステップ8 | UCS-A /chassis/server/bios* # commit-buffer                | トランザクションをコミットします。                                                                                                    |
| ステップ9 | (任意) UCS-A /chassis/bios # show firmware                   | ファームウェアのアクティベーションのステータス<br>を表示します。                                                                                                    |
|       |                                                            | ファームウェアのアクティベーションが正常に完了<br>したことを確認する場合にのみ、このステップを使<br>用します。CLIの表示は自動的には更新されないた<br>め、タスクのステータスが Activating から Ready に<br>変更されるまで何度も show firmware コマンドを入<br>力する必要がある場合があります。                                                                                       |

次の例では、同じトランザクションでBIOSファームウェアの更新とアクティベーションを行います。ファームウェアの更新とアクティベーションが正常に完了したことの 確認は行いません。

| UCS-A# scope server 3/1<br>UCS-A# /chassis/server # scope bios<br>UCS-A# /chassis/server/bios # show image |             |               |
|----------------------------------------------------------------------------------------------------|-------------|---------------|
| Name                                                                                                    | Туре        | Version       |
| ucs-b200-m2-bios.S5500.2.1.3c.0.0151437.bin                                                                | Server BIOS | s5500.2.1.3c. |
| 0.081120151437<br>ucs-b200-m3-bios.B200M3.2.2.6d.0.160055.bin                                              | Server BIOS | B200M3.2.2.6d |
| .0.062220160055<br>ucs-b200-m4-bios.B200M4.3.1.3c.0.161459.bin                                             | Server BIOS | B200M4.3.1.3c |
| .0.080120161459<br>ucs-b200-m4-bios.B200M4.3.1.3e.0.161737.bin                                             | Server BIOS | B200M4.3.1.3e |
| .0.081120161737<br>ucs-b22-m3-bios.B22M3.2.2.6d.0.20160114.bin                                             | Server BIOS | B22M3.2.2.6d. |

| 0.062220160114                              |             |                               |
|---------------------------------------------|-------------|-------------------------------|
| ucs-b230-m2-bios.B230.2.1.3a.0.20151410.bin | Server BIOS | B230.2.1.3a.0                 |
| 000400151410                                |             |                               |
| .UZ242UIJI4IU                               | Common DTOC | GEE00 0 1 0-1                 |
| ucs-b250-m2-b10s.55500.2.1.5d.0.0161035.b1n | Server BIUS | 55500.2.1.3d.                 |
| 0.032520161035                              |             |                               |
| ucs-b420-m3-bios.B420M3.2.2.6e.0.160138.bin | Server BIOS | B420M3.2.2.6e.0.062220160138  |
| ucs-b420-m4-bios.B420M4.3.1.2a.0.161234.bin | Server BIOS | B420M4.3.1.2a.0.072520161234  |
| ucs-b420-m4-bios.B420M4.3.1.2d.0.161622.bin | Server BIOS | B420M4.3.1.2d.0.081120161622  |
| ucs-b440-m2-bios.B440.2.1.3a.0.20151142.bin | Server BIOS | B440.2.1.3a.0.022420151142    |
| ucs-c22-bios.C22M3.2.0.13a.0.0713160955.bin | Server BIOS | C22M3.2.0.13a.0.0713160955    |
| ucs-c220-bios.C220M3.2.0.13a.0.13160937.bin | Server BIOS | C220M3.2.0.13a.0.0713160937   |
| ucs-c220-m4-bios.C220M4.2.0.13a.0.62332.bin | Server BIOS | C220M4.2.0.13a.0.0725162332   |
| ucs-c220-m4-bios.C220M4.2.0.13b.0.61705.bin | Server BIOS | C220M4.2.0.13b.0.0805161705   |
| ucs-c240-bios.C240M3.2.0.13a.0.13160947.bin | Server BIOS | C240M3.2.0.13a.0.0713160947   |
| ucs-c240-m4-bios.C240M4.2.0.13a.0.62345.bin | Server BIOS | C240M4.2.0.13a.0.0725162345   |
| ucs-c240-m4-bios.C240M4.2.0.13b.0.61722.bin | Server BIOS | C240M4.2.0.13b.0.0805161722   |
| ucs-c3260-m3-bios.C3X60M3.2.0.13a.0.044.bin | Server BIOS | C3X60M3.2.0.13a.0.0722160044  |
| ucs-c3260-m4-bios.C3X60M4.2.0.13a.0.350.bin | Server BIOS | C3X60M4.2.0.13a.0.0801162350  |
| ucs-c460-m4-bios.C460M4.2.0.13a.0.60447.bin | Server BIOS | C460M4.2.0.13a.0.072720160447 |
| ucs-c460-m4-bios.C460M4.2.0.13b.0.62321.bin | Server BIOS | C460M4.2.0.13b.0.080320162321 |
| ucs-EXM4-1-bios.EXM4.2.2.7.0.1520161539.bin | Server BIOS | EXM4.2.2.7.0.021520161539     |
| ucs-EXM4-2-bios.EXM4.2.2.7.0.1520161539.bin | Server BIOS | EXM4.2.2.7.0.021520161539     |
| ucs-EXM4-3-bios.EXM4.3.1.2b.0.020161506.bin | Server BIOS | EXM4.3.1.2b.0.062020161506    |
|                                             |             |                               |

UCS-A# /chassis/server/bios # update firmware C3X60M4.2.0.12.11.041320162312
UCS-A# /chassis/server/bios\* # activate firmware C3X60M4.2.0.12.11.041320162312
UCS-A# /chassis/server/bios\* # commit-buffer
UCS-A# /chassis/server/bios #

### ボード コントローラ ファームウェアのアクティブ化 Cisco UCS S3260 ストレージ サーバ

ボード コントローラ ファームウェアは、eUSB、LED、I/O コネクタなど、サーバの多くの機能を制御します。

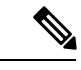

(注) このアクティブ化手順を実行すると、サーバはリブートされます。サーバに関連付けられているサービスプロファイルにメンテナンスポリシーが含まれているかどうかに応じて、リブートはただちに行われることがあります。ボードコントローラファームウェアは、Cisco UCS ドメインのアップグレードの最後の手順として、サーバBIOSのアップグレードと同時に、サービスプロファイル内のホストファームウェアパッケージからアップグレードすることをお勧めします。これによって、アップグレードプロセス中にサーバをリブートする回数を低減できます。

手順の概要

- **1.** UCS-A# scope server chassis-id | server-id
- 2. UCS-A /chassis/server # scope boardcontroller
- **3.** (任意) UCS-A /chassis/server/boardcontroller # show image
- **4.** (任意) UCS-A /chassis/server/boardcontroller # show firmware
- 5. UCS-A /chassis/server/boardcontroller # activate firmware バージョン番号

#### 6. UCS-A /chassis/server/boardcontroller\* # commit-buffer

#### 手順の詳細

|               | コマンドまたはアクション                                                         | 目的                                              |
|---------------|----------------------------------------------------------------------|-------------------------------------------------|
| ステップ1         | UCS-A# scope server chassis-id / server-id                           | 指定サーバのシャーシサーバモードを開始します。                         |
| ステップ <b>2</b> | UCS-A /chassis/server # scope boardcontroller                        | サーバのボードコントローラモードを開始します。                         |
| ステップ3         | (任意) UCS-A /chassis/server/boardcontroller # show image              | ボード コントローラの利用可能なソフトウェア イ<br>メージを表示します。          |
| ステップ4         | (任意) UCS-A /chassis/server/boardcontroller# show firmware            | ボード コントローラの現在実行中のソフトウェア<br>イメージを表示します。          |
| ステップ5         | UCS-A /chassis/server/boardcontroller # activate<br>firmware バージョン番号 | サーバのボードコントローラの選択されたファーム<br>ウェア バージョンをアクティブ化します。 |
| ステップ6         | UCS-A/chassis/server/boardcontroller*# commit-buffer                 | トランザクションをシステムの設定にコミットしま<br>す。                   |

#### 例

次の例では、ボードコントローラのファームウェアをアクティブ化します。

| UCS-A# scope server 3/1                              |                      |               |
|------------------------------------------------------|----------------------|---------------|
| UCS-A# /chassis/server # scope boardcontrolle        | r                    |               |
| UCS-A# /chassis/server/boardcontroller # <b>show</b> | image                |               |
| Name                                                 | Туре                 | Version       |
| ucs-4308-brdprog.1.0.12.gbin                         | Chassis Board Contro | ller          |
|                                                      |                      | 1.0.12        |
| ucs-b200-m3-brdprog.15.0.gbin                        | Board Controller     | 15.0          |
| ucs-b200-m4-brdprog.12.0.gbin                        | Board Controller     | 12.0          |
| ucs-b22-m3-brdprog.17.0.gbin                         | Board Controller     | 17.0          |
| ucs-b230-m2-pld.B230100D.gbin                        | Board Controller     | B230100D      |
| ucs-b250-m1-pld.111026-111026.gbin                   | Board Controller     | 111026-111026 |
| ucs-b420-m3-brdprog.12.0.gbin                        | Board Controller     | 12.0          |
| ucs-b420-m4-brdprog.6.0.gbin                         | Board Controller     | 6.0           |
| ucs-b440-m2-pld.B440100C-B4402008.gbin               | Board Controller     | B440100C-B440 |
| 2008                                                 |                      |               |
| ucs-c22-m3-brdprog.5.0.gbin                          | Board Controller     | 5.0           |
| ucs-c220-m3-brdprog.5.0.gbin                         | Board Controller     | 5.0           |
| ucs-c220-m4-brdprog.27.0.gbin                        | Board Controller     | 27.0          |
| ucs-c240-m3-brdprog.5.0.gbin                         | Board Controller     | 5.0           |
| ucs-c240-m4-brdprog.24.0.gbin                        | Board Controller     | 24.0          |
| ucs-c3260-brdprog.1.0.11.gbin                        | Board Controller     | 1.0.11        |
| ucs-c3260-m3-brdprog.2.0.gbin                        | Board Controller     | 2.0           |
| ucs-c460-m4-brdprog.16.0.gbin                        | Board Controller     | 16.0          |
| ucs-EXM4-1-brdprog.7.0.gbin                          | Board Controller     | 7.0           |
| ucs-EXM4-2-brdprog.5.0.gbin                          | Board Controller     | 5.0           |

UCS-A# /chassis/server/boardcontroller # **show firmware** BoardController: Running-Vers: 1.0.11 Package-Vers: 3.1(2)B Activate-Status: Ready

UCS-A# /chassis/server/boardcontroller # activate firmware 1.0.11 UCS-A# /chassis/server/boardcontroller\* # commit-buffer

ボード コントローラ ファームウェアのアクティブ化 Cisco UCS S3260 ストレージ サーバ

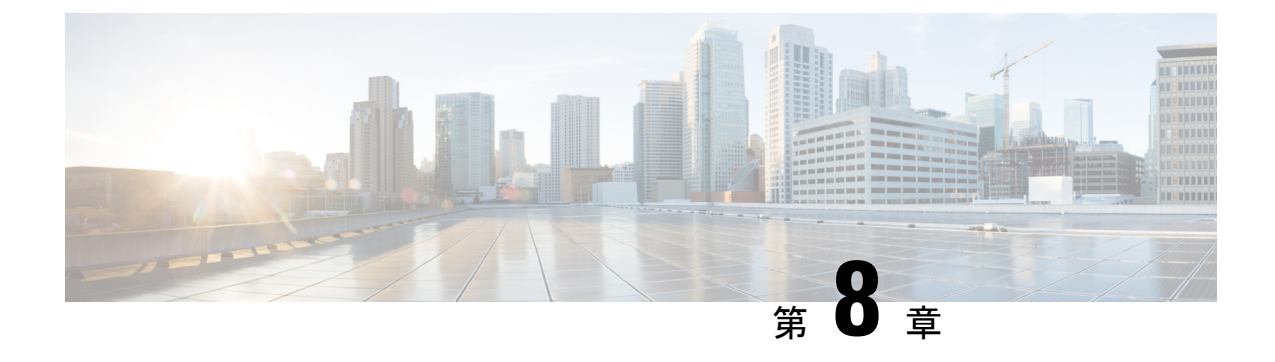

# シャーシ管理

- Cisco UCS S3260 シャーシ (111 ページ)
- シャーシの認識(112ページ)
- ・シャーシの稼働中止 (112ページ)
- シャーシの削除 (113ページ)
- ・シャーシのロケータ LED の電源投入 (114 ページ)
- ・シャーシのロケータ LED の電源切断 (115 ページ)

### Cisco UCS S3260 シャーシ

Cisco UCS Managerリリース 4.0(1) では、Cisco UCS 6454 Fabric Interconnectで Cisco UCS S3260 シャーシがサポートされています。

Cisco UCS Manager リリース 3.1(2) では、Cisco UCS 6300 シリーズの Cisco UCS S3260 シャーシ のサポート、6200 シリーズ ファブリック インターコネクト設定が導入されました。

Cisco UCS S3260 シャーシは、スタンドアロン環境でも、または Cisco Unified Computing System の一部としてでも動作するように設計された、4U シャーシです。次の主要なコンポーネント があります。

- •4 つの 1050 W AC 電源モジュール (2+2 共有および動作の冗長モード)
- •2つのシステム I/O コントローラ (SIOC) スロット
- ・2 つのストレージスロット、そのうちの1つは拡張ストレージに使用可能

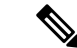

(注) シャーシの2番目のサーバスロットは、追加の4台の3.5インチ ドライブ用のHDD 拡張トレイモジュールで利用できます。

- •2 番目のサーバの代わりに、オプションの4 台の 3.5 インチ HDD 拡張トレイ モジュール を含む 56 個の 3.5 インチ ドライブ ベイ
- •6TB HDD を使用した最大 360TB のストレージ容量

- ・個々のサーバモジュールに3.5インチドライブを割り当てるように設定できるシリアル接続 SCSI (SAS) エクスパンダ
- シャーシの2台のサーバは、IOエクスパンダを含む1台のダブルハイトサーバと交換可能です

### シャーシの認識

シャーシをファブリックインターコネクトに接続するポートを変更した場合は、次の手順を実行します。Cisco UCS Managerがポートの変更を認識していることをシャーシに確認します。

シャーシをファブリックインターコネクトに接続するポートを変更した後、少なくとも1分間 待ってからシャーシを再確認します。

#### 手順の概要

- **1.** UCS-A# acknowledge chassis シャーシ番号
- **2.** UCS-A\* # commit-buffer

#### 手順の詳細

|               | コマンドまたはアクション               |        | 目的                            |
|---------------|----------------------------|--------|-------------------------------|
| ステップ1         | UCS-A# acknowledge chassis | シャーシ番号 | 指定シャーシを認識します。                 |
| ステップ <b>2</b> | UCS-A* # commit-buffer     |        | トランザクションをシステムの設定にコミットしま<br>す。 |

#### 例

次の例では、シャーシ3を認識し、トランザクションをコミットします。

```
UCS-A# acknowledge chassis 3
UCS-A* # commit-buffer
UCS-A #
```

## シャーシの稼働中止

#### 手順の概要

- 1. UCS-A# decommission chassis シャーシ番号
- **2.** UCS-A\* # commit-buffer

#### 手順の詳細

|       | コマンドまたはアクション                       | 目的                            |
|-------|------------------------------------|-------------------------------|
| ステップ1 | UCS-A# decommission chassis シャーシ番号 | 指定されたシャーシを解放します。              |
| ステップ2 | UCS-A* # commit-buffer             | トランザクションをシステムの設定にコミットしま<br>す。 |

稼働が停止するまでには、数分間かかります。

#### 例

次の例では、シャーシ2を解放し、トランザクションをコミットします。

```
UCS-A# decommission chassis 2
UCS-A* # commit-buffer
UCS-A # show chassis
```

| Chassis:<br>Chassis | Overall Status                    | Admin State                  |
|---------------------|-----------------------------------|------------------------------|
| 1<br>2<br>UCS-A #   | Operable<br>Accessibility Problem | Acknowledged<br>Decommission |

## シャーシの削除

#### 始める前に

次の手順を実行する前に、シャーシを物理的に取り外します。

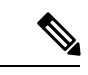

(注)

現在、物理的にシステムに存在する場合、シャーシを削除できません。

#### 手順の概要

- **1.** UCS-A# remove chassis シャーシ番号
- **2.** UCS-A\* # commit-buffer

|               | コマンドまたはアクション                 | 目的                            |
|---------------|------------------------------|-------------------------------|
| ステップ1         | UCS-A# remove chassis シャーシ番号 | 指定したシャーシを削除します。               |
| ステップ <b>2</b> | UCS-A* # commit-buffer       | トランザクションをシステムの設定にコミットしま<br>す。 |

削除が完了するまでに数分かかる場合があります。

#### 例

次に、シャーシ3を削除し、トランザクションをコミットする例を示します。

```
UCS-A# remove chassis 3
UCS-A* # commit-buffer
UCS-A #
```

## シャーシのロケータ LED の電源投入

#### 手順の概要

- 1. UCS-A# scope chassis シャーシ番号
- 2. UCS-A /chassis # enable locator-led [multi-master | multi-slave]
- **3.** UCS-A /chassis\* # commit-buffer

#### 手順の詳細

|       | コマンドまたはアクション                                      | 目的                                             |
|-------|---------------------------------------------------|------------------------------------------------|
| ステップ1 | UCS-A# scope chassis シャーシ番号                       | 指定したシャーシでシャーシモードを開始します。                        |
| ステップ2 | UCS-A /chassis # enable locator-led [multi-master | シャーシ ロケータ LED の電源を投入します。                       |
|       | muiti-stave]                                      | • multi-master : マスター ノードのみに対して<br>LED を点灯します。 |
|       |                                                   | • multi-slave : スレーブノードのみに対してLED<br>を点灯します。    |
| ステップ3 | UCS-A /chassis* # commit-buffer                   | トランザクションをシステムの設定にコミットしま<br>す。                  |

#### 例

次に、シャーシ3のロケータ LED の電源を投入し、トランザクションをコミットする 例を示します。

```
UCS-A# scope chassis 3
UCS-A /chassis # enable locator-led
UCS-A /chassis* # commit-buffer
UCS-A /chassis #
次に、マスタノードのロケータ LED のみをオンにし、トランザクションをコミット
する例を示します。
```

```
UCS-A# scope chassis 3
UCS-A /chassis # enable locator-led multi-master
UCS-A /chassis* # commit-buffer
UCS-A /chassis #
```

### シャーシのロケータ LED の電源切断

#### 手順の概要

- 1. UCS-A# scope chassis シャーシ番号
- 2. UCS-A /chassis # disable locator-led [multi-master | multi-slave]
- **3.** UCS-A /chassis\* # commit-buffer

#### 手順の詳細

|       | コマンドまたはアクション                                       | 目的                                             |
|-------|----------------------------------------------------|------------------------------------------------|
| ステップ1 | UCS-A# scope chassis シャーシ番号                        | 指定したシャーシでシャーシモードを開始します。                        |
| ステップ2 | UCS-A /chassis # disable locator-led [multi-master | シャーシロケータ LED の電源を切断します。                        |
| m     | mutti-stavej                                       | • multi-master : マスター ノードのみに対して<br>LED を消灯します。 |
|       |                                                    | • multi-slave:スレーブノードのみに対してLED<br>を消灯します。      |
| ステップ3 | UCS-A /chassis* # commit-buffer                    | トランザクションをシステムの設定にコミットしま<br>す。                  |

#### 例

次に、シャーシ3のロケータ LED の電源を切断し、トランザクションをコミットする 例を示します。

UCS-A# scope chassis 3 UCS-A /chassis # disable locator-led UCS-A /chassis\* # commit-buffer UCS-A /chassis #

次に、マスタ ノードのロケータ LED をオフにし、トランザクションをコミットする 例を示します。

```
UCS-A# scope chassis 3
UCS-A /chassis # disable locator-led multi-master
UCS-A /chassis* # commit-buffer
UCS-A /chassis #
```

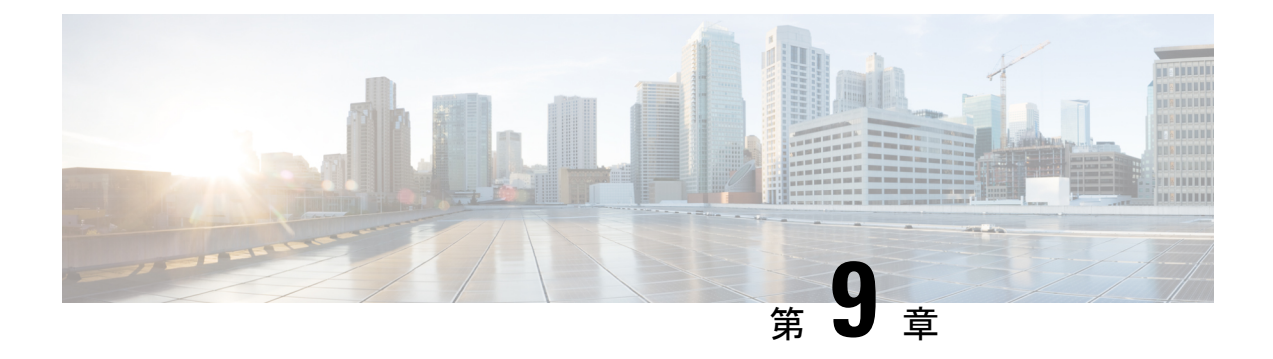

## サーバ管理

- Cisco UCS S3260 サーバノードの管理 (117 ページ)
- ・サービスプロファイルからのサーバのブート (118ページ)
- サーバの認識 (119ページ)
- ・サーバの電源再投入(119ページ)
- ・サーバのシャットダウン (120ページ)
- ・サーバのハードリセットの実行(121ページ)
- Cisco UCS S3260 サーバノードの出荷時のデフォルト設定へのリセット (122 ページ)
- シャーシからのサーバの削除(124ページ)
- サーバの稼働停止(125ページ)
- ・サーバのロケータ LED の点灯 (126 ページ)
- ・サーバのロケータ LED の消灯 (127 ページ)
- すべてのメモリエラーのリセット (128ページ)
- IPMI の出荷時のデフォルト設定へのリセット (128 ページ)
- ・サーバの CIMC のリセット (129 ページ)
- ・サーバの CMOS のリセット (130 ページ)
- KVM のリセット (131 ページ)
- サーバからの NMI の発行 (132 ページ)
- •破損した BIOS のリカバリ (132 ページ)
- ヘルス LED アラーム (133 ページ)

### **Cisco UCS S3260** サーバノードの管理

Cisco UCS Managerを使用して、Cisco UCS ドメインのCisco UCS S3260サーバ ノードすべてを 管理およびモニタできます。電源状態の変更など一部のサーバ管理タスクは、サーバおよび サービス プロファイルから実行できます。

残りの管理タスクは、サーバ上でだけ実行できます。

シャーシ内のサーバスロットが空の場合、そのスロットに関する情報、エラー、および障害が Cisco UCS Manager から提供されます。サーバミスマッチエラーを解決し、そのスロット内の サーバを再検出するために、スロットを再認識させることもできます。

# サービス プロファイルからのサーバのブート

#### 始める前に

サービスプロファイルとサーバまたはサーバプールを関連付けます。

#### 手順の概要

- **1.** UCS-A# scope org *org-name*
- **2.** UCS-A /org # scope service-profile profile-name
- **3.** UCS-A /org/service-profile # **power up**
- 4. UCS-A /org/service-profile\* # commit-buffer

#### 手順の詳細

|               | コマンドまたはアクション                                    | 目的                                                                |
|---------------|-------------------------------------------------|-------------------------------------------------------------------|
| ステップ1         | UCS-A# scope org org-name                       | 指定した組織の組織モードを開始します。ルート組<br>織モードを開始するには、[org-name] に / を入力<br>します。 |
| ステップ <b>2</b> | UCS-A /org # scope service-profile profile-name | 指定したサービス プロファイルで組織サービス プ<br>ロファイル モードを開始します。                      |
| ステップ3         | UCS-A /org/service-profile # power up           | サービス プロファイルに関連付けられたサーバを<br>ブートします。                                |
| ステップ4         | UCS-A /org/service-profile* # commit-buffer     | トランザクションをシステムの設定にコミットしま<br>す。                                     |

#### 例

次に、ServProf34 という名前のサービス プロファイルに関連付けられたサーバをブー トして、トランザクションをコミットする例を示します。

```
UCS-A# scope org /
UCS-A /org # scope service-profile ServProf34
UCS-A /org/service-profile # power up
UCS-A /org/service-profile* # commit-buffer
UCS-A /org/service-profile #
```

### サーバの認識

サーバ、およびそのサーバのエンドポイントすべてを再検出する必要がある場合は、次の手順 を実行します。たとえば、サーバがディスカバリ状態など、予期していなかった状態から抜け 出せなくなっている場合に、この手順を使用します。

#### 手順の概要

- 1. UCS-A# acknowledge server chassis-num / server-num
- **2.** UCS-A\*# commit-buffer

#### 手順の詳細

|       | コマンドまたはアクション              |                          | 目的                            |
|-------|---------------------------|--------------------------|-------------------------------|
| ステップ1 | UCS-A# acknowledge server | chassis-num / server-num | 指定されたサーバを認識します。               |
| ステップ2 | UCS-A*# commit-buffer     |                          | トランザクションをシステムの設定にコミットしま<br>す。 |

#### 例

次の例では、シャーシ3のサーバ1を認識し、トランザクションをコミットします。

```
UCS-A# acknowledge server 3/1
UCS-A* # commit-buffer
UCS-A #
```

# サーバの電源再投入

#### 手順の概要

- **1.** UCS-A# scope server chassis-num / server-num
- 2. UCS-A /chassis/server # cycle {cycle-immediate | cycle-wait}
- **3.** UCS-A /chassis/server\* # commit-buffer

|       | コマンドまたはアクション                                   | 目的                                                        |
|-------|------------------------------------------------|-----------------------------------------------------------|
| ステップ1 | UCS-A# scope server chassis-num / server-num   | 指定サーバのシャーシサーバモードを開始します。                                   |
| ステップ2 | UCS-A /chassis/server # cycle {cycle-immediate | サーバ電源を再投入します。                                             |
|       | cycle-wait}                                    | サーバの電源再投入をただちに開始するには、<br>cycle-immediate キーワードを使用します。保留中の |

|       | コマンドまたはアクション                           | 目的                                                                     |
|-------|----------------------------------------|------------------------------------------------------------------------|
|       |                                        | すべての管理操作が完了した後に電源再投入が開始<br>されるようスケジュールするには、cycle-wait キー<br>ワードを使用します。 |
| ステップ3 | UCS-A /chassis/server* # commit-buffer | トランザクションをシステムの設定にコミットしま<br>す。                                          |

次に、シャーシ3のサーバ1の電源をただちに再投入し、トランザクションをコミットする例を示します。

```
UCS-A# scope server 3/1
UCS-A /chassis/server # cycle cycle-immediate
UCS-A /chassis/server* # commit-buffer
UCS-A /chassis/server #
```

# サーバのシャットダウン

この手順を使用して、インストールされているオペレーティング システムとともにサーバを シャットダウンした場合、Cisco UCS Manager により、この OS のグレースフル シャットダウ ン シーケンスがトリガーされます。

#### 始める前に

サービスプロファイルとサーバまたはサーバプールを関連付けます。

#### 手順の概要

- **1.** UCS-A# scope org org-name
- **2.** UCS-A /org # scope service-profile profile-name
- **3.** UCS-A /org/service-profile # power down
- 4. UCS-A /org/service-profile\* # commit-buffer

|       | コマンドまたはアクション                                    | 目的                                                   |
|-------|-------------------------------------------------|------------------------------------------------------|
| ステップ1 | UCS-A# scope org org-name                       | 指定した組織の組織モードを開始します。ルート組織モードを開始するには、org-nameに/と入力します。 |
| ステップ2 | UCS-A /org # scope service-profile profile-name | 指定したサービス プロファイルで組織サービス プ<br>ロファイル モードを開始します。         |

|       | コマンドまたはアクション                                | 目的                                     |
|-------|---------------------------------------------|----------------------------------------|
| ステップ3 | UCS-A /org/service-profile # power down     | サービス プロファイルに関連付けられたサーバを<br>シャットダウンします。 |
| ステップ4 | UCS-A /org/service-profile* # commit-buffer | トランザクションをシステムの設定にコミットしま<br>す。          |

次に、ServProf34という名前のサービスプロファイルに関連付けられたサーバをシャッ トダウンして、トランザクションをコミットする例を示します。

```
UCS-A# scope org /
UCS-A /org # scope service-profile ServProf34
UCS-A /org/service-profile # power down
UCS-A /org/service-profile* # commit-buffer
UCS-A /org/service-profile #
```

# サーバのハード リセットの実行

サーバをリセットすると、Cisco UCS Manager により、リセット ライン上にパルスが送信され ます。オペレーティングシステムのグレースフルシャットダウンを選択することができます。 オペレーティングシステムがグレースフルシャットダウンをサポートしていない場合は、サー バの電源を切ってから入れ直します。サーバをリセットする前に、Cisco UCS Manager にすべ ての管理操作を完了させるオプションでは、それらの操作がサーバのリセット前に完了する保 証はありません。

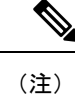

電源切断状態からサーバをブートする場合は、[Reset]を使用しないでください。

この手順を使用して電源投入を続けると、サーバの望ましい電源状態が実際の電源状態と同期 しなくなり、サーバが後で予期せずシャットダウンすることがあります。選択したサーバを電 源切断状態から安全にリブートするには、[Cancel] をクリックし、[Boot Server] アクションを 選択します。

手順の概要

- **1.** UCS-A# scope server chassis-num / server-num
- 2. UCS-A /chassis/server # reset {hard-reset-immediate | hard-reset-wait}
- **3.** UCS-A /server\* # commit-buffer

#### 手順の詳細

|               | コマンドまたはアクション                                                              | 目的                                                                                                    |
|---------------|---------------------------------------------------------------------------|----------------------------------------------------------------------------------------------------|
| ステップ1         | UCS-A# scope server chassis-num / server-num                              | 指定サーバのシャーシサーバモードを開始します。                                                                                          |
| ステップ2         | UCS-A /chassis/server # reset {hard-reset-immediate<br>  hard-reset-wait} | サーバのハードリセットを実行します。<br>以下を使用します。<br>・サーバのハードリセットをすぐに開始するキー<br>ワード hard-reset-immediate。<br>・保留中のすべての管理操作が完了した後にハー |
|               |                                                                           | ドリセットが開始されるようにスケジュールす<br>るためのキーワード hard-reset-wait。                                                              |
| ステップ <b>3</b> | UCS-A /server* # commit-buffer                                            | トランザクションをシステムの設定にコミットしま<br>す。                                                                                    |

#### 例

次に、シャーシ3のサーバ1のハードリセットをただちに実行し、トランザクション をコミットする例を示します。

```
UCS-A# scope server 3/1
```

```
UCS-A /chassis/server # reset hard-reset-immediate
UCS-A /chassis/server* # commit-buffer
UCS-A /chassis/server #
```

# Cisco UCS S3260 サーバノードの出荷時のデフォルト設定 へのリセット

Cisco UCS S3260 サーバノードを出荷時の設定にリセットできるようになりました。デフォルトでは、出荷時へのリセット操作は、ストレージドライブに影響しません。これはデータの損失を防止するためです。ただし、これらのデバイスを既知の状態にリセットすることもできます。

次のガイドラインは、スクラブ ポリシーを使用する場合に Cisco UCS S3260 サーバ ノードに 適用されます。

- Cisco UCS S3260 サーバ ノードでは、スクラブ ポリシーを使用してストレージを削除する ことはできません。
- Cisco UCS S3260 サーバノードでは、FlexFlash ドライブはサポートされていません。

• Cisco UCS S3260 サーバノードで行える操作は、スクラブ ポリシーを使用した BIOS のリ セットのみです。

### **(**

重要 ストレージデバイスをリセットすると、データが失われる可能性があります。

サーバを出荷時のデフォルト設定にリセットするには、次の手順を実行します。

#### 手順の概要

- 1. UCS-A# scope server chassis-num / server-num
- 2. UCS-A /chassis/server # reset factory-default [delete-flexflash-storage | delete-storage [create-initial-storage-volumes] ]
- **3.** UCS-A /chassis/server\* # commit-buffer

|               | コマンドまたはアクション                                                                                | 目的                                                                                                    |
|---------------|---------------------------------------------------------------------------------------------|----------------------------------------------------------------------------------------------------|
| ステップ1         | UCS-A# scope server chassis-num / server-num                                                | 指定サーバのシャーシサーバモードを開始します。                                                                                                  |
| ステップ2         | UCS-A /chassis/server # reset factory-default<br>[delete-flexflash-storage   delete-storage | サーバ設定の工場出荷時の初期状態へのリセット<br>は、次のコマンドオプションを使用して行います。                                                                        |
|               |                                                                                             | <ul> <li>factory-default:ストレージを削除せずに、サー<br/>バを工場出荷時の初期状態にリセットします</li> </ul>                                              |
|               |                                                                                             | (注) この操作はBIOSをリセットします。                                                                                                   |
|               |                                                                                             | <ul> <li>delete-flexflash-storage: サーバを工場出荷時の<br/>初期状態にリセットして、FlexFlashストレージ<br/>を削除します</li> </ul>                       |
|               |                                                                                             | (注) この操作は、Cisco UCS S3260 サーバ<br>ノードではサポートされていません。                                                                       |
|               |                                                                                             | • delete-storage:サーバを工場出荷時の初期状態<br>にリセットして、すべてのストレージを削除し<br>ます                                                           |
|               |                                                                                             | <ul> <li>create-initial-storage-volumes:サーバを工場出<br/>荷時の初期状態にリセットし、すべてのスト<br/>レージを削除し、すべてのディスクを初期状態<br/>に設定します</li> </ul> |
| ステップ <b>3</b> | UCS-A /chassis/server* # commit-buffer                                                      | 保留中のすべてのトランザクションをコミットしま<br>す。                                                                                            |

次に、ストレージを削除せずに、サーバを工場出荷時の初期状態にリセットして、ト ランザクションをコミットする例を示します。

```
UCS-A# scope server 3/1
UCS-A /chassis/server # reset factory-default
UCS-A /chassis/server* # commit-buffer
```

次に、サーバを工場出荷時の初期状態にリセットし、FlexFlash ストレージを削除して、トランザクションをコミットする例を示します。

```
UCS-A# scope server 3/1
UCS-A /chassis/server # reset factory-default delete-flexflash-storage
```

```
UCS-A /chassis/server* # commit-buffer
```

次に、サーバを工場出荷時の初期状態にリセットし、すべてのストレージを削除して、 トランザクションをコミットする例を示します。

```
UCS-A# scope server 3/1
UCS-A /chassis/server # reset factory-default delete-storage
UCS-A /chassis/server* # commit-buffer
```

次に、サーバを工場出荷時の初期状態にリセットし、すべてのストレージを削除し、 すべてのディスクを初期状態に設定して、トランザクションをコミットする例を示し ます。

UCS-A# scope server 3/1 UCS-A /chassis/server # reset factory-default delete-storage create-initial-storage-volumes UCS-A /chassis/server\* # commit-buffer

## シャーシからのサーバの削除

#### 手順の概要

- **1.** UCS-A# **remove server** *chassis-num | server-num*
- **2.** UCS-A\*# commit-buffer
- 3. シャーシの物理的な配置場所で、スロットからサーバハードウェアを取り外します。

|       | コマンドまたはアクション                                  | 目的              |
|-------|-----------------------------------------------|-----------------|
| ステップ1 | UCS-A# remove server chassis-num / server-num | 指定されたサーバを削除します。 |

|       | コマンドまたはアクション            | 目的                                       |
|-------|-------------------------|------------------------------------------|
| ステップ2 | UCS-A*# commit-buffer   | トランザクションをシステムの設定にコミットしま                  |
|       |                         | す。                                       |
| ステップ3 | シャーシの物理的な配置場所で、スロットからサー | サーバハードウェアの取り外し方法については、お                  |
|       | バハードウェアを取り外します。         | 使いのシャーシの『Cisco UCS Hardware Installation |
|       |                         | Guide』を参照してください。                         |

次の例では、シャーシ3のサーバ1を削除し、トランザクションをコミットします。

```
UCS-A# remove server 3/1
UCS-A* # commit-buffer
UCS-A #
```

#### 次のタスク

ブレードサーバを物理的に再設置する場合は、Cisco UCS Manager にそのサーバを再検出させるために、スロットの確認応答を再び行う必要があります。

詳細については、サーバの認識(119ページ)を参照してください。

## サーバの稼働停止

手順の概要

- 1. UCS-A# decommission server chassis-num / server-num
- **2.** UCS-A\*# commit-buffer

#### 手順の詳細

|               | コマンドまたはアクション                                               | 目的                            |
|---------------|------------------------------------------------------------|-------------------------------|
| ステップ1         | UCS-A# <b>decommission server</b> chassis-num / server-num | 指定されたサーバを解放します。               |
| ステップ <b>2</b> | UCS-A*# commit-buffer                                      | トランザクションをシステムの設定にコミットしま<br>す。 |

#### 例

次の例では、シャーシ3のサーバ1を解放し、トランザクションをコミットします。

```
UCS-A# decommission server 3/1
UCS-A* # commit-buffer
UCS-A #
```

### サーバのロケータ LED の点灯

#### 手順の概要

- **1.** UCS-A# scope server chassis-num / server-num
- 2. UCS-A /chassis/server # enable locator-led [multi-master | multi-slave]
- **3.** UCS-A /chassis/server\* # commit-buffer

#### 手順の詳細

|       | コマンドまたはアクション                                                               | 目的                                                                       |
|-------|----------------------------------------------------------------------------|--------------------------------------------------------------------------|
| ステップ1 | UCS-A# scope server chassis-num / server-num                               | 指定したシャーシでシャーシ サーバ モードを開始<br>します。                                         |
| ステップ2 | UCS-A /chassis/server # enable locator-led<br>[multi-master   multi-slave] | サーバのロケータLEDをオンにします。次のコマン<br>ドオプションは、Cisco UCS S3260 サーバノードに<br>は適用されません。 |
|       |                                                                            | • multi-master : マスター ノードのみに対して<br>LED を点灯します。                           |
|       |                                                                            | • multi-slave:スレーブノードのみに対してLED<br>を点灯します。                                |
| ステップ3 | UCS-A /chassis/server* # commit-buffer                                     | トランザクションをシステムの設定にコミットしま<br>す。                                            |

#### 例

次に、シャーシ3のサーバ1のロケータ LED を点灯し、トランザクションをコミット する例を示します。

```
UCS-A# scope server 3/1
UCS-A /chassis/server # enable locator-led
UCS-A /chassis/server* # commit-buffer
UCS-A /chassis/server #
```

次に、シャーシ3のサーバ1上でのみマスタノードのロケータ LED を点灯し、トラ ンザクションをコミットする例を示します。

```
UCS-A# scope chassis 3/1
UCS-A /chassis/server # enable locator-led multi-master
UCS-A /chassis/server* # commit-buffer
UCS-A /chassis/server #
```

## サーバのロケータ LED の消灯

#### 手順の概要

- **1.** UCS-A# scope server *chassis-num* / *server-num*
- 2. UCS-A /chassis/server # disable locator-led [multi-master | multi-slave]
- **3.** UCS-A /chassis/server\* # commit-buffer

#### 手順の詳細

|       | コマンドまたはアクション                                                                | 目的                                                                       |
|-------|-----------------------------------------------------------------------------|--------------------------------------------------------------------------|
| ステップ1 | UCS-A# scope server chassis-num / server-num                                | 指定したシャーシでシャーシモードを開始します。                                                  |
| ステップ2 | UCS-A /chassis/server # disable locator-led<br>[multi-master   multi-slave] | サーバのロケータLEDをオフにします。次のコマン<br>ドオプションは、Cisco UCS S3260 サーバノードに<br>は適用されません。 |
|       |                                                                             | <ul> <li>multi-master:マスターノードのみに対して<br/>LEDを消灯します。</li> </ul>            |
|       |                                                                             | • multi-slave:スレーブノードのみに対してLED<br>を消灯します。                                |
| ステップ3 | UCS-A /chassis/server* # commit-buffer                                      | トランザクションをシステムの設定にコミットしま<br>す。                                            |

#### 例

次に、シャーシ3のサーバ1のロケータ LED を消灯し、トランザクションをコミット する例を示します。

UCS-A# scope chassis 3/1 UCS-A /chassis/server # disable locator-led UCS-A /chassis/server\* # commit-buffer UCS-A /chassis/server #

次に、シャーシ3のサーバ1上のマスタノードのロケータ LED の電源を切断し、ト ランザクションをコミットする例を示します。

UCS-A# scope chassis 3/1 UCS-A /chassis/server # disable locator-led multi-master UCS-A /chassis/server\* # commit-buffer UCS-A /chassis/server #

## すべてのメモリ エラーのリセット

発生したすべての訂正可能および訂正不可能なメモリエラーをリセットするには、この手順を 使用します。

#### 手順の概要

- 1. UCS-A# scope server chassis-num / server-num
- 2. UCS-A /chassis/server # reset-all-memory-errors
- **3.** UCS-A /chassis/server\* # commit-buffer

#### 手順の詳細

|       | コマンドまたはアクション                                    | 目的                            |
|-------|-------------------------------------------------|-------------------------------|
| ステップ1 | UCS-A# scope server chassis-num / server-num    | 指定サーバのシャーシサーバモードを開始します。       |
| ステップ2 | UCS-A /chassis/server # reset-all-memory-errors | メモリ カードのリセットを実行します。           |
| ステップ3 | UCS-A /chassis/server* # commit-buffer          | トランザクションをシステムの設定にコミットしま<br>す。 |

#### 例

次に、シャーシ3のサーバ1のハードリセットをただちに実行し、トランザクション をコミットする例を示します。

```
UCS-A# scope server 3/1
UCS-A /chassis/server # reset-all-memory-errors
UCS-A /chassis/server* # commit-buffer
UCS-A /chassis/server #
```

## IPMIの出荷時のデフォルト設定へのリセット

出荷時のデフォルト設定に IPMI をリセットする必要がある場合は、次の手順を実行します。

#### 手順の概要

- 1. UCS-A# scope server chassis-num / server-num
- 2. UCS-A /chassis/server # reset-ipmi
- **3.** UCS-A /chassis/server\* # commit-buffer

#### 手順の詳細

|               | コマンドまたはアクション                                 | 目的                            |
|---------------|----------------------------------------------|-------------------------------|
| ステップ1         | UCS-A# scope server chassis-num / server-num | 指定サーバのシャーシサーバモードを開始します。       |
| ステップ <b>2</b> | UCS-A /chassis/server # reset-ipmi           | IPMIの設定を出荷時のデフォルト設定にリセットします。  |
| ステップ3         | UCS-A /chassis/server* # commit-buffer       | 保留中のすべてのトランザクションをコミットしま<br>す。 |

#### 例

次に、IPMIを出荷時のデフォルト設定にリセットし、トランザクションをコミットす る例を示します。

UCS-A# scope server 3/1 UCS-A /chassis/server # reset-ipmi UCS-A /chassis/server\* # commit-buffer UCS-A /chassis/server #

### サーバの CIMC のリセット

ファームウェアの場合、サーバのトラブルシューティング時に、CIMCのリセットが必要になることがあります。CIMCのリセットは、通常のサーバメンテナンスには含まれません。CIMCのリセット後、CIMCは、そのサーバで実行中のバージョンのファームウェアを使ってリブートします。

CIMC をリセットすると、CIMC がリブートするまで、Cisco UCS の電力モニタリング機能が 短時間使用不能になります。通常は 20 秒しかかかりませんが、その間にピーク電力制限を超 える可能性があります。低い電力制限が設定された環境で、設定された電力キャップを超えな いようにするには、CIMC のリブートまたはアクティブ化を交互に実施することを検討してく ださい。

#### 手順の概要

- **1.** UCS-A# scope server chassis-num / server-num
- 2. UCS-A /chassis/server # scope cimc
- **3.** UCS-A /chassis/server/cimc # reset
- 4. UCS-A /chassis/server/cimc\* # commit-buffer

#### 手順の詳細

|       | コマンドまたはアクション                                 | 目的                               |
|-------|----------------------------------------------|----------------------------------|
| ステップ1 | UCS-A# scope server chassis-num / server-num | 指定したシャーシでシャーシ サーバ モードを開始<br>します。 |
| ステップ2 | UCS-A /chassis/server # scope cimc           | シャーシ サーバ CIMC モードを開始します。         |
| ステップ3 | UCS-A /chassis/server/cimc # reset           | サーバの CIMC をリセットします。              |
| ステップ4 | UCS-A /chassis/server/cimc* # commit-buffer  | トランザクションをシステムの設定にコミットしま<br>す。    |

#### 例

次に、シャーシ3のサーバ1の CIMC をリセットし、トランザクションをコミットする例を示します。

```
UCS-A# scope server 3/1
UCS-A /chassis/server # scope cimc
UCS-A /chassis/server/cimc # reset
UCS-A /chassis/server/cimc* # commit-buffer
UCS-A /chassis/server/cimc #
```

# サーバの CMOS のリセット

場合によっては、サーバのトラブルシューティング時に、CMOSのリセットが必要になること があります。CMOSのリセットは、通常のサーバメンテナンスには含まれません。

#### 手順の概要

- **1.** UCS-A# scope server *chassis-num | server-num*
- 2. UCS-A /chassis/server # reset-cmos
- **3.** UCS-A /chassis/server\* # commit-buffer

|               | コマンドまたはアクション                                 | 目的                               |
|---------------|----------------------------------------------|----------------------------------|
| ステップ1         | UCS-A# scope server chassis-num / server-num | 指定したシャーシでシャーシ サーバ モードを開始<br>します。 |
| ステップ <b>2</b> | UCS-A /chassis/server # reset-cmos           | サーバの CMOS をリセットします。              |
| ステップ3         | UCS-A /chassis/server* # commit-buffer       | トランザクションをシステムの設定にコミットしま<br>す。    |

次に、シャーシ3のサーバ1の CMOS をリセットし、トランザクションをコミットする例を示します。

```
UCS-A# scope server 3/1
UCS-A /chassis/server # reset-cmos
UCS-A /chassis/server* # commit-buffer
UCS-A /chassis/server #
```

### KVMのリセット

すべてのKVMセッションをリセットおよびクリアする必要がある場合は、次の手順を実行します。

#### 手順の概要

- 1. UCS-A# scope server chassis-num / server-num
- 2. UCS-A /chassis/server # reset-kvm
- **3.** UCS-A /chassis/server\* # commit-buffer

#### 手順の詳細

|       | コマンドまたはアクション                                 | 目的                                |
|-------|----------------------------------------------|-----------------------------------|
| ステップ1 | UCS-A# scope server chassis-num / server-num | 指定サーバのシャーシサーバモードを開始します。           |
| ステップ2 | UCS-A /chassis/server # reset-kvm            | すべての KVM セッションをリセットおよびクリア<br>します。 |
| ステップ3 | UCS-A /chassis/server* # commit-buffer       | 保留中のすべてのトランザクションをコミットしま<br>す。     |

#### 例

次に、すべての KVM セッションをリセットおよびクリアし、トランザクションをコ ミットする例を示します。

UCS-A# scope server 3/1 UCS-A /chassis/server # reset-kvm UCS-A /chassis/server\* # commit-buffer UCS-A /chassis/server #

### サーバからの NMI の発行

システムが応答しないままになっており、Cisco UCS Manager で、CIMC から BIOS またはオペ レーティング システムに NMI (マスク不能割り込み)を発行する必要がある場合は、次の手 順を実行します。このアクションにより、サーバにインストールされているオペレーティング システム応じて、コア ダンプまたはスタック トレースが作成されます。

#### 手順の概要

- 1. UCS-A# scope server chassis-num / server-num
- 2. UCS-A /chassis/server # diagnostic-interrupt
- **3.** UCS-A /chassis/server\* # commit-buffer

#### 手順の詳細

|       | コマンドまたはアクション                                 | 目的                            |
|-------|----------------------------------------------|-------------------------------|
| ステップ1 | UCS-A# scope server chassis-num / server-num | 指定サーバのシャーシサーバモードを開始します。       |
| ステップ2 | UCS-A /chassis/server # diagnostic-interrupt |                               |
| ステップ3 | UCS-A /chassis/server* # commit-buffer       | 保留中のすべてのトランザクションをコミットしま<br>す。 |

#### 例

次に、シャーシ3のサーバ1からNMIを送信し、トランザクションをコミットする例 を示します。

```
UCS-A# scope server 3/1
UCS-A /chassis/server # diagnostic-interrupt
UCS-A /chassis/server* # commit-buffer
UCS-A /chassis/server #
```

## 破損した BIOS のリカバリ

非常に珍しいケースですが、サーバの問題により、破損した BIOS の復旧が必要になることが あります。この手順は、通常のサーバメンテナンスには含まれません。BIOS の復旧後、サー バは、そのサーバで実行されているバージョンのファームウェアを使ってブートされます。

#### 手順の概要

- **1.** UCS-A# scope server chassis-num / server-num
- 2. UCS-A /chassis/server # recover-bios version
- 3. UCS-A /chassis/server\* # commit-buffer
### 手順の詳細

|               | コマンドまたはアクション                                 | 目的                                  |
|---------------|----------------------------------------------|-------------------------------------|
| ステップ1         | UCS-A# scope server chassis-num / server-num | 指定したシャーシでシャーシ サーバ モードを開始<br>します。    |
| ステップ <b>2</b> | UCS-A /chassis/server # recover-bios version | 指定した BIOS バージョンをロードし、アクティブ<br>にします。 |
| ステップ3         | UCS-A /chassis/server* # commit-buffer       | トランザクションをシステムの設定にコミットしま<br>す。       |

### 例

次に、BIOS を復旧する例を示します。

```
UCS-A# scope server 3/1
UCS-A /chassis/server # recover-bios S5500.0044.0.3.1.010620101125
UCS-A /chassis/server* # commit-buffer
UCS-A /chassis/server #
```

# ヘルス LED アラーム

サーバのヘルス LED は各サーバの前面にあります。Cisco UCS Manager ではセンサー故障が発生すると、ブレードのヘルス LED の色が緑からオレンジ、またはオレンジの点滅に変わります。

| ヘルス LED | リア | ラーム | ムにはど | 尺の | 青報が | 表示 | され | しまう | F. |
|---------|----|-----|------|----|-----|----|----|-----|----|
|---------|----|-----|------|----|-----|----|----|-----|----|

| 名前                       | 説明                                                                            |
|--------------------------|-------------------------------------------------------------------------------|
| [Severity] カラム           | アラームの重大度。次のいずれかになります。                                                         |
|                          | <ul> <li>重要:サーバのステータス LED がオレンジ色に点滅します。これは赤色のドットで示されます。</li> </ul>            |
|                          | <ul> <li>マイナー:サーバのステータス LED がオ<br/>レンジ色です。これはオレンジ色のドッ<br/>トで示されます。</li> </ul> |
| [Description] カラム        | アラームの簡単な説明。                                                                   |
| [センサー ID(Sensor ID)] カラム | アラームをトリガーしたセンサーの ID。                                                          |
| [Sensor Name] カラム        | アラームをトリガーしたセンサーの名前。                                                           |

### ヘルス LED ステータスの表示

### 手順の概要

- 1. UCS-A# scope server chassis-id / server-id
- 2. UCS-A /chassis/server # show health-led expand

### 手順の詳細

|               | コマンドまたはアクション                                   | 目的                                   |
|---------------|------------------------------------------------|--------------------------------------|
| ステップ1         | UCS-A# scope server chassis-id / server-id     | 指定サーバのシャーシサーバモードを開始します。              |
| ステップ <b>2</b> | UCS-A /chassis/server # show health-led expand | 選択したサーバのヘルスLEDおよびセンサーアラー<br>ムを表示します。 |

### 例

```
次の例では、シャーシ1サーバ3のヘルス LED ステータスとセンサー アラームを表示する方法を示します。
```

```
UCS-A# scope server 1/3
UCS-A /chassis/server # show health-led expand
Health LED:
Severity: Normal
Reason:
Color: Green
Oper State: On
```

UCS-A /chassis/server #

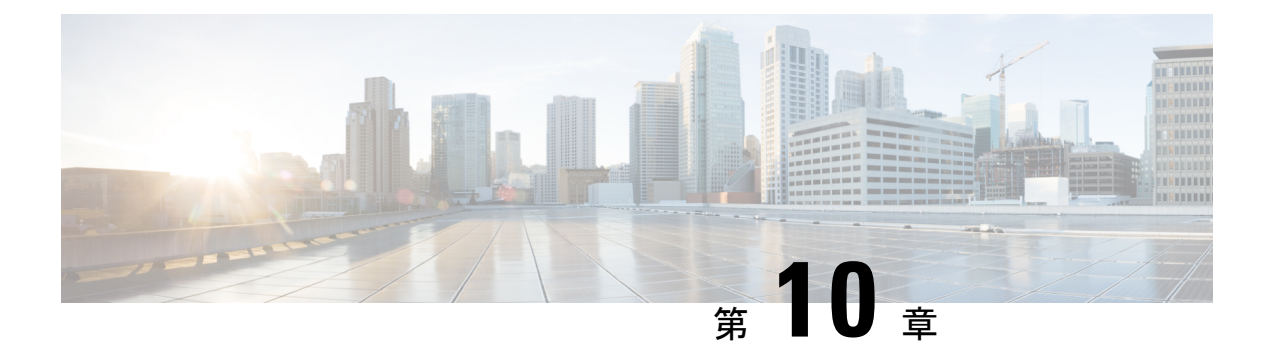

# SIOC 管理

- SIOC 管理 Cisco UCS Manager (135 ページ)
- SIOC の認識 (136 ページ)
- PCIe サポートがある SIOC に移行する (137 ページ)
- CMC のリセット (138 ページ)
- CMC セキュアブート (139 ページ)

## SIOC 管理 Cisco UCS Manager

Cisco UCS Manager を使用して Cisco UCS ドメイン 内のすべてのシステム I/O コントローラ (SIOC) を管理およびモニタできます。

### SIOC の削除または交換

シャーシから SIOC の取り外しや交換ができます。SIOC の取り外しと交換はサービスに影響 する操作であるため、シャーシ全体の電源をオフにする必要があります。

### SIOC の取り外しのガイドライン

- アクティブな SIOC または両方の SIOC を取り外すには、シャーシ全体をシャットダウン して電源を切ります。完全に電源を切るためには、すべての電源コードを抜く必要があり ます。
- ・シャーシから SIOC を削除すると、シャーシ全体が Cisco UCS Manager から切断されます。

### SIOC の取り外し

SIOC をシステムから取り外すには、次の手順を実行してください。

- 1. シャットダウンして、シャーシ全体の電源を切ります。完全に電源を切るためには、すべての電源コードを抜く必要があります。
- 2. SIOC をシステムに接続しているケーブルを取り外します。

3. システムから SIOC を取り外します。

### SIOC の交換

SIOCをシステムから取り外し、別のSIOCに置き換えるには、次の手順を実行してください。

- 1. シャットダウンして、シャーシ全体の電源を切ります。完全に電源を切るためには、すべての電源コードを抜く必要があります。
- 2. SIOC をシステムに接続しているケーブルを取り外します。
- 3. システムから SIOC を取り外します。
- 4. 新しい SIOC をシステムに接続します。
- 5. ケーブルを SIOC に接続します。
- 6. 電源コードを接続し、システムの電源をオンにします。
- 7. 新しい SIOC を認識させます。

置き換えられた SIOC に接続されているサーバを再度検出します。

(注) 置き換えられた SIOC のファームウェアのバージョンがピア SIOC と異なる場合、シャーシプ ロファイルの関連付けを再度トリガーして、置き換えられた SIOC のファームウェアを更新す ることが推奨されます。

# SIOC の認識

Cisco UCS Manager にはシャーシの特定の SIOC を認識する機能もあります。シャーシの SIOC を交換したときには、次の手順を実行します。

Â

注意 この操作では、SIOC とその接続先ファブリック インターコネクトとの間に、ネットワーク接 続が再構築されます。この SIOC に対応するサーバは到達不能になり、トラフィックは中断さ れます。

### 手順の概要

- 1. UCS-A# scope chassis chassis-num
- **2.** UCS-A /chassis # acknowledge sioc {1 | 2}
- **3.** UCS-A /chassis\* # commit-buffer

#### 手順の詳細

|               | コマンドまたはアクション                              | 目的                            |
|---------------|-------------------------------------------|-------------------------------|
| ステップ1         | UCS-A# scope chassis chassis-num          | 指定したシャーシでシャーシモードを開始します。       |
| ステップ2         | UCS-A /chassis # acknowledge sioc {1   2} | シャーシで指定した SIOC を認識します。        |
| ステップ <b>3</b> | UCS-A /chassis* # commit-buffer           | トランザクションをシステムの設定にコミットしま<br>す。 |

### 例

次の例では、SIOC1を認識し、トランザクションをコミットします。

```
UCS-A# scope chassis 3
UCS-A /chassis # acknowledge sioc 1
UCS-A /chassis* # commit-buffer
UCS-A /chassis #
```

# PCle サポートがある SIOC に移行する

### 始める前に

Cisco UCS Managerがリリース4.0(1a)以上であることを確認してください。

### 手順の概要

- 1. シャーシとサーバのファームウェアを 4.0(1) リリースにアップデートします。
- 2. シャーシの稼働を中止します。
- **3.** シャットダウンして、シャーシ全体の電源を切ります。完全に電源を切るためには、すべての電源コードを抜く必要があります。
- 4. SIOC をシステムに接続しているケーブルを取り外します。
- 5. システムから SIOC を取り外します。
- 6. 新しい SIOC をシステムに接続します。
- 7. ケーブルを SIOC に接続します。
- 8. 電源コードを接続し、システムの電源をオンにします。
- 9. 新しい SIOC を認識させます。

### 手順の詳細

ステップ1 シャーシとサーバのファームウェアを 4.0(1) リリースにアップデートします。

ステップ2 シャーシの稼働を中止します。

- **ステップ3** シャットダウンして、シャーシ全体の電源を切ります。完全に電源を切るためには、すべての電源コード を抜く必要があります。
- ステップ4 SIOC をシステムに接続しているケーブルを取り外します。
- ステップ5 システムから SIOC を取り外します。
- ステップ6 新しい SIOC をシステムに接続します。
- ステップ7 ケーブルを SIOC に接続します。
- ステップ8 電源コードを接続し、システムの電源をオンにします。
- ステップ9 新しい SIOC を認識させます。

## CMCのリセット

### 手順の概要

- 1. UCS-A# scope chassis chassis-num
- **2.** UCS-A /chassis # scope sioc  $\{1 \mid 2\}$
- **3.** UCS-A /chassis/sioc # scope cmc
- 4. UCS-A /chassis/sioc/cmc # reset
- 5. UCS-A /chassis/sioc/cmc\* # commit-buffer

### 手順の詳細

|       | コマンドまたはアクション                             | 目的                            |
|-------|------------------------------------------|-------------------------------|
| ステップ1 | UCS-A# scope chassis chassis-num         | 指定したシャーシでシャーシモードを開始します。       |
| ステップ2 | UCS-A /chassis # scope sioc {1   2}      | シャーシで指定した SIOC を入力します。        |
| ステップ3 | UCS-A /chassis/sioc # scope cmc          | 選択した SIOC スロットの CMC を入力します。   |
| ステップ4 | UCS-A /chassis/sioc/cmc # reset          | CMC をリセットします。                 |
| ステップ5 | UCS-A /chassis/sioc/cmc* # commit-buffer | トランザクションをシステムの設定にコミットしま<br>す。 |

### 例

次に、SIOC1のCMCをリセットし、トランザクションをコミットする例を示します。

```
UCS-A# scope chassis 1
UCS-A /chassis # scope sioc 1
UCS-A /chassis/sioc # scope cmc
UCS-A /chassis/sioc/cmc # reset
UCS-A /chassis/sioc/cmc* # commit-buffer
```

# CMCセキュアブート

Chassis Management Controller (CMC) のセキュアブートにより、シスコの署名が付加された ファームウェアイメージのみインストールでき、CMC で実行できます。CMC が更新される と、イメージは、ファームウェアがフラッシュされる前に認証されます。認証に失敗すると、 ファームウェアはフラッシュされません。これにより、CMC ファームウェアへの不正アクセ スを防止します。

## CMC セキュア ブートの注意事項と制約事項

- ・CMC セキュア ブートは、Cisco UCS S3260 シャーシ上でのみサポートされます。
- ・シャーシの関連付けの実行中、1 つの SIOC でセキュア ブートを有効にすると、操作は失敗します。
- •CMC セキュア ブートを有効にした後で、無効にすることはできません。
- CMC セキュアブートはそれが有効にされた SIOC に固有です。CMC セキュアブートが有効になっている SIOC を置き換えると、[Secure boot operational state] フィールドには新しいSIOC のセキュアブートのステータスが表示されます。
- CMC セキュアブートがシャーシで有効にされると、そのシャーシをスタンドアロンモードに戻すことはできず、CMC のファームウェアイメージを Cisco IMC リリース 2.0(13) 以前にダウングレードできなくなります。
- •[Secure boot operational state] フィールドには、セキュアブートのステータスが表示されま す。次のいずれかになります。
  - Disabled: CMC セキュアブートが有効ではありません。これは、デフォルトの状態です。
  - Enabling: CMC セキュア ブートが有効化されています。
  - Enabled: CMC セキュア ブートが有効化されました。
- •4.0(1)以降では、セキュアブート動作状態がデフォルトで[Enabled]の状態になっており、 ユーザーは設定できません。オプションがグレー表示されます。

## CMC セキュア ブートの有効化

Cisco UCS Manager リリース 3.1(2) には、Cisco が署名したファームウェアイメージのみをシャー シ管理コントローラ (CMC) にインストールして実行できるように、CMC のセキュアブート を有効にするための機能が追加されています。

### 手順の概要

1. UCS-A# scope chassis chassis-num

- **2.** UCS-A /chassis # scope sioc  $\{1 \mid 2\}$
- **3.** UCS-A /chassis/sioc # scope cmc
- 4. UCS-A /chassis/sioc/cmc # enable secure-boot
- 5. UCS-A /chassis/sioc/cmc\* # commit-buffer

### 手順の詳細

|               | コマンドまたはアクション                                 | 目的                                                                                                    |
|---------------|----------------------------------------------|----------------------------------------------------------------------------------------------------|
| ステップ1         | UCS-A# scope chassis chassis-num             | 指定したシャーシでシャーシモードを開始します。                                                                                                    |
| ステップ <b>2</b> | UCS-A /chassis # scope sioc {1   2}          | シャーシで指定した SIOC を入力します。                                                                                                    |
| ステップ3         | UCS-A /chassis/sioc # scope cmc              | 選択した SIOC スロットの CMC を入力します。                                                                                                    |
| ステップ <b>4</b> | UCS-A /chassis/sioc/cmc # enable secure-boot | CMC セキュア ブートを有効にします。<br>セキュア ブートの状態が enabled のときにこのコマ<br>ンドを実行すると、Cisco UCS Manager はエラーメッ<br>セージを表示して、操作は失敗します。<br>(注) この操作は、元に戻すことができません。<br>CMC セキュア ブートを無効にすることは<br>できません。 |
| ステップ5         | UCS-A /chassis/sioc/cmc* # commit-buffer     | トランザクションをシステムの設定にコミットしま<br>す。                                                                                                    |

### 例

次に、SIOC1上でCMCセキュアブートを有効にし、トランザクションをコミットす る例を示します。

UCS-A# scope chassis 1 UCS-A /chassis # scope sioc 1 UCS-A /chassis/sioc # scope cmc UCS-A /chassis/sioc/cmc # enable secure-boot Warning: This is an irreversible operation. Do you want to proceed? [Y/N] Y UCS-A /chassis/sioc/cmc\* # commit-buffer